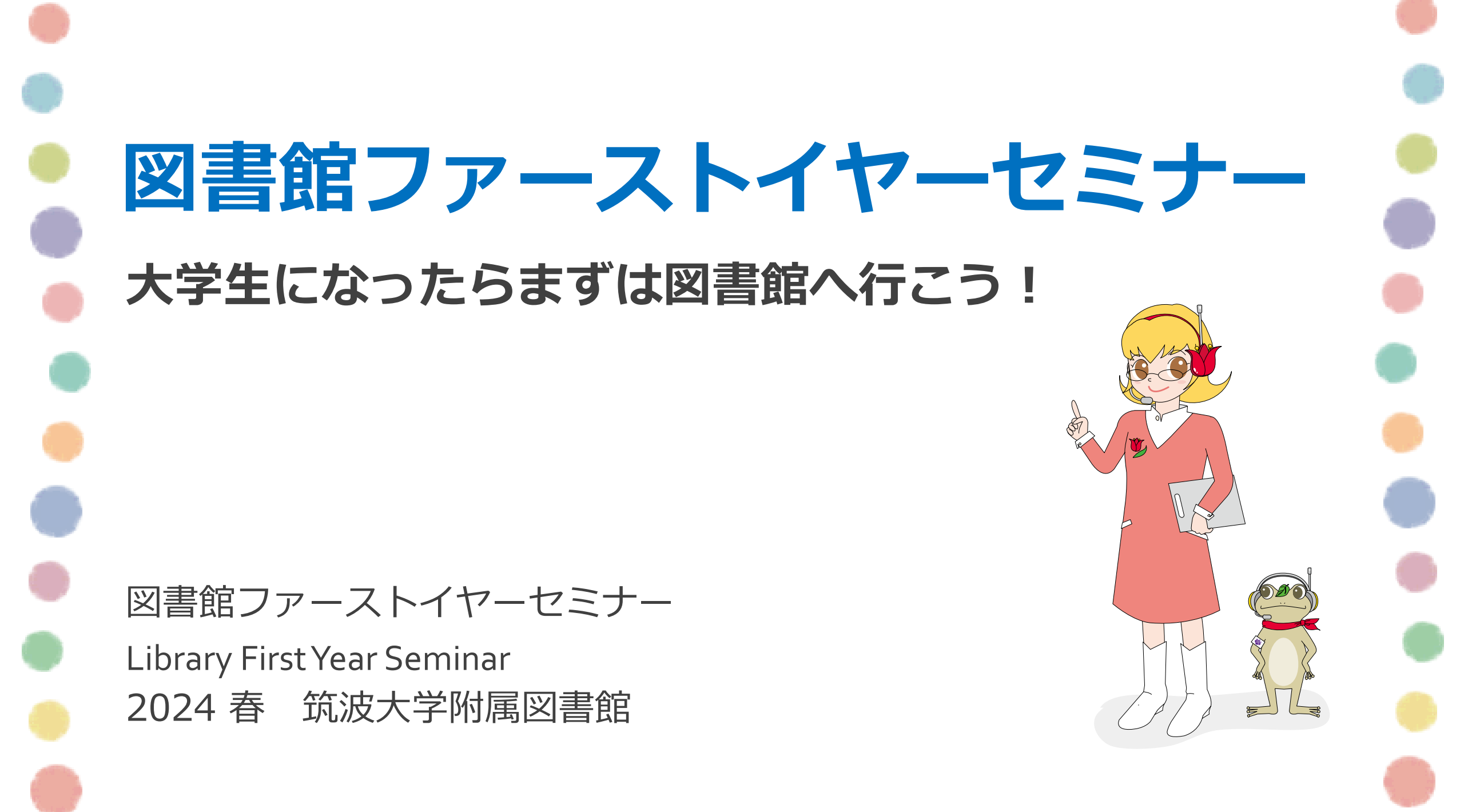

# 図書館ファーストイヤーセミナー

- 1. はじめに
- 2. 本を探そう
- 3. 論文(雑誌)を読もう
- 4. 図書館を使いこなそう
  - 5.おわりに

- 【内容】
- ・レポートや論文に必要なもの
- ・筑波大学附属図書館について など

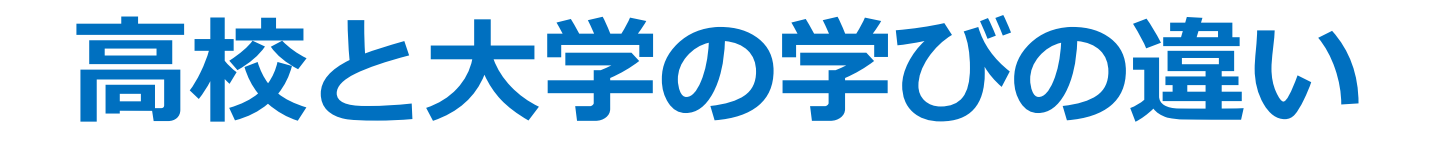

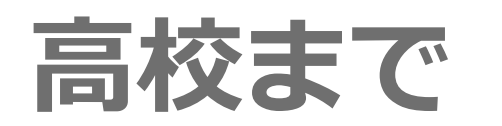

### 授業で習ったことを間違えずに解答する

### 大学から

# 自分で調べ学んだことをもとに、考えを述べたり、

### 実験・研究をすることが求められる

## レポートや論文に必要なもの

### 今夜は狼が来るらしい。

図書館公式

キャラクター

がまじゃんぱー

### なぜなら…(その根拠は?)

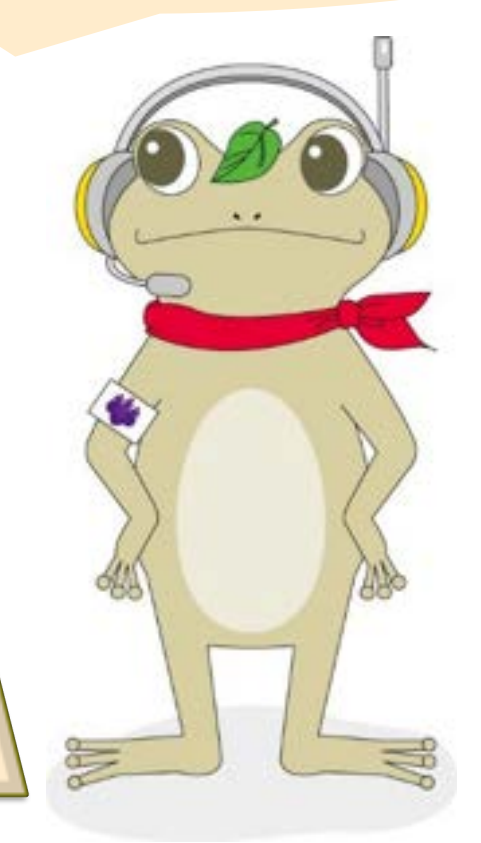

なんとなく満月だから。

**GOOgle**で調べたら 知らない誰かが言ってた。

## レポートや論文に必要なもの

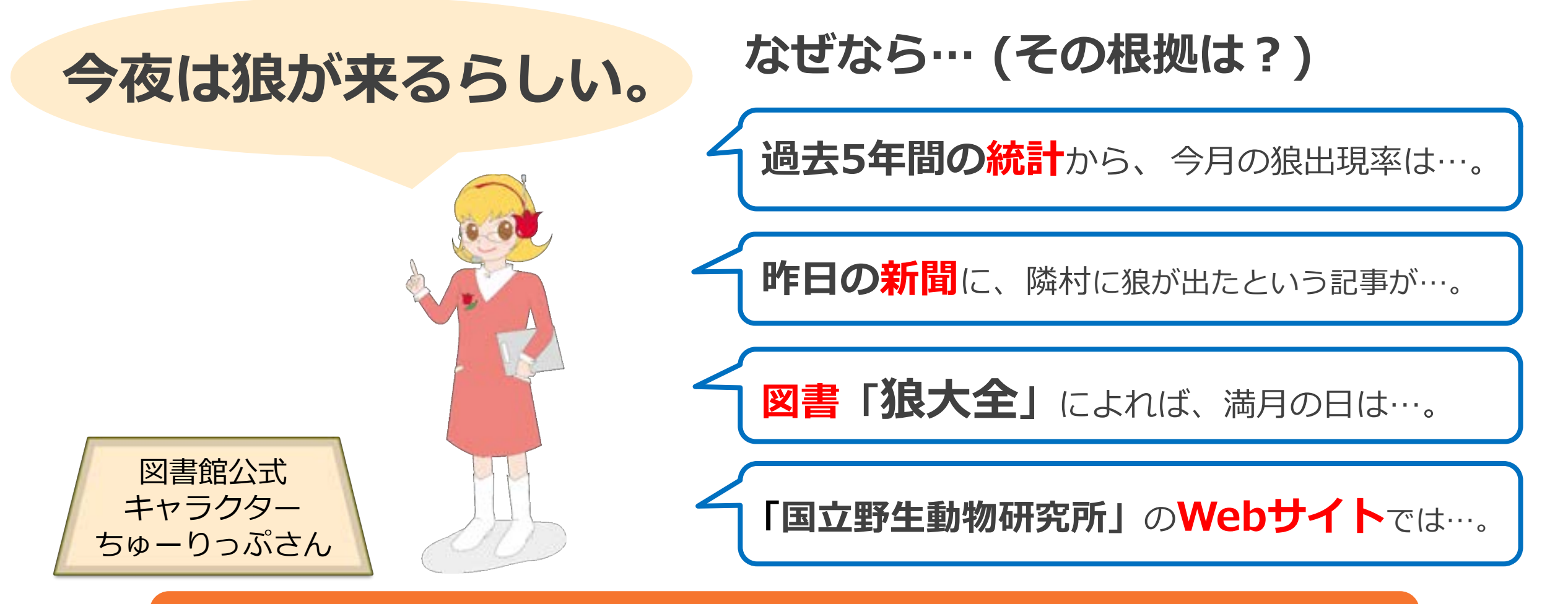

### 信頼性の高い情報を集めることが重要

### 信頼性の高い情報を集めるには…

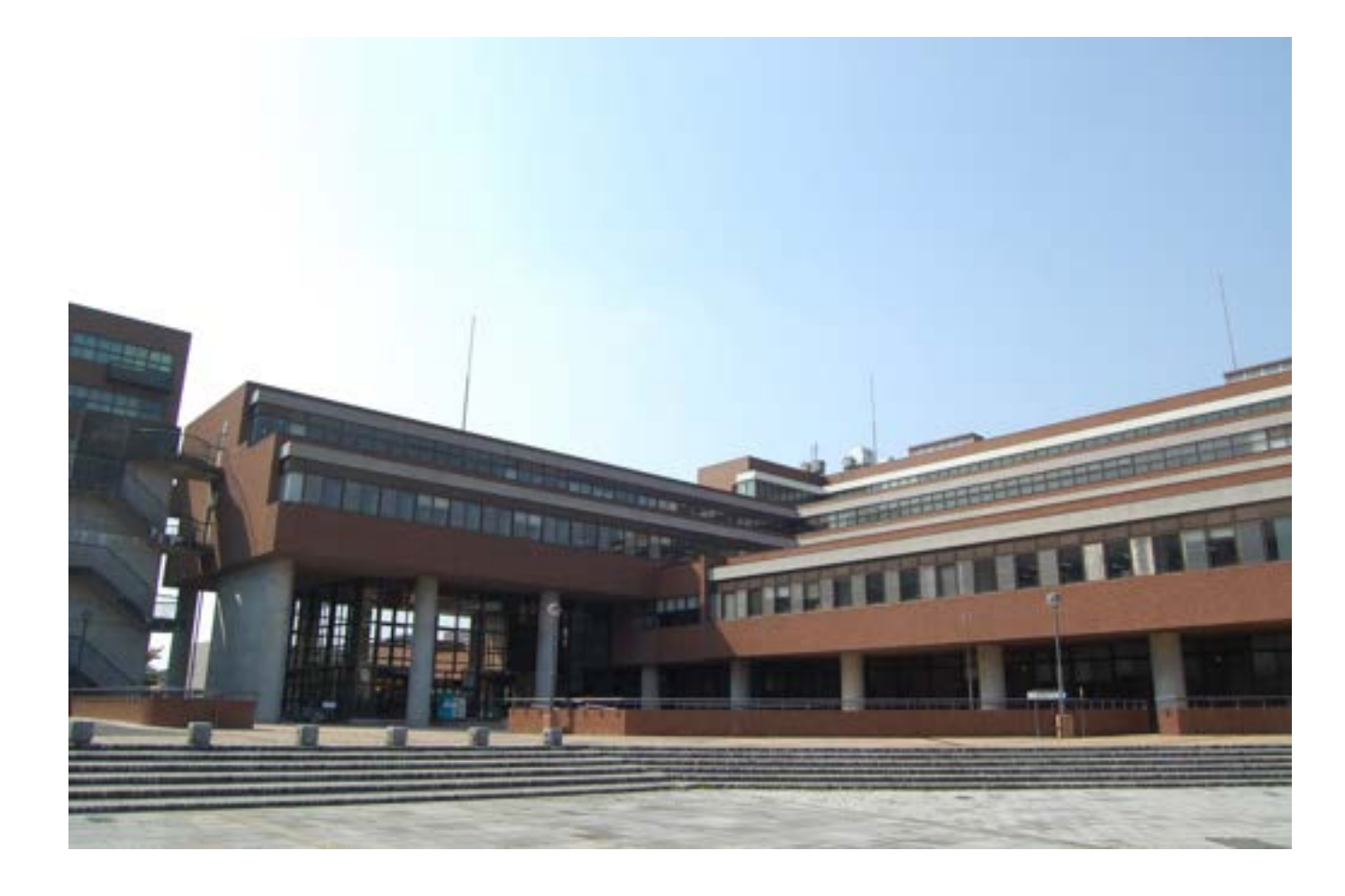

#### 図 書館 を 活 用 しよう!

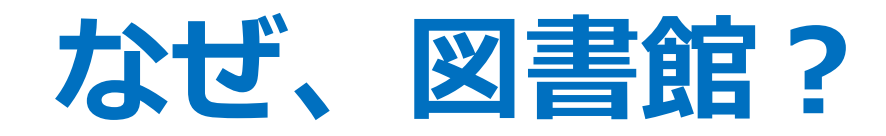

図書館は…

✓ 信頼性の高い資料が豊富にある
✓ それらを調べるためのツールが整っている

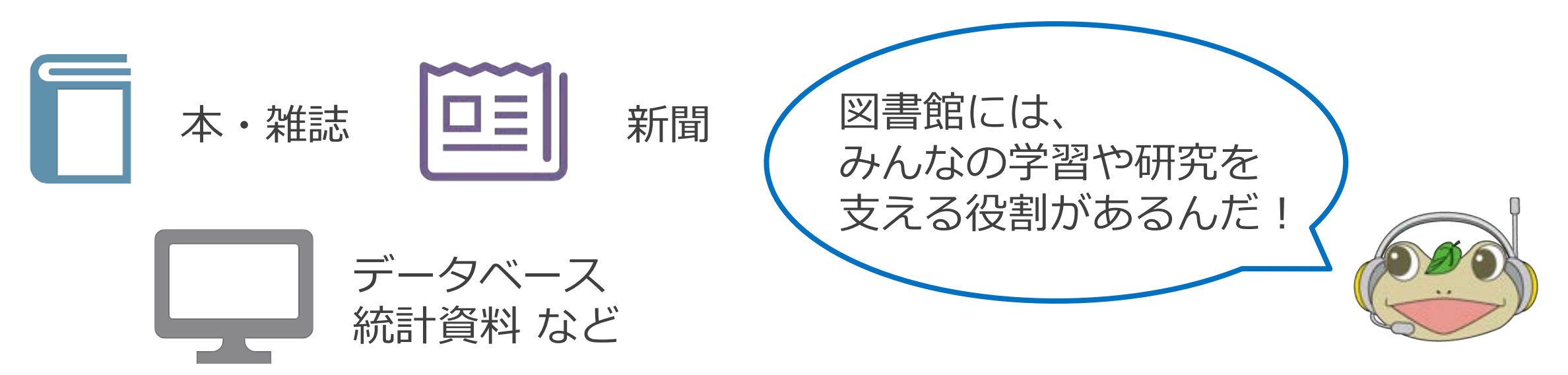

### 5つの図書館を使いこなそう

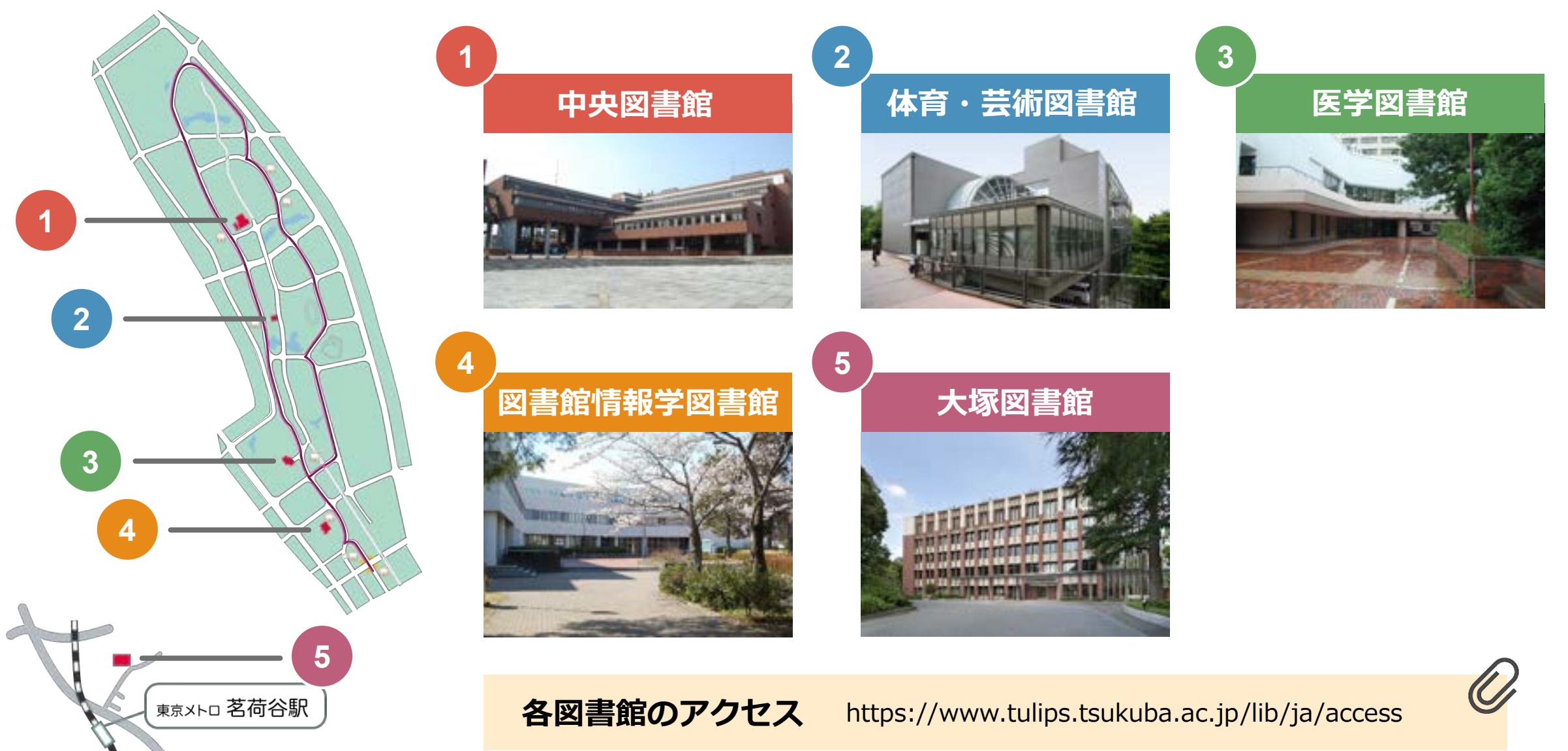

### 図書館に入るためには…

# 学生証=図書館の利用証

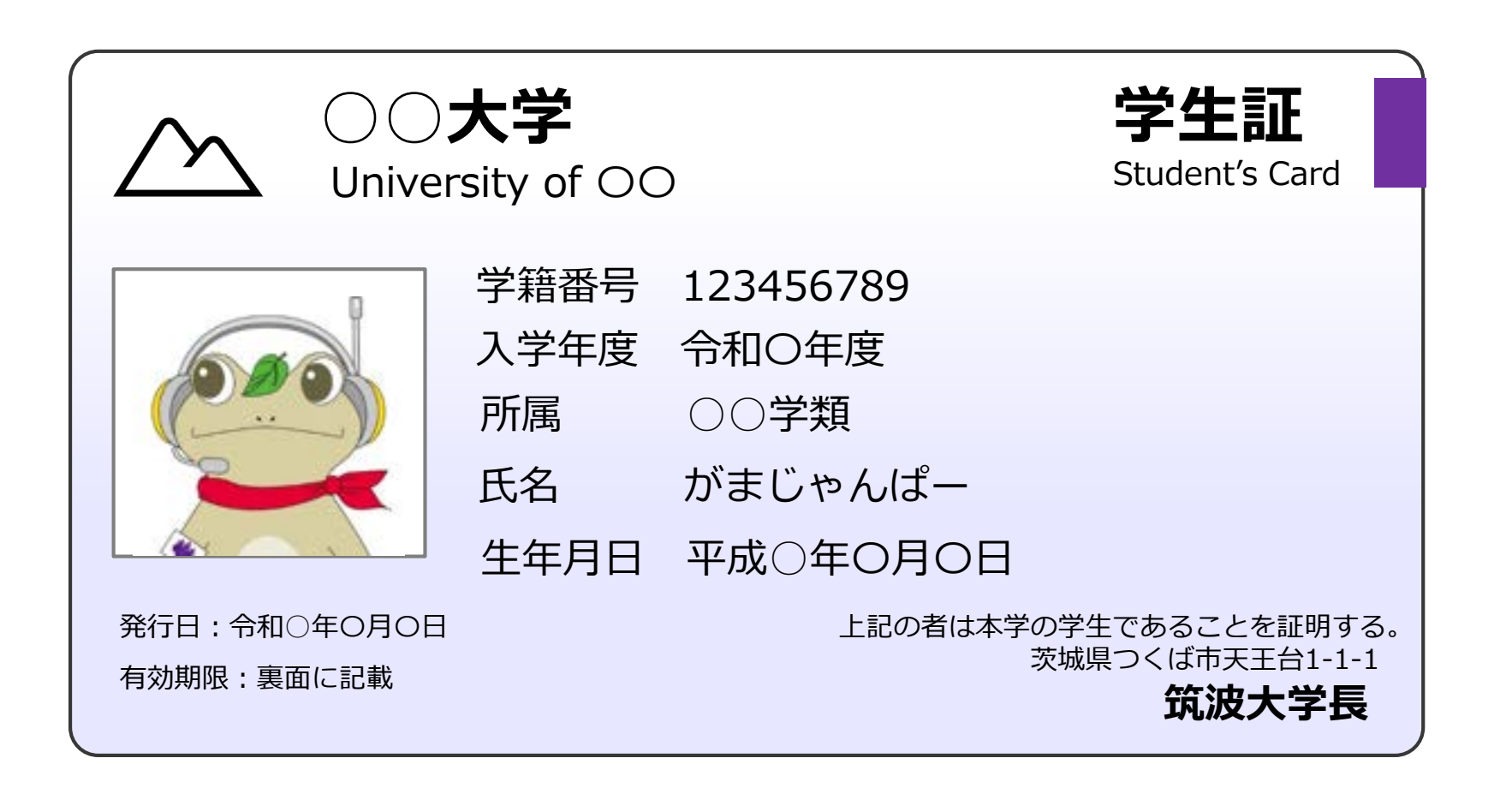

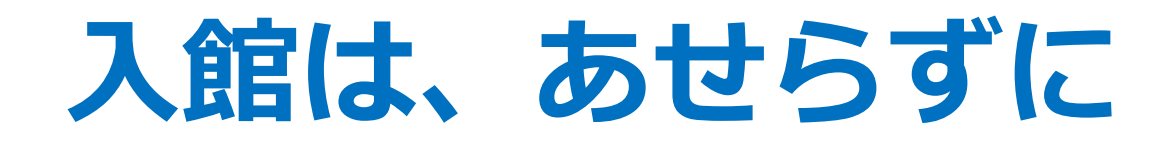

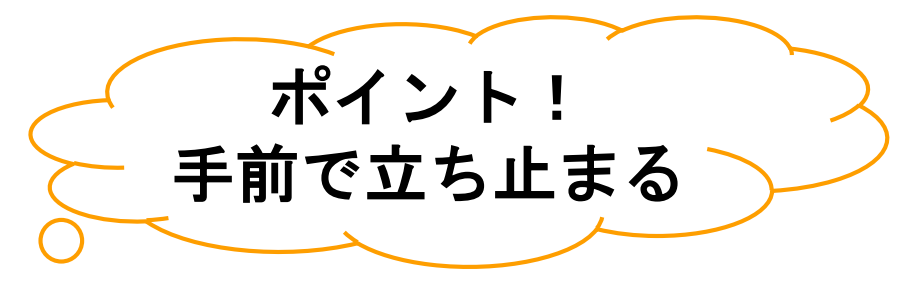

° C

### 線を越えない!

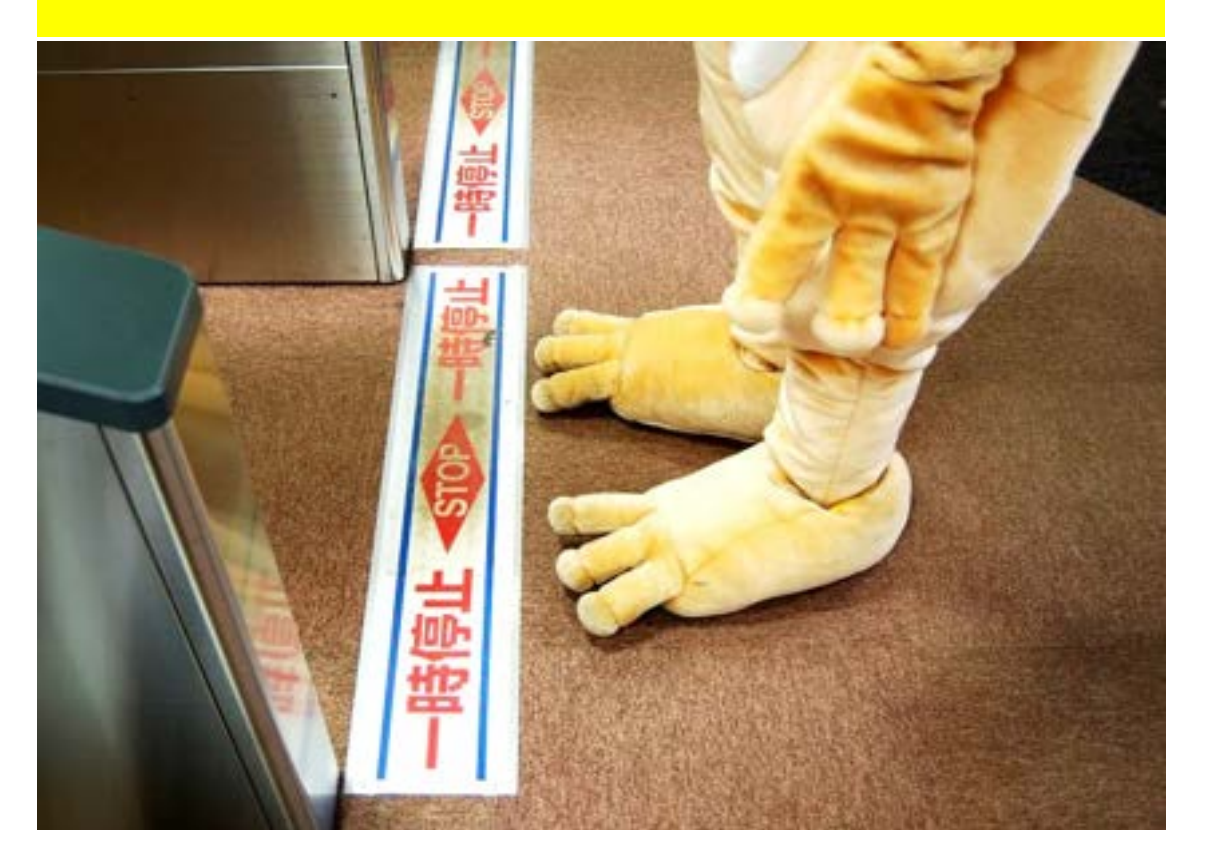

### 確実にタッチ!

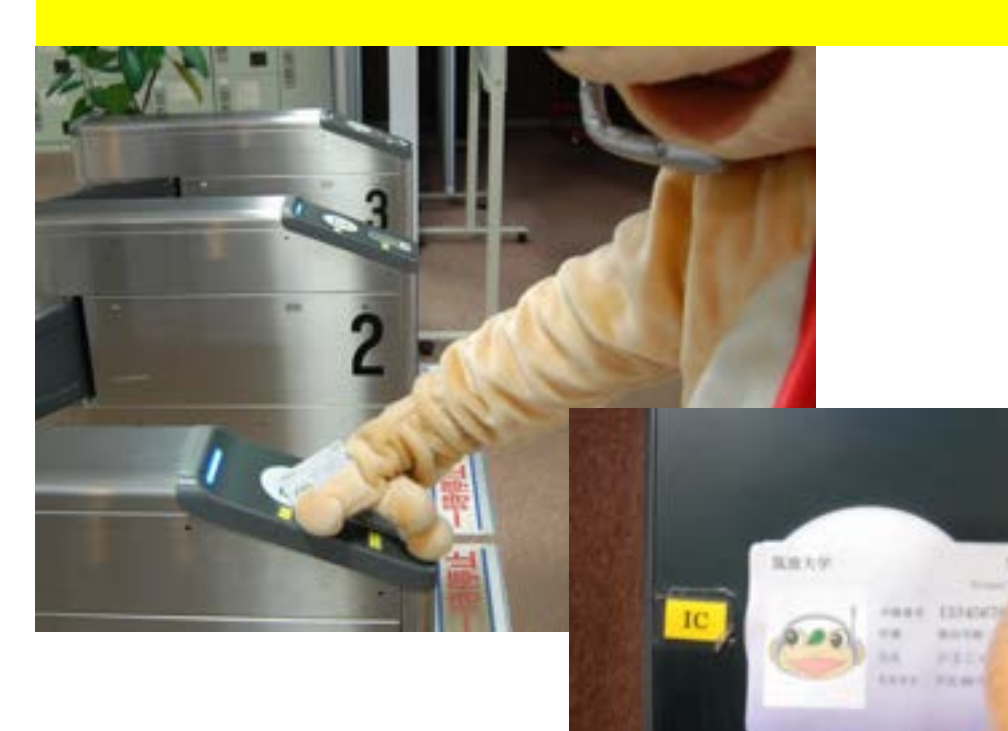

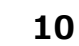

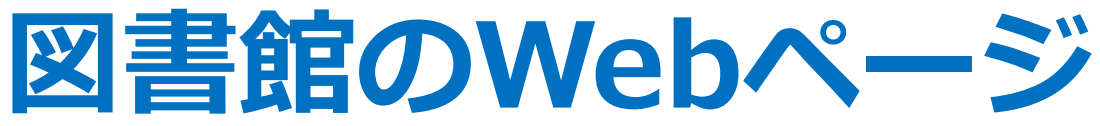

資料案内

筑波大学附属図書館

|        | 様々なコンテンツメニュー |  |
|--------|--------------|--|
| Rullps | 中央:月曜日       |  |

☑ お問い合わせ

| A          |     |   |  |
|------------|-----|---|--|
|            |     |   |  |
| VA         |     | 1 |  |
| Va.        |     |   |  |
| <b>V</b> C |     |   |  |
|            | à I |   |  |
|            |     |   |  |
| 4          |     |   |  |
|            |     |   |  |

⑦ 利用案内

| Tulips Search                            | OPAC (蔵書検索)                                                      |       |
|------------------------------------------|------------------------------------------------------------------|-------|
| ・<br>筑波大学の蔵書とt                           | 世界中の論文を探すことができ                                                   | ます。   |
| Search                                   |                                                                  | Q (1) |
| OPAC (詳細検索) →<br>電子ジャーナル →<br>つくばリポジトリ → | <ul> <li>データベース④</li> <li>電子ブック④</li> <li>デジタルコレクション④</li> </ul> |       |

◎ 卒業生・学外の方

~ シェア

文献情報を管理する⊖ <sup>文献管理ツール [RefWorks]</sup> で必要な文献情報を効率的に管理。

#### $\bigcirc \bullet \bullet \bullet$

☆ 図書館活用術

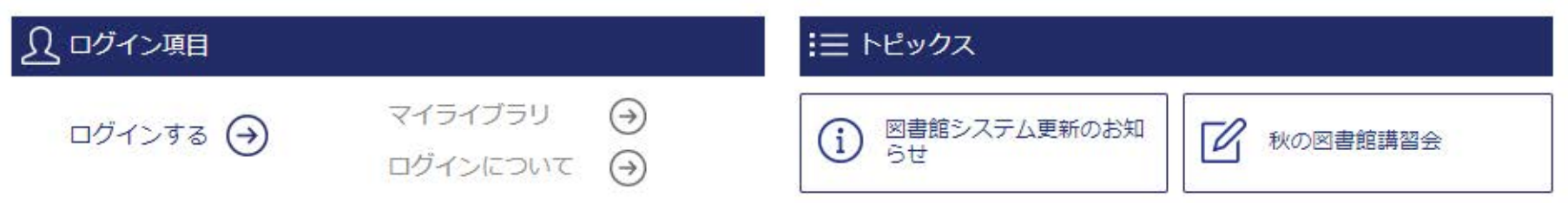

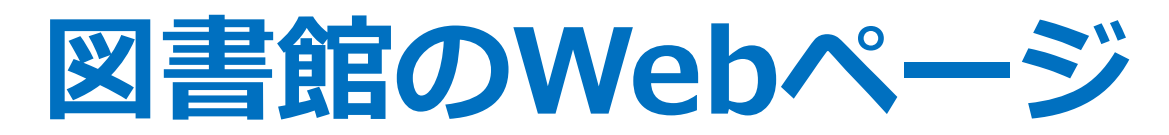

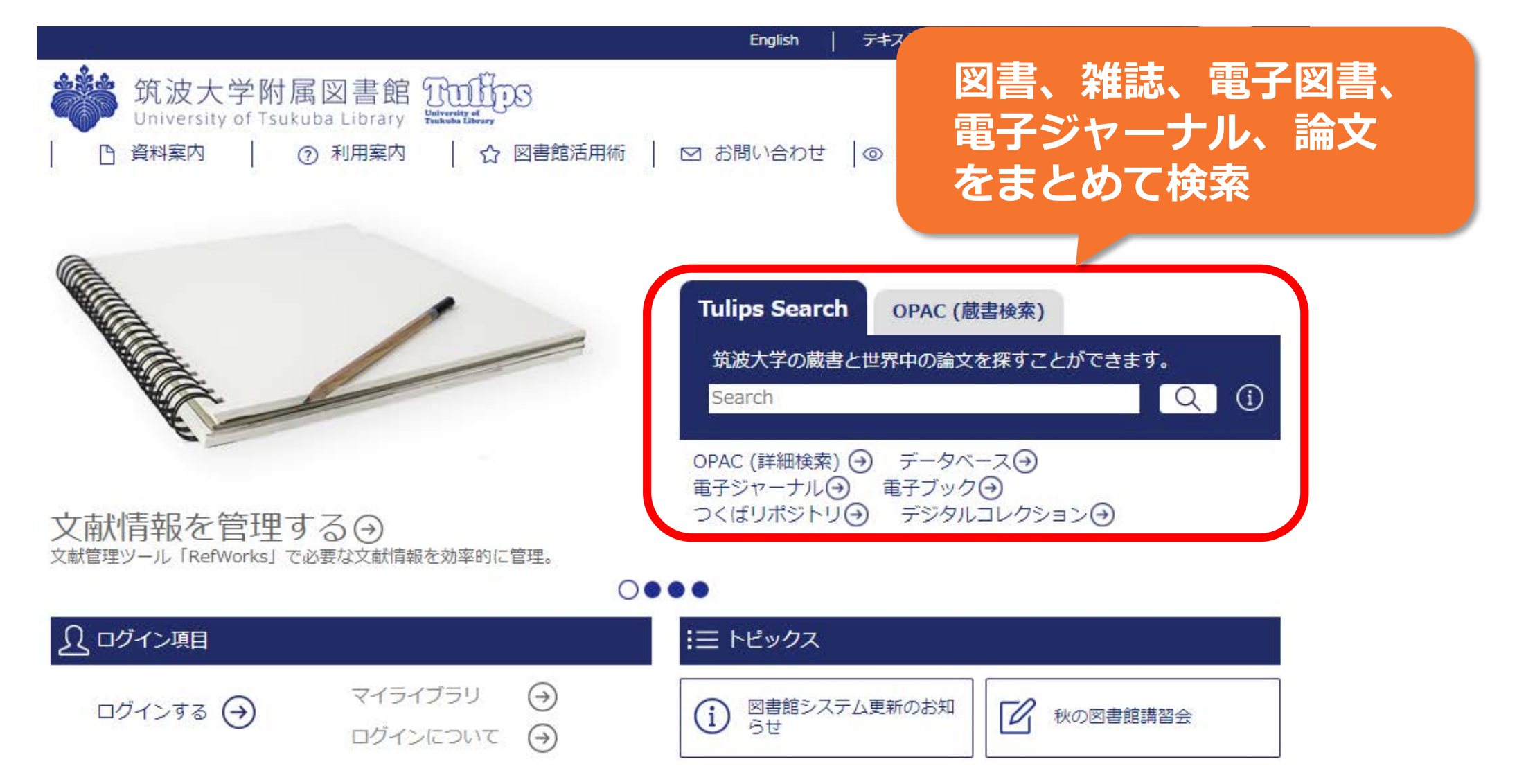

https://www.tulips.tsukuba.ac.jp/

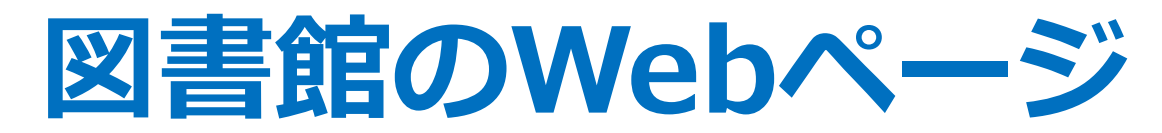

|                                                                                                    | English テキスト版 Google 提供 Q                                                                              |
|----------------------------------------------------------------------------------------------------|----------------------------------------------------------------------------------------------------|
| 筑波大学附属図書館     ①     ①     ①     ①     ①     ①     ①     ③     和案内     ⑦     利用案内     ⑦     ③     ①     ③     ③     ③     ③     ③     □     ⑤     ③     ③     ③     ③     □     □     ⑤     ③     □     □     ③     □     □     ③     □     □     ③     □     □     □     □     □     □     □     □     □     □     □     □     □     □     □     □     □     □     □     □     □     □     □     □     □     □     □     □     □     □     □     □     □     □     □     □     □     □     □     □     □     □     □     □     □     □     □     □     □     □     □     □     □     □     □     □     □     □     □     □     □     □     □     □     □     □     □     □     □     □     □     □     □     □     □     □     □     □     □     □     □     □     □     □     □     □     □     □     □     □     □     □     □     □     □     □     □     □     □     □     □     □     □     □     □     □     □     □     □     □     □     □     □     □     □     □     □     □     □     □     □     □     □     □     □     □     □     □     □     □     □     □     □     □     □     □     □     □     □     □     □     □     □     □     □     □     □     □     □     □     □     □     □     □     □     □     □     □     □     □     □     □     □     □     □     □     □     □     □     □     □     □     □     □     □     □     □     □     □     □     □     □     □     □     □     □     □     □     □     □     □     □     □     □     □     □     □     □     □     □     □     □     □     □     □     □     □     □     □     □     □     □     □     □     □     □     □     □     □     □     □     □     □     □     □     □     □     □     □     □     □     □     □     □     □     □     □     □     □     □     □     □     □     □     □     □     □     □     □     □     □     □     □     □     □     □     □     □     □     □     □     □     □     □     □     □     □     □     □     □     □     □     □     □     □     □     □     □     □     □     □     □     □     □     □     □     □     □     □     □     □     □     □     □     □     □     □     □     □ | <ul> <li>○ 中央:月曜日  </li></ul>                                                                          |
|                                                                                                    | Tulips Search       OPAC (蔵書検索)         筑波大学の蔵書と世界中の論文を探すことができます。       Q ()         Search       Q () |
| 文献情報を管理<br><sup>文献管理ツール [RefWorks]</sup> 個人向けサービスの                                                                                                    | <ul> <li>ODAG (詳細検索) ④ データベース ④</li> <li>ル ④ 電子ブック ④</li> <li>トリ ④ デジタルコレクション ④</li> </ul>             |
| <u>入</u> ログイン項目                                                                                                    | !三 トピックス                                                                                               |
| ログインする → マイライブラリ →<br>ログインについて →                                                                                                    | ③ 図書館システム更新のお知<br>らせ ● 秋の図書館講習会                                                                        |

https://www.tulips.tsukuba.ac.jp/

# マイライブラリを利用するためには

### **ID** 学生証の裏のバーコード番号(13桁)

**パスワード** 統一認証システムのパスワード

※TWINSや全学計算機システムと共通

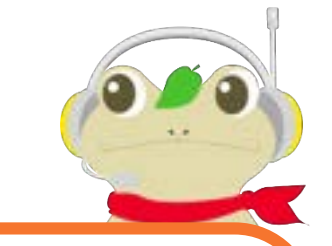

大塚図書館は対応時間が 下記のとおり異なります。

- ・月 10:30 18:30
- ・火~金 10:00-21:10
- ・土 11:30 19:50

パスワードを忘れたら… 平日9時~17時の間に、学生証を持ってレファレンスデスクへ

# 統一認証の初期パスワードは変更しよう!

### 統一認証の初期パスワードは、有効期限があります。 まだ初期パスワードを変更していない人は、

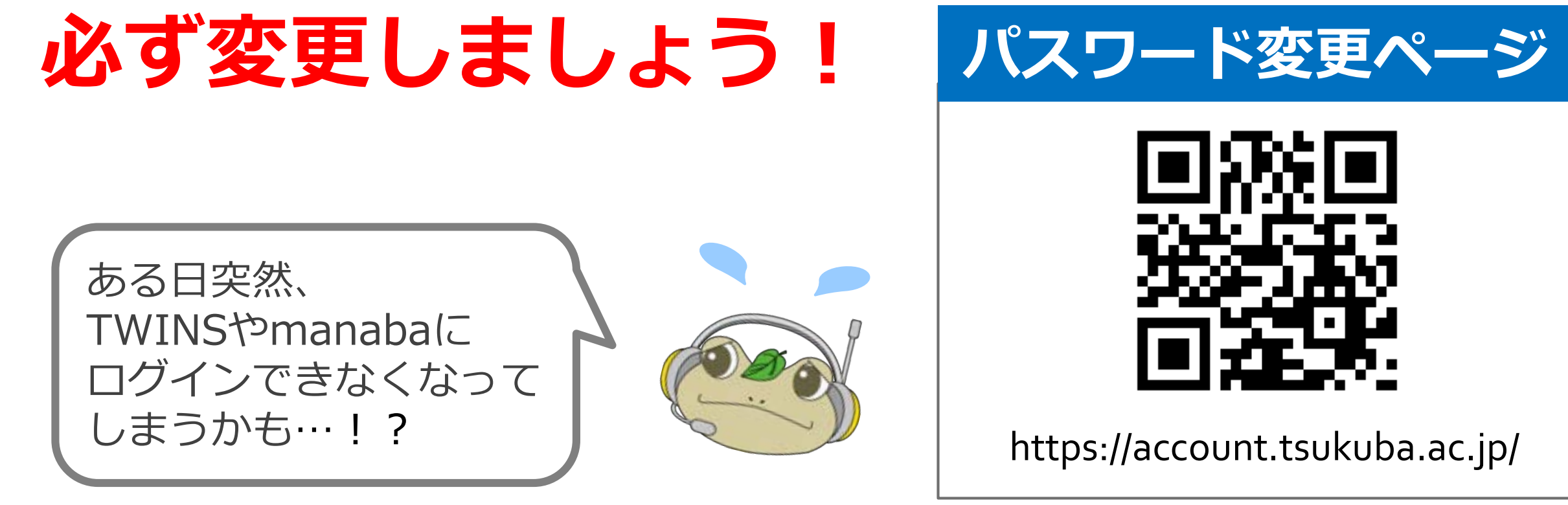

大学での学びには 図書館が欠かせないんだね。

次は、**本の探し方**について 学んでいこう!

# 図書館ファーストイヤーセミナー

# 1. はじめに

2. 本を探そう

- 3. 論文(雑誌)を読もう
- 4. 図書館を使いこなそう
  - 5.おわりに

#### 【内容】

- ・OPACで本を探そう
- ・図書館で本を借りよう
- ・マイライブラリを使いこなそう

など

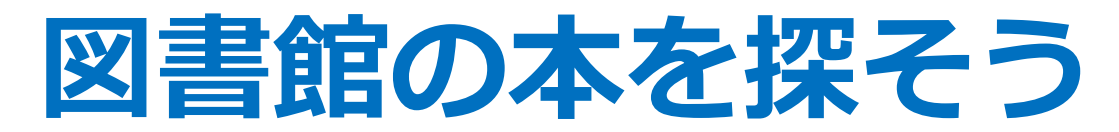

|                                                                     | English テキスト版 Google 提供 Q                                                                                                    |
|---------------------------------------------------------------------|----------------------------------------------------------------------------------------------------|
| 筑波大学附属図書館 Tulios<br>University of Tsukuba Library                   | ○ 中央:月曜日 曲カレンダー<br>9:00-20:00 マアクセス                                                                                                    |
| <ul> <li>□ 資料案内</li> <li>⑦ 利用案内</li> <li>□ 公 図書館活用術</li> </ul>      | © abline Public Access Catalog                                                                                                    |
|                                                                     | Tulips Search       OPAC (蔵書検索)         筑波大学の蔵書と世界中の論文を探すことができます。       Q         Search       Q         OPAC (詳細検索) ④       データベース ④         电ナンヤーナル(●)       電子ブック(●) |
| 文献情報を管理する                                                           | ••                                                                                                    |
| ● ログイン項目                                                            | ミヨトピックス                                                                                                    |
| <ul> <li>ログインする →</li> <li>マイライブラリ →</li> <li>ログインについて →</li> </ul> | 図書館システム更新のお知 らせ 秋の図書館講習会                                                                                                    |
| https://www.tulips.tsukuba.ac.jp/                                   |                                                                                                    |

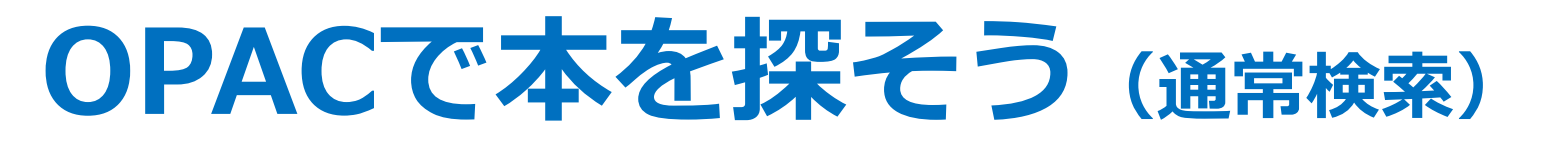

#### 図 書館 の 資料 を 探 す な ら の PAC

#### キーワード(本のタイトル等)で検索

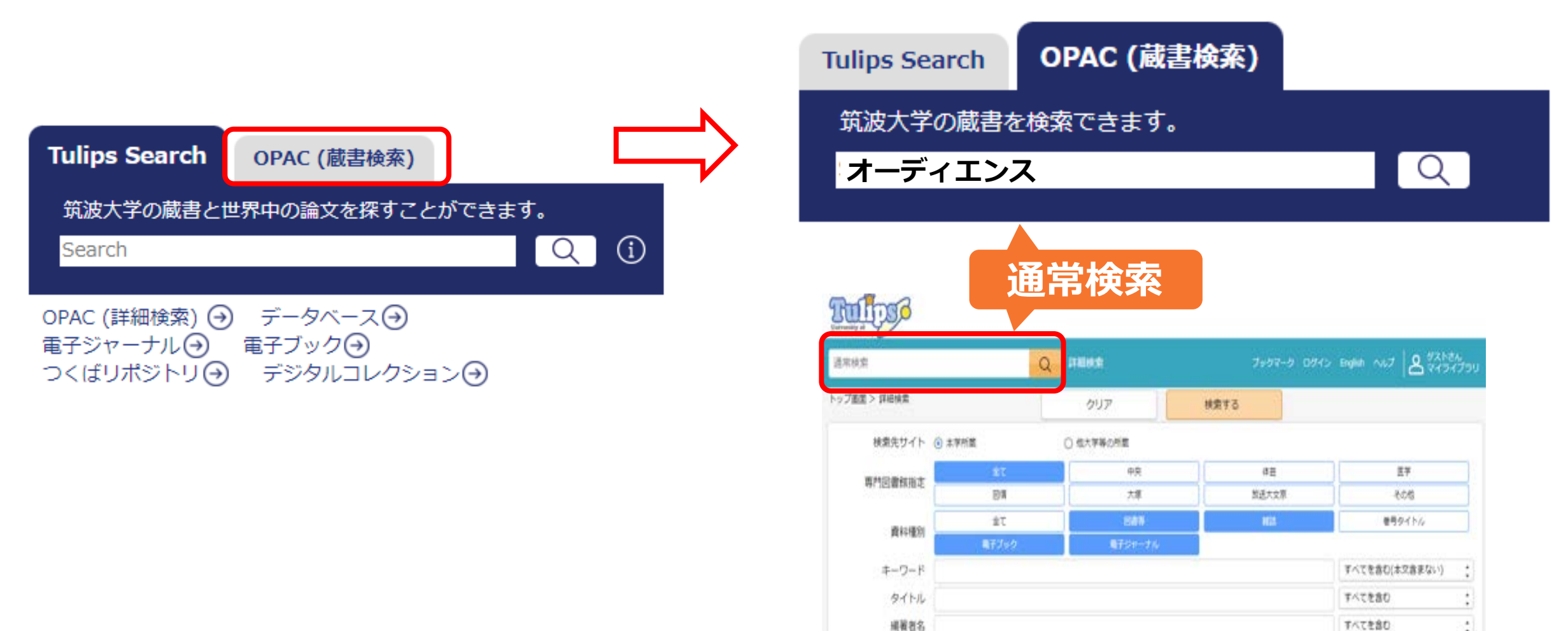

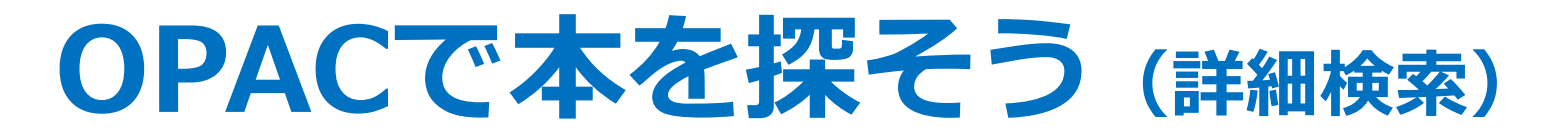

#### 図 書館 の 資料 を 探 す な ら OPAC

#### キーワード(本のタイトル等)で検索

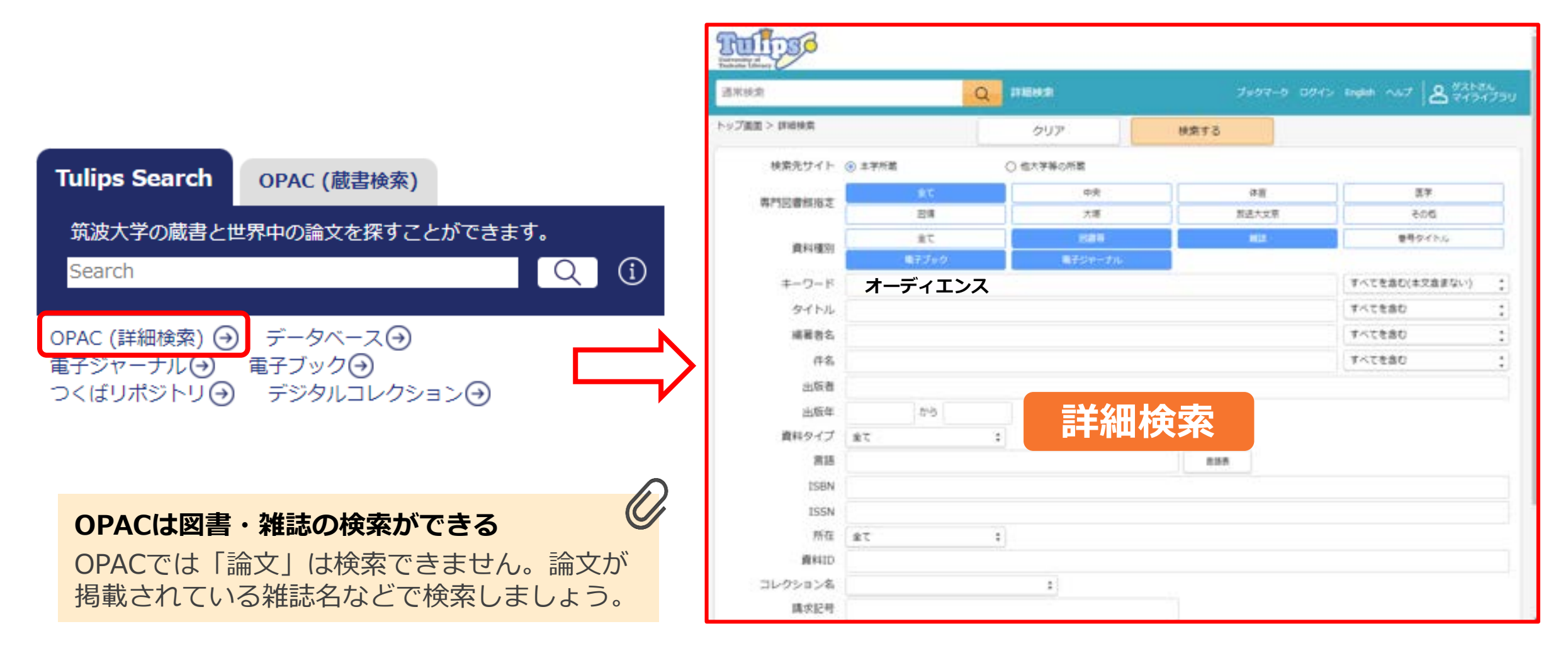

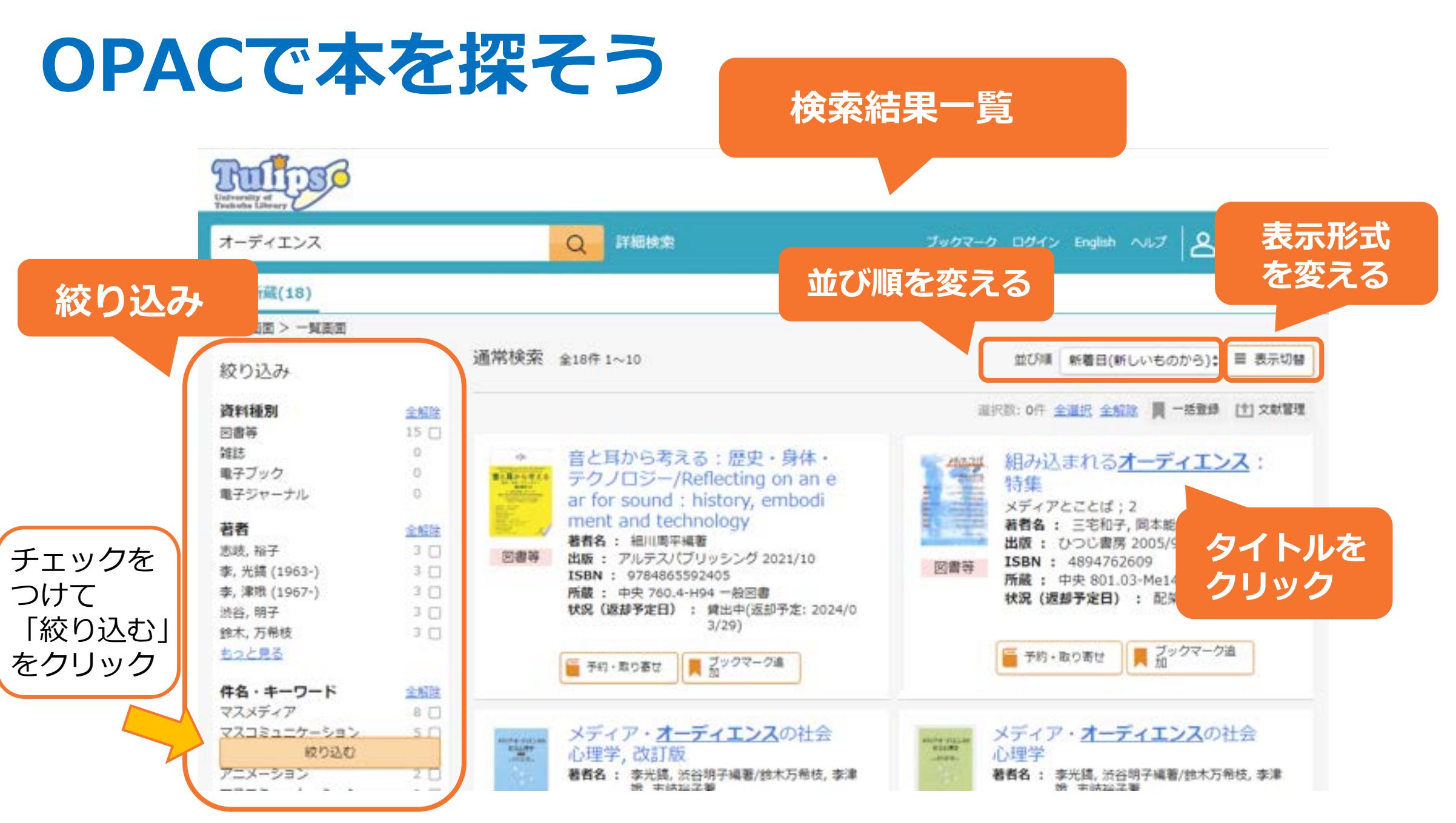

## 本の詳細表示をチェック

### 状況欄をチェック

| 4         | Friend | 組み込ま<br>クミコマレル<br>三宅和子、岡本<br>東京:ひつじ<br>Google Book | Eれるオーデ<br>オーディエンス:ト<br>K能里子,佐藤彰編<br>書房,2005.9<br>Sで詳細を見る | イエンフ<br>- クシュウ | く:特集           |            |    |               | 関連資料を探す<br><b>シリーズ名</b><br>メディアとことば; 2                                                                                                    |
|-----------|--------|----------------------------------------------------|----------------------------------------------------------|----------------|----------------|------------|----|---------------|----------------------------------------------------------------------------------------------------|
| 参号作<br>深済 | 转段     | 図書等                                                | 空神                                                       | 闌 = ス          | 本棚に            | あって        | 使え | る状態           | 三 <u>宅,和子(1951-)</u> (ミヤケ,カズコ)<br>[ <u>Miyake, Kazuko</u> ]<br><u>岡本, 能里子(1956-)</u> (オカモト, ノリコ<br>[ <u>Okamoto, Noriko</u> ]<br><u>佐藤, 彰(1967-</u> ) (サトウ, アキラ)<br><b>件名</b> |
| No.       | 所在     | 請求記号                                               | 資料ID                                                     | 資料タイプ          | 状況 (返却<br>予定日) | コレクショ<br>ン | 備考 | 予約・取り<br>寄せ人数 | 言語社会学<br>マス・メディア<br>マス・コミュニケーションと社会                                                                                                    |
| 1         | 中央     | 801.03-<br>Me14-2                                  | 10008009872                                              | 一般図書           |                |            |    | 0             | 明治市住主和                                                                                                    |
|           | 中央     | 801.03-                                            | 10009008039                                              | 一般図書           |                |            |    |               | [关]])里" 育羿)(                                                                                                    |

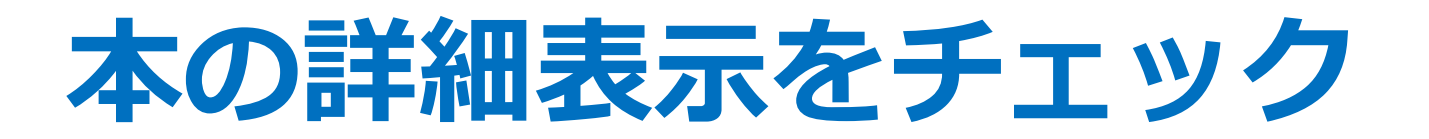

タイトルと請求記号をメモする

#### 同じ請求記号の本はたくさんある

例:131.4-A76(アリストテレスの著作、 アリストテレスに関する著作)…584件 特定の1冊の本を確実に見つけたいときは 資料IDも確認しよう!

関連資料を探す **シリーズ名** <u>メディアとことば</u>; 2 **著者情報** 三宅, 和子(1951-)(ミヤケ, カズコ) [Miyake, Kazuko] 岡本, 能里子(1956-)(オカモト, ノリコ) [Okamoto, Noriko] 佐藤, 彰(1967-)(サトウ, アキラ)

#### 件名

言語社会学 マス・メディア マス・コミュニケーションと社会

#### 関連情報

Tulips-Linker(360 Linkへのリンク)

#### トップ画面 > 一覧画面 > 詳細(本学所蔵)

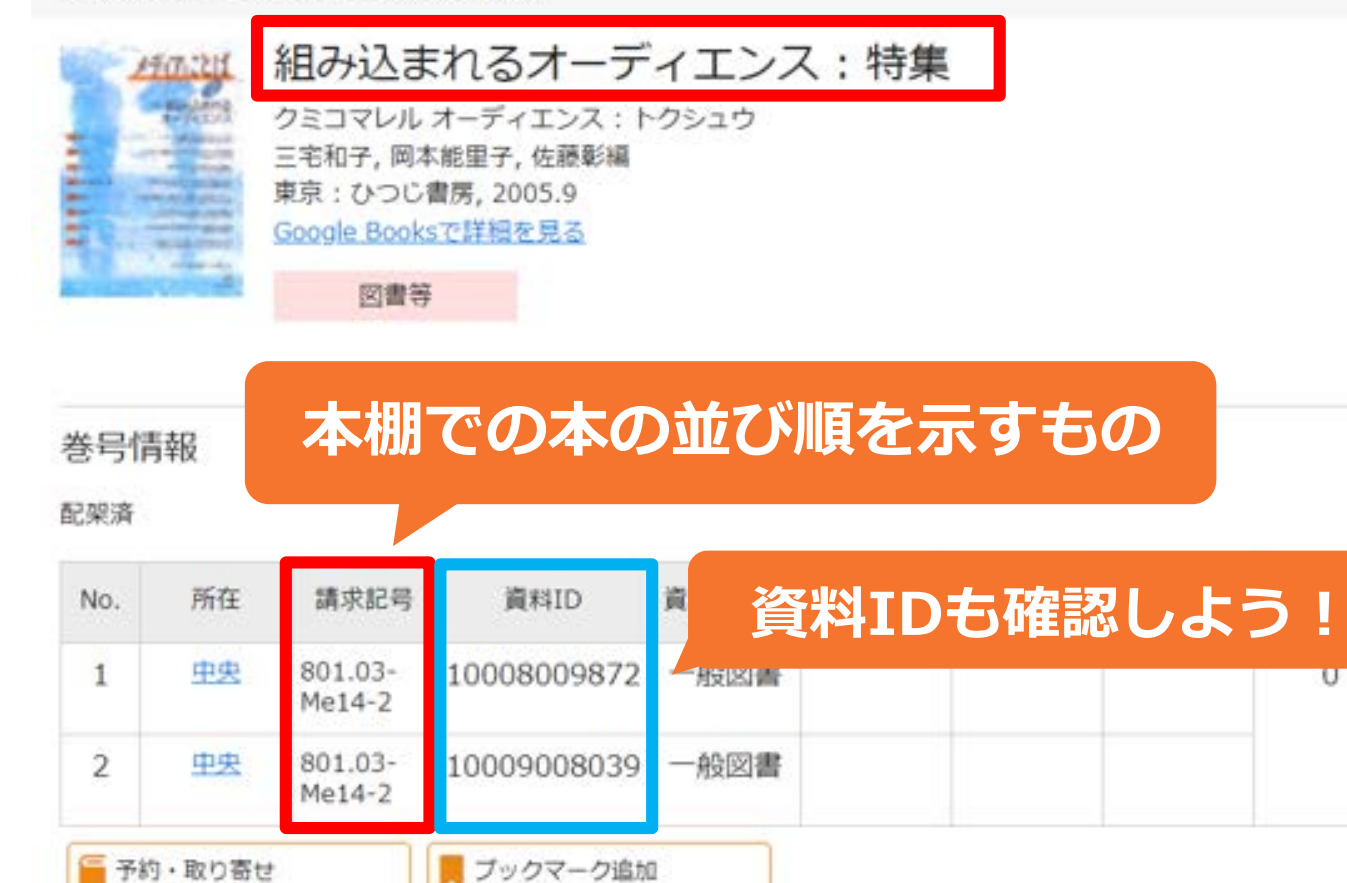

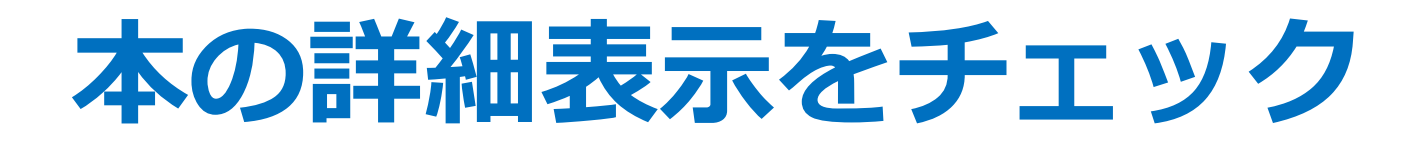

資料タイプによっても配架場所が異なります 地図を良く見て書架に行きましょう

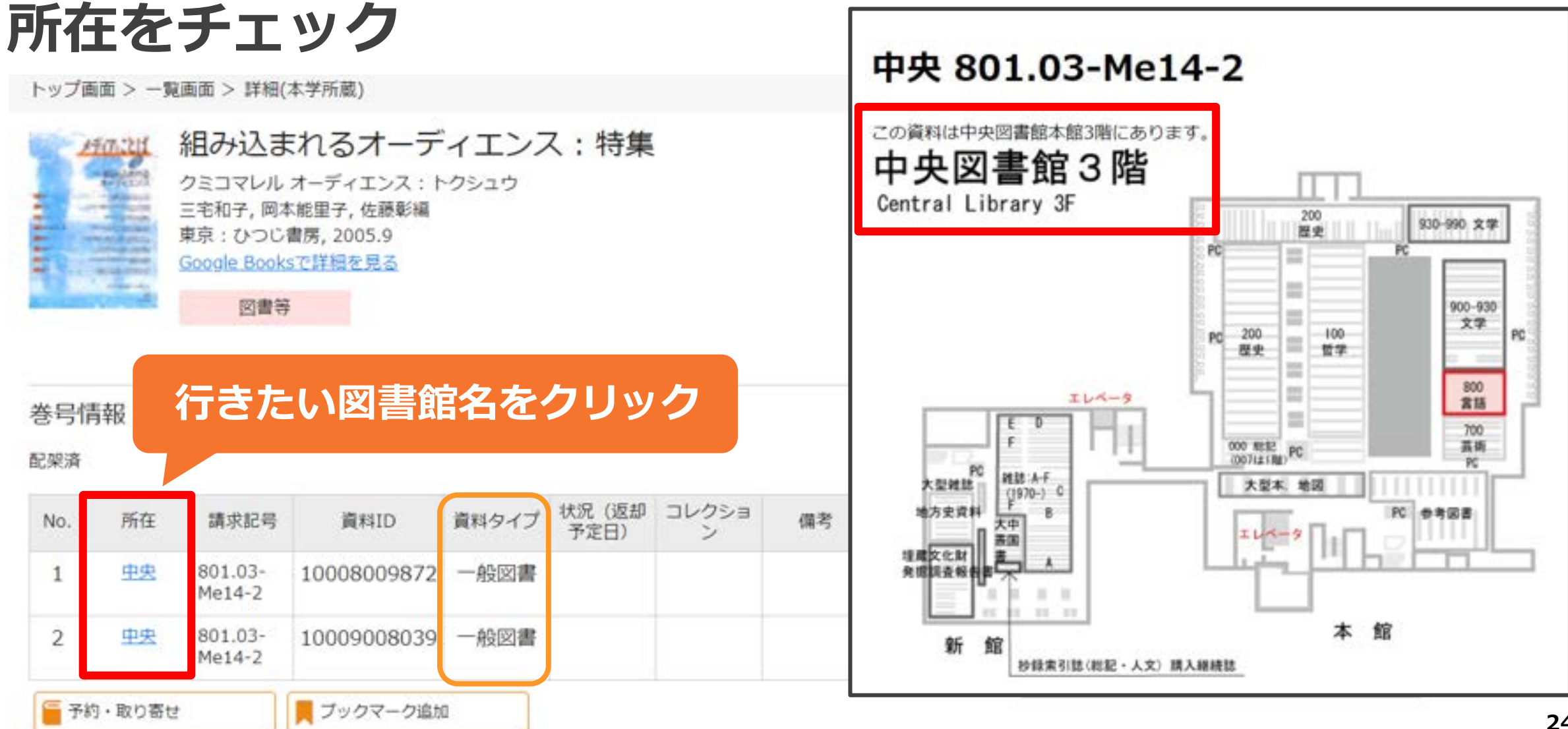

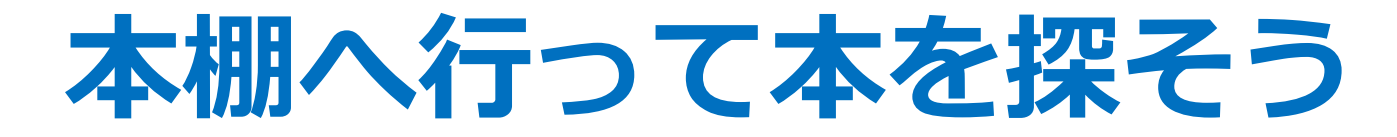

### 請求記号「801.03-Me14-2」の本はどこ?

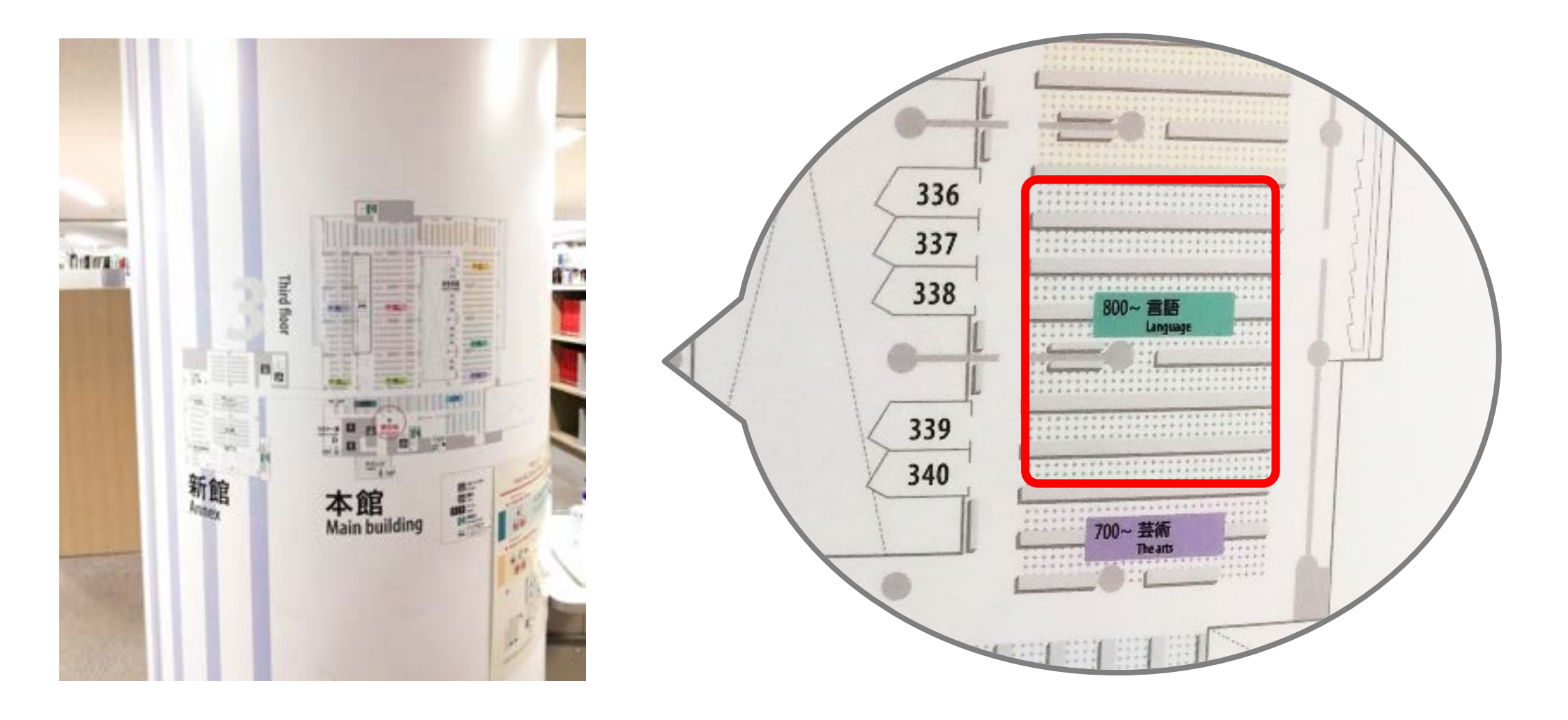

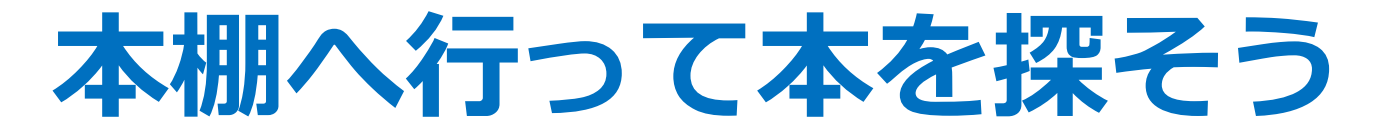

### 請求記号「801.03-Me14-2」の本はどこ?

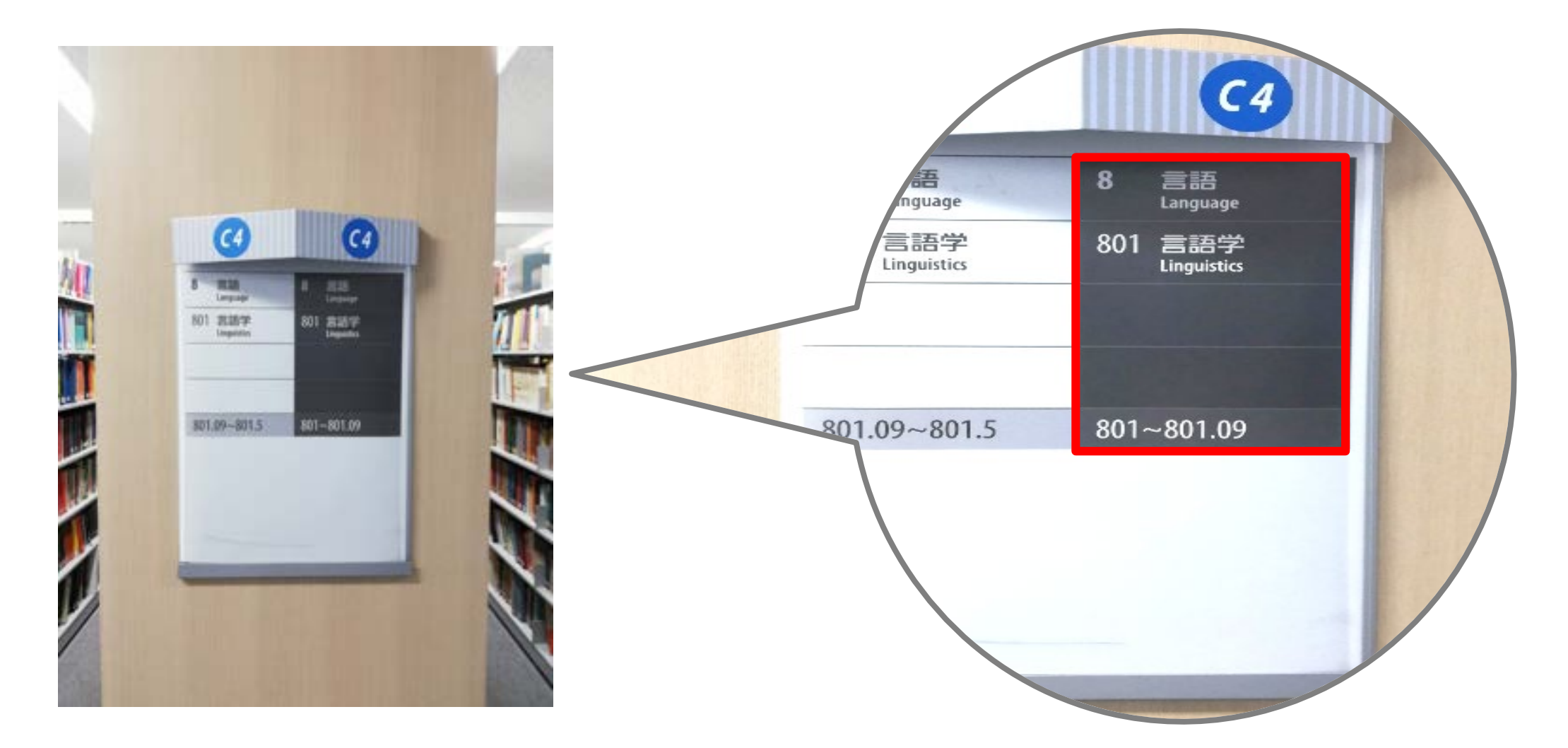

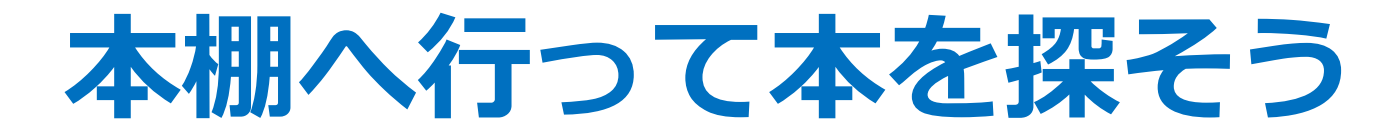

### 請求記号「801.03-Me14-2」の本はどこ?

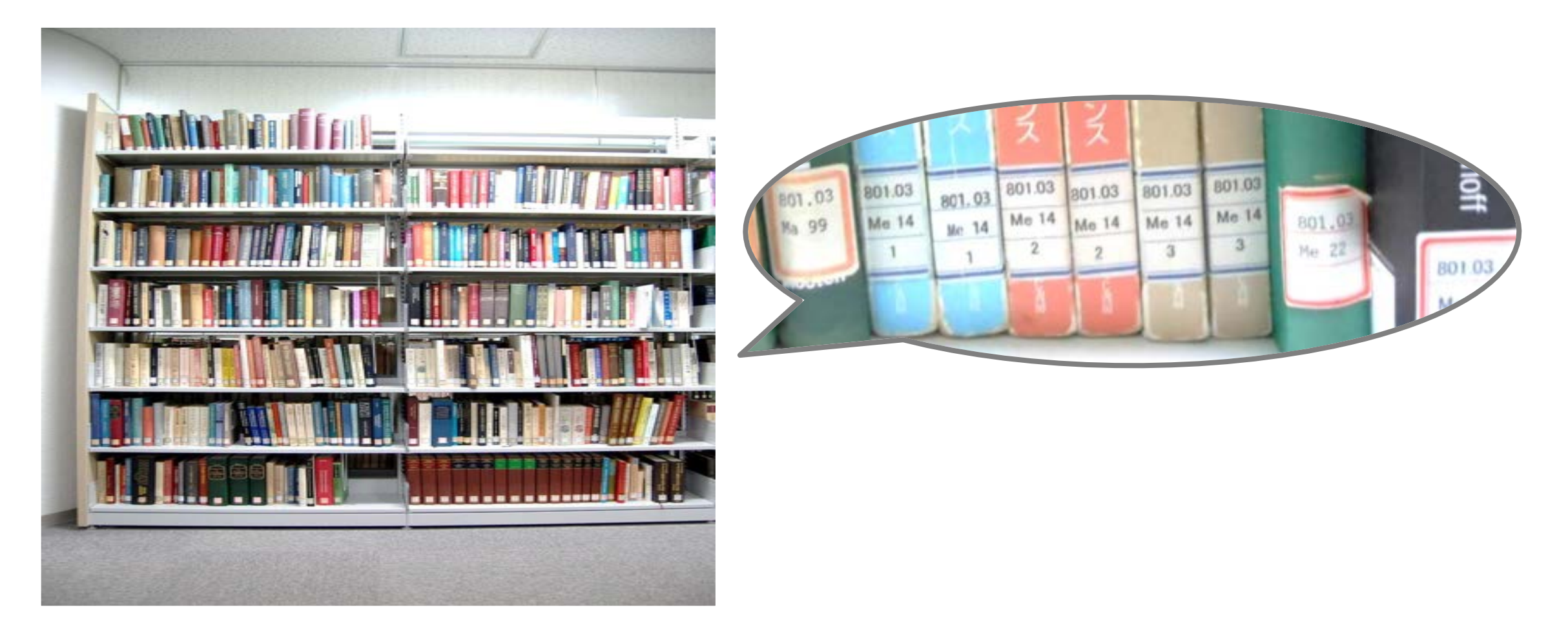

# 請求記号(ラベル)の見方

- ・書架(本棚)での並び順を示す記号
- ・ 書架では、図書は請求記号順に

#### 左から右に並べる

| 301.03 |
|--------|
| Me 14  |
| 2      |

| 801.03 |   | 分類記号:内容やテーマを示す          |
|--------|---|-------------------------|
| Me 14  | = | 著者記号:著者名を示す(アルファベット+数字) |
| 2      |   | シリーズ番号など                |

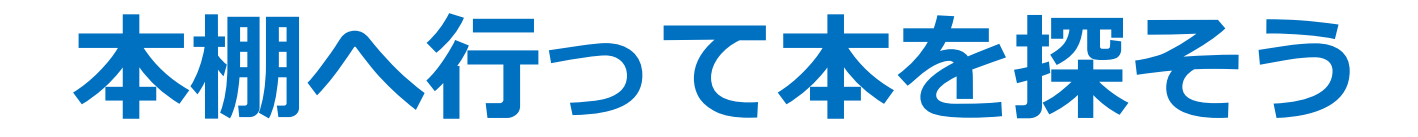

### 請求記号が「801.03-Me14-2」の本はどこ?

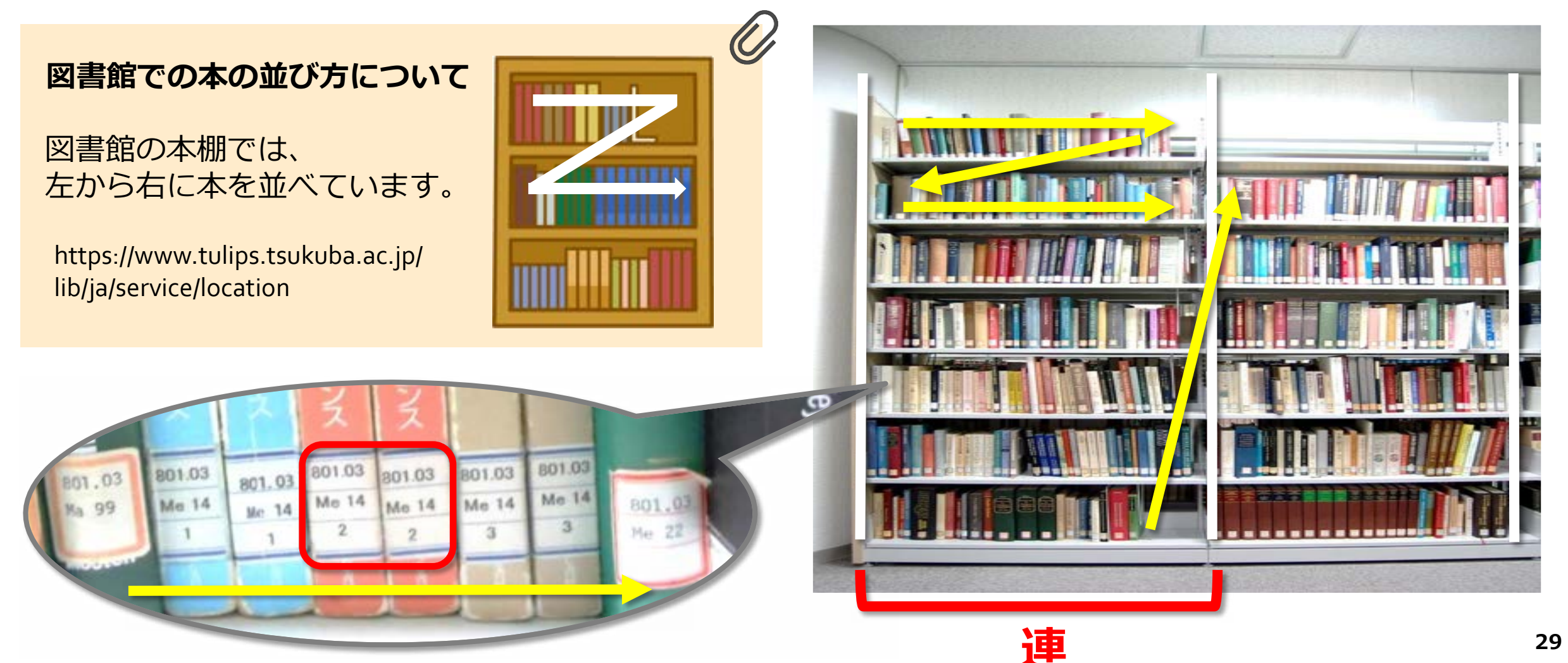

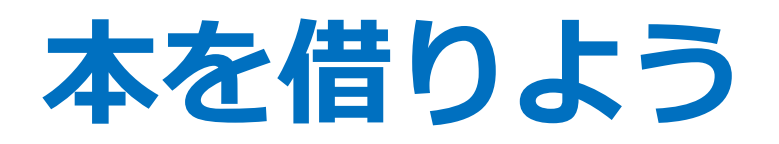

### 本の貸出には学生証が必要

### カウンター

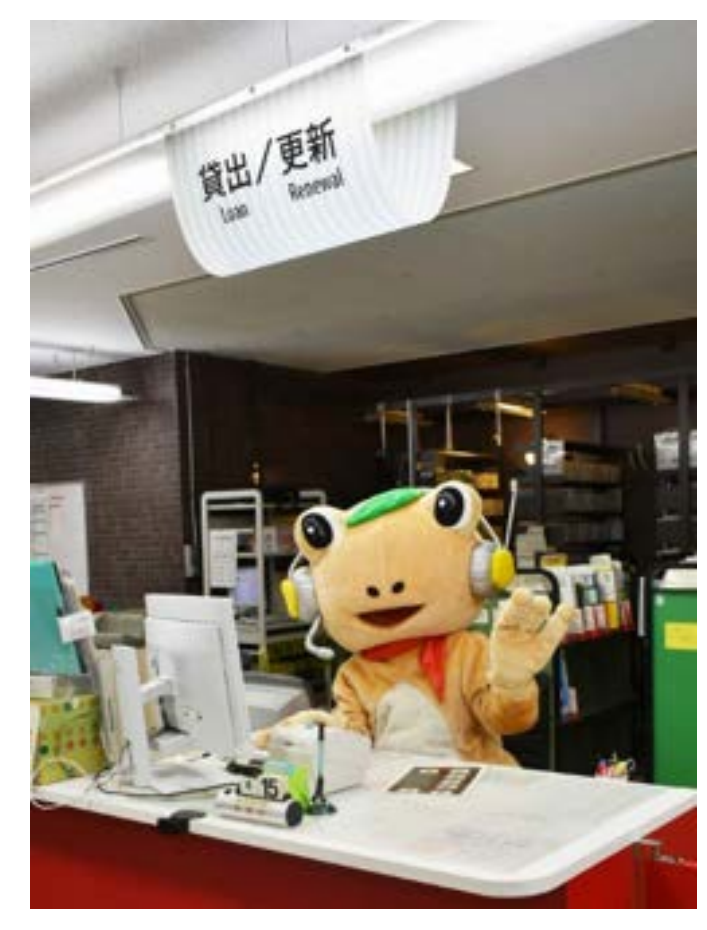

### 自動貸出機

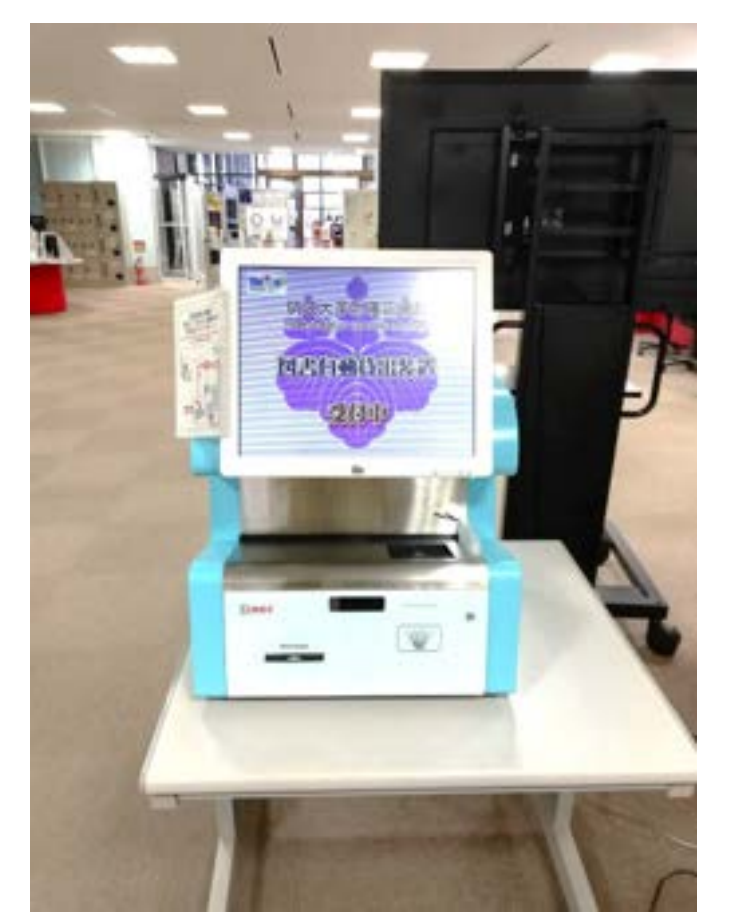

雑誌の貸出について

貸出できません 著作権法の範囲内で コピーしてご利用ください

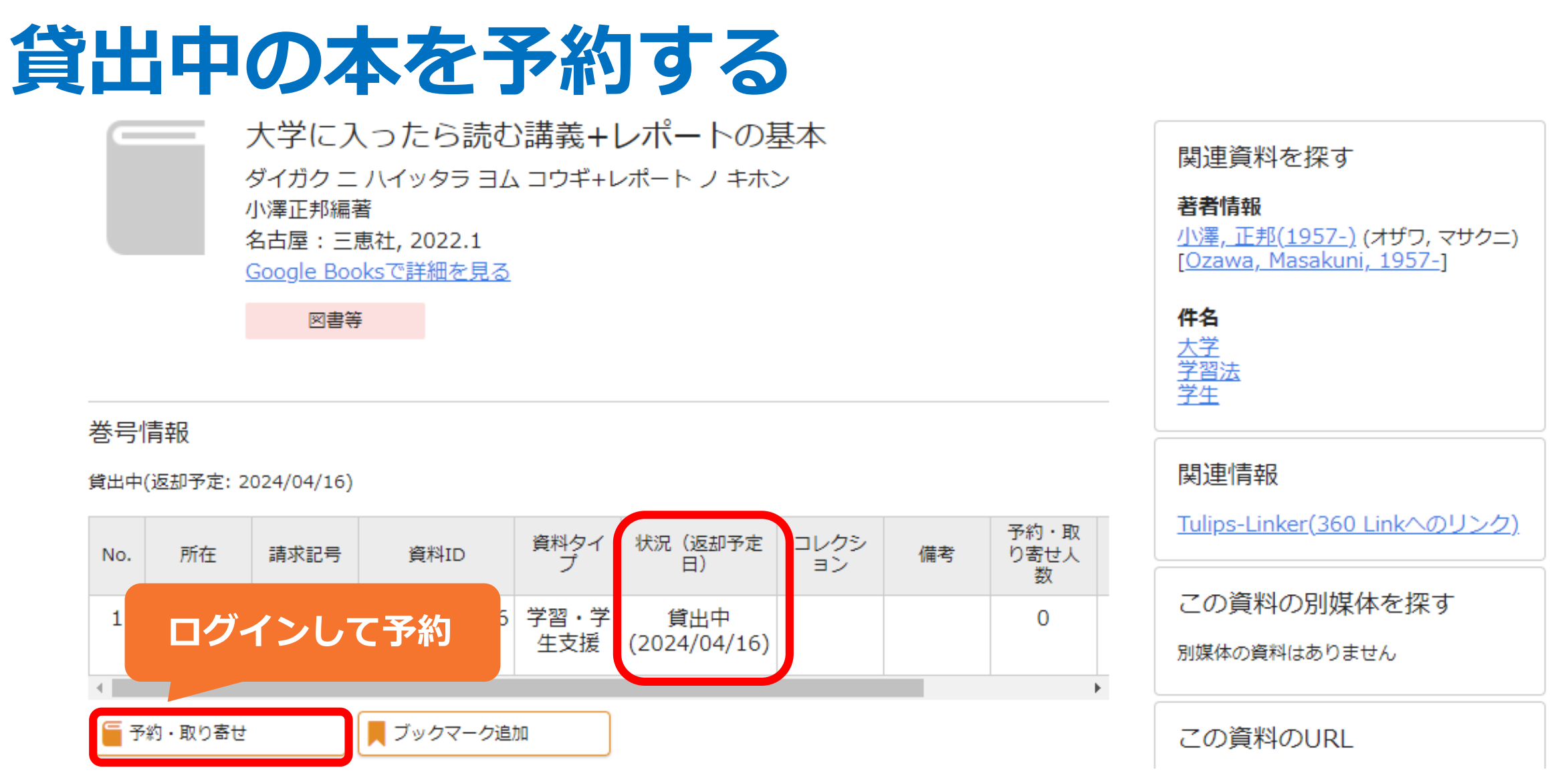

#### ※受け取りたい図書館を指定できる

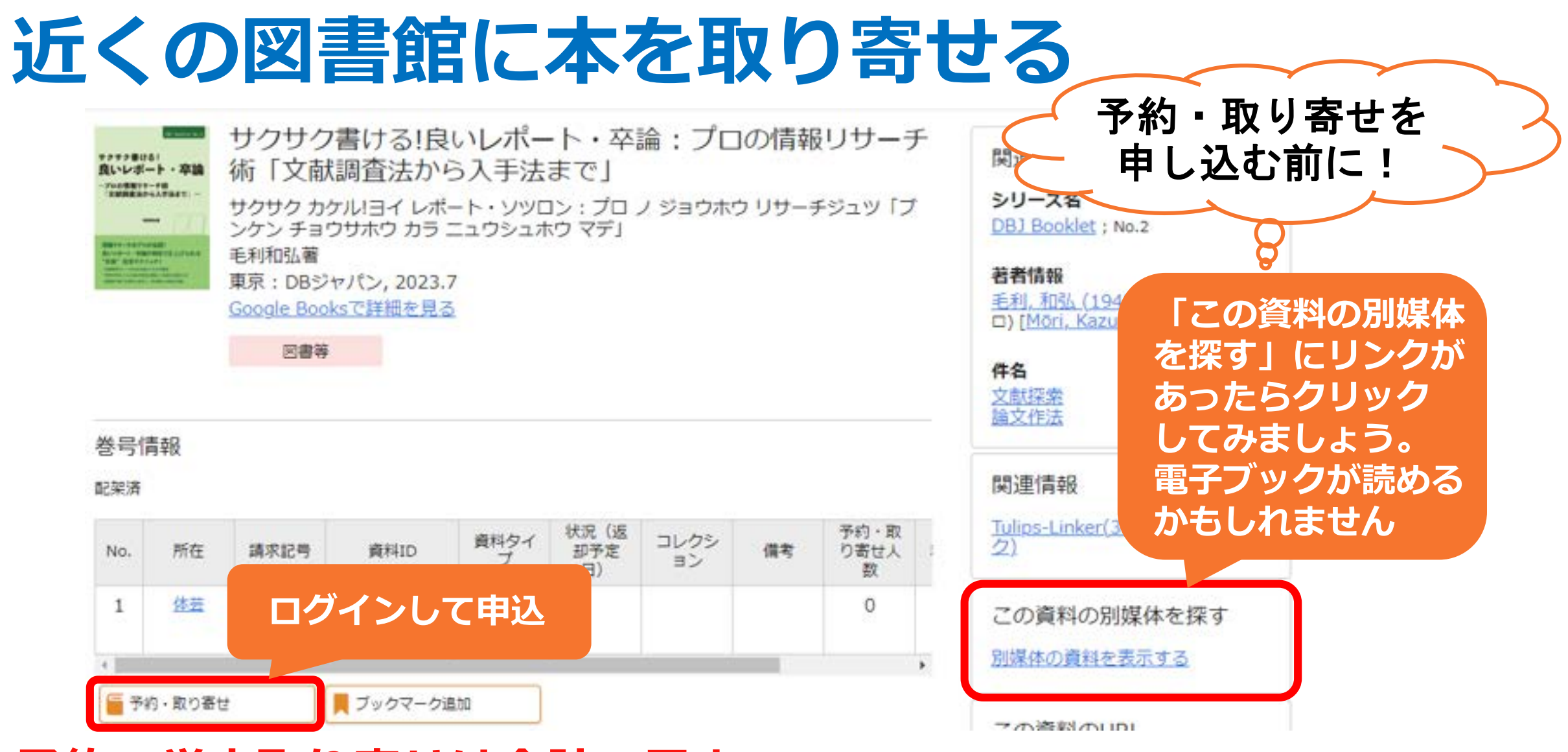

#### 予約・学内取り寄せは合計5冊まで

※ 到着まで、1週間以上かかる場合があります。急ぐ場合は直接、本がある図書館に行くのがおすすめです。

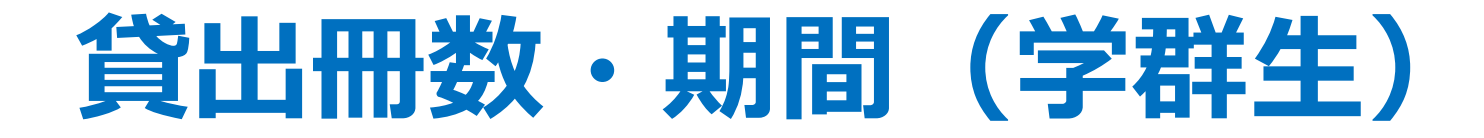

# **1**0冊まで

# 3週間、3回更新可

※期限を過ぎるとペナルティがあります。 遅れた日数と同じ期間、貸出停止になります。

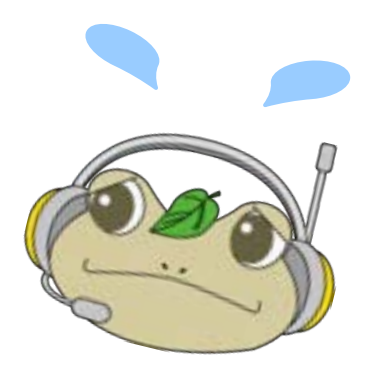

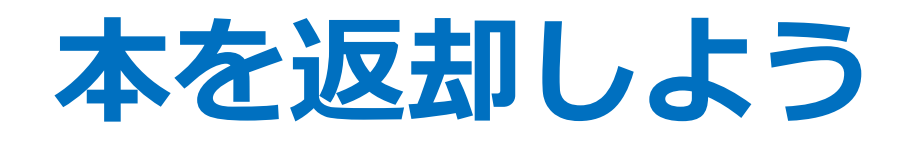

### 返却はどの館でもOK!

#### 開館中はカウンターへ

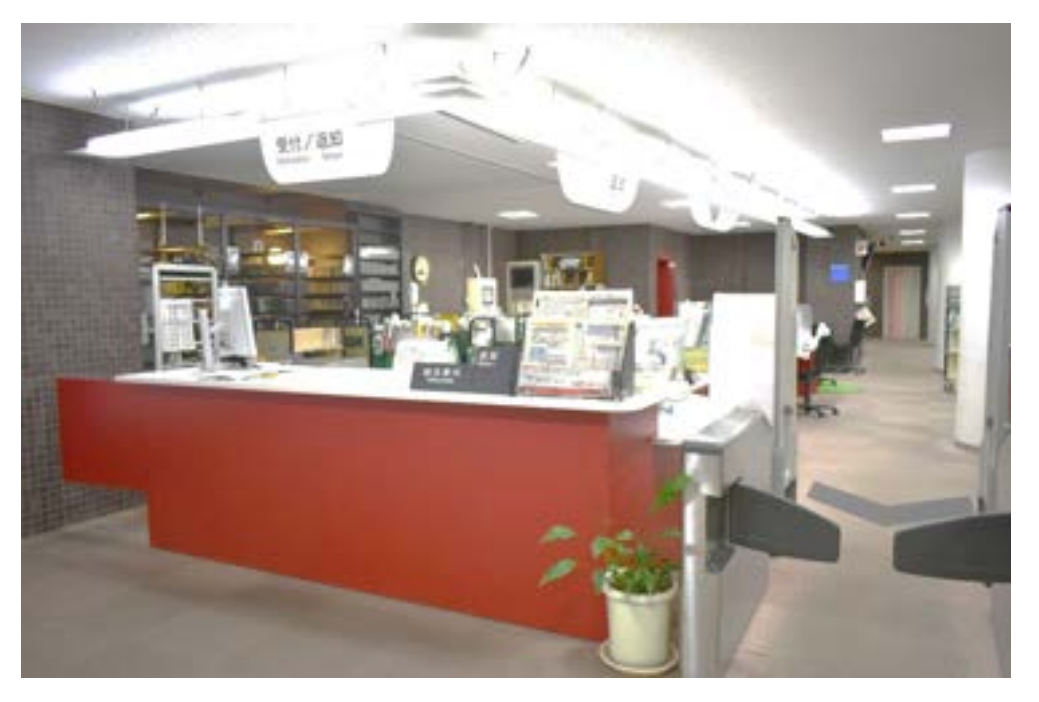

### 閉館中はブックポストへ

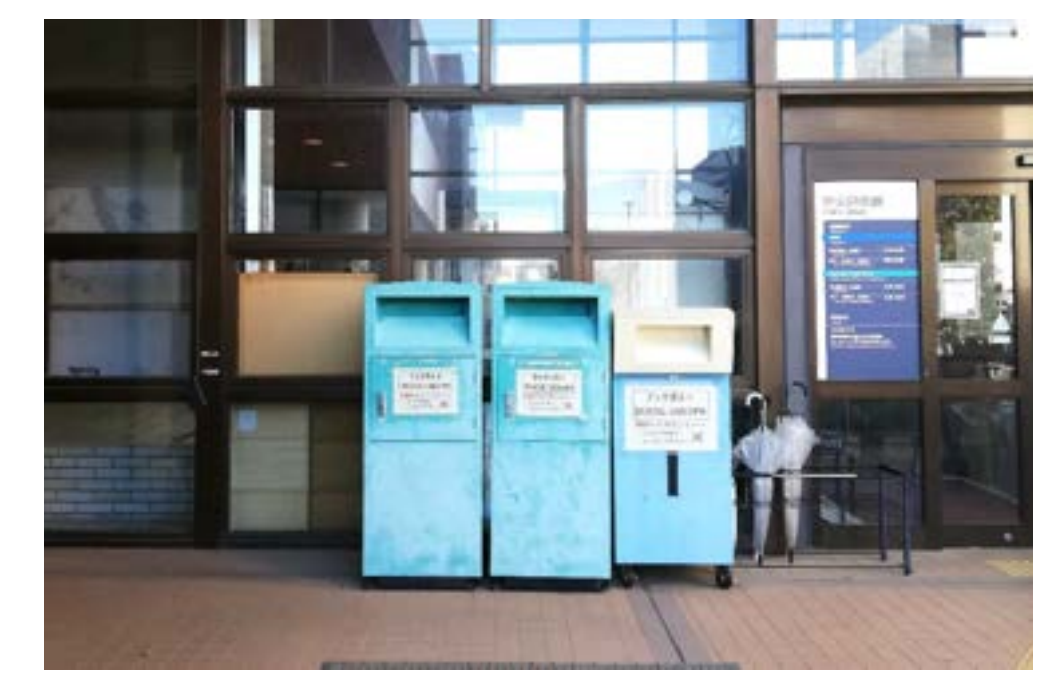

#### CDや図書の付録の返却について

※ブックポストには返却できません。 借りた図書館のカウンターに返却してください。

### OPACで電子ブックを探そう

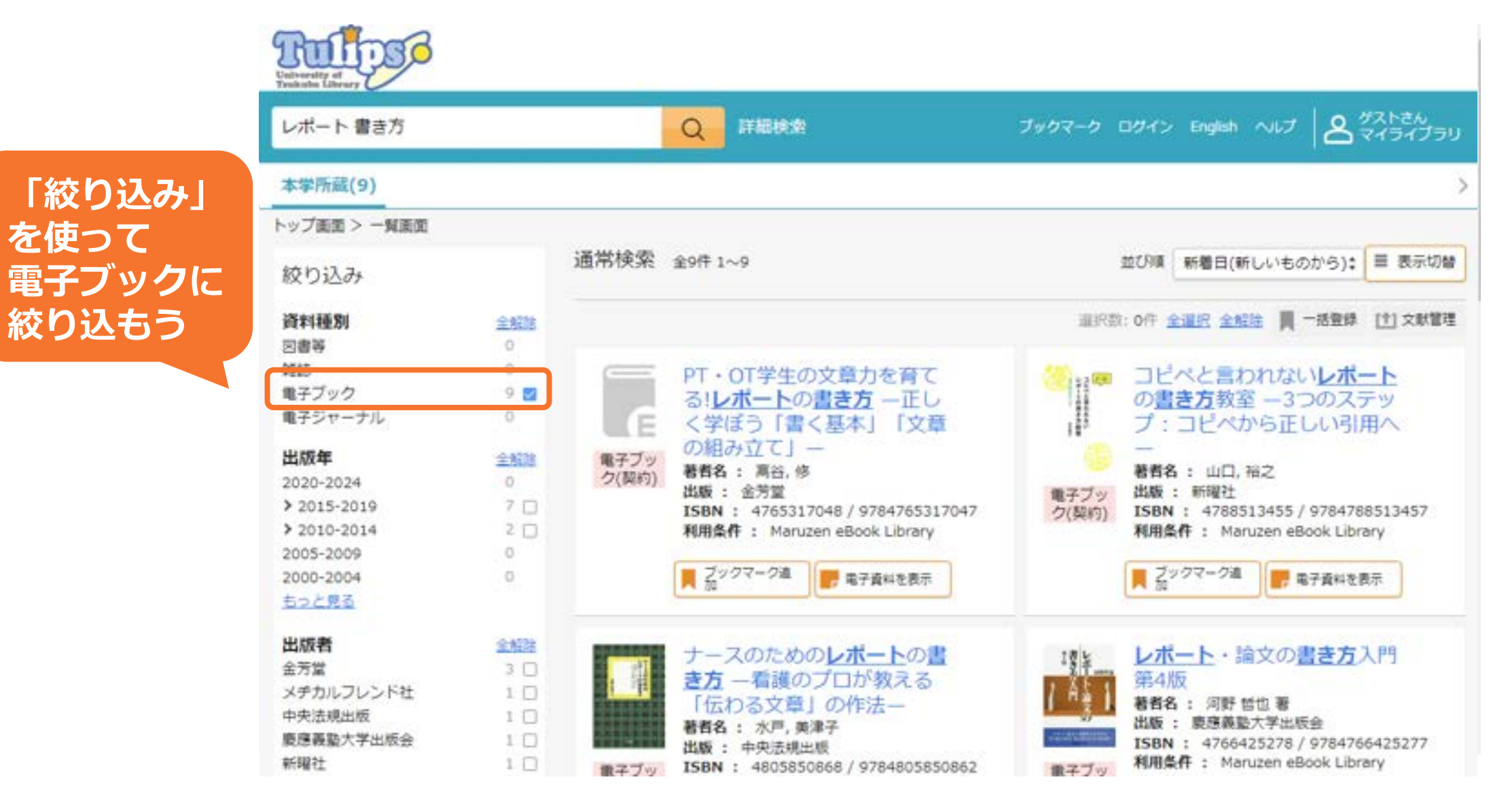

### OPACで電子ブックを探そう

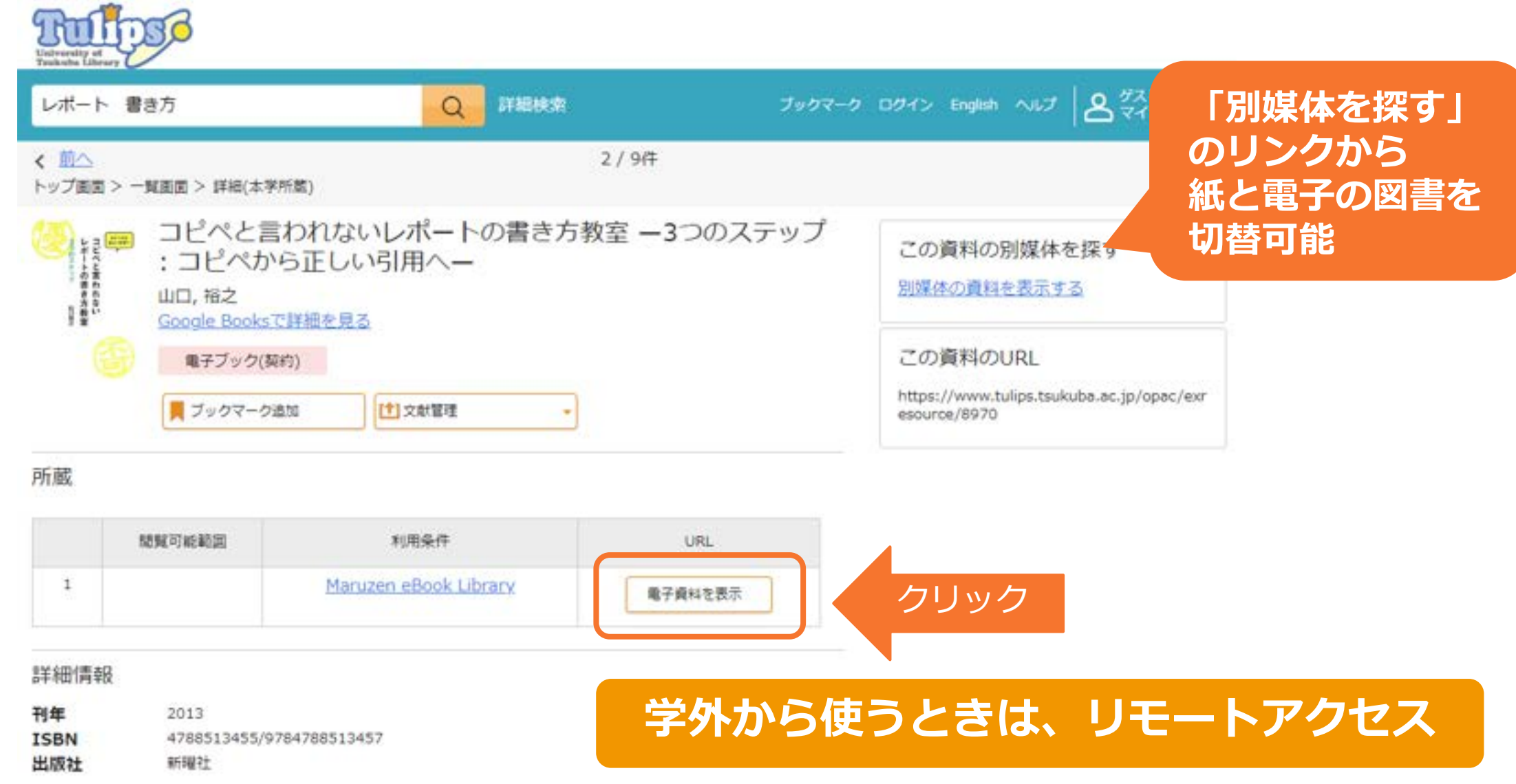
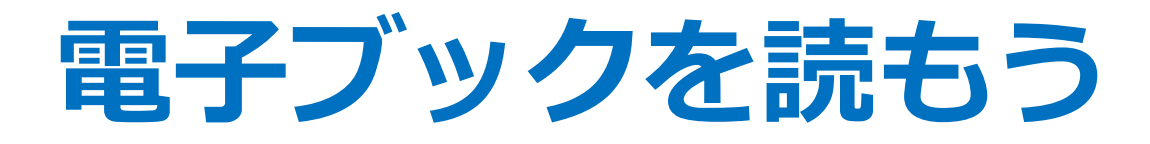

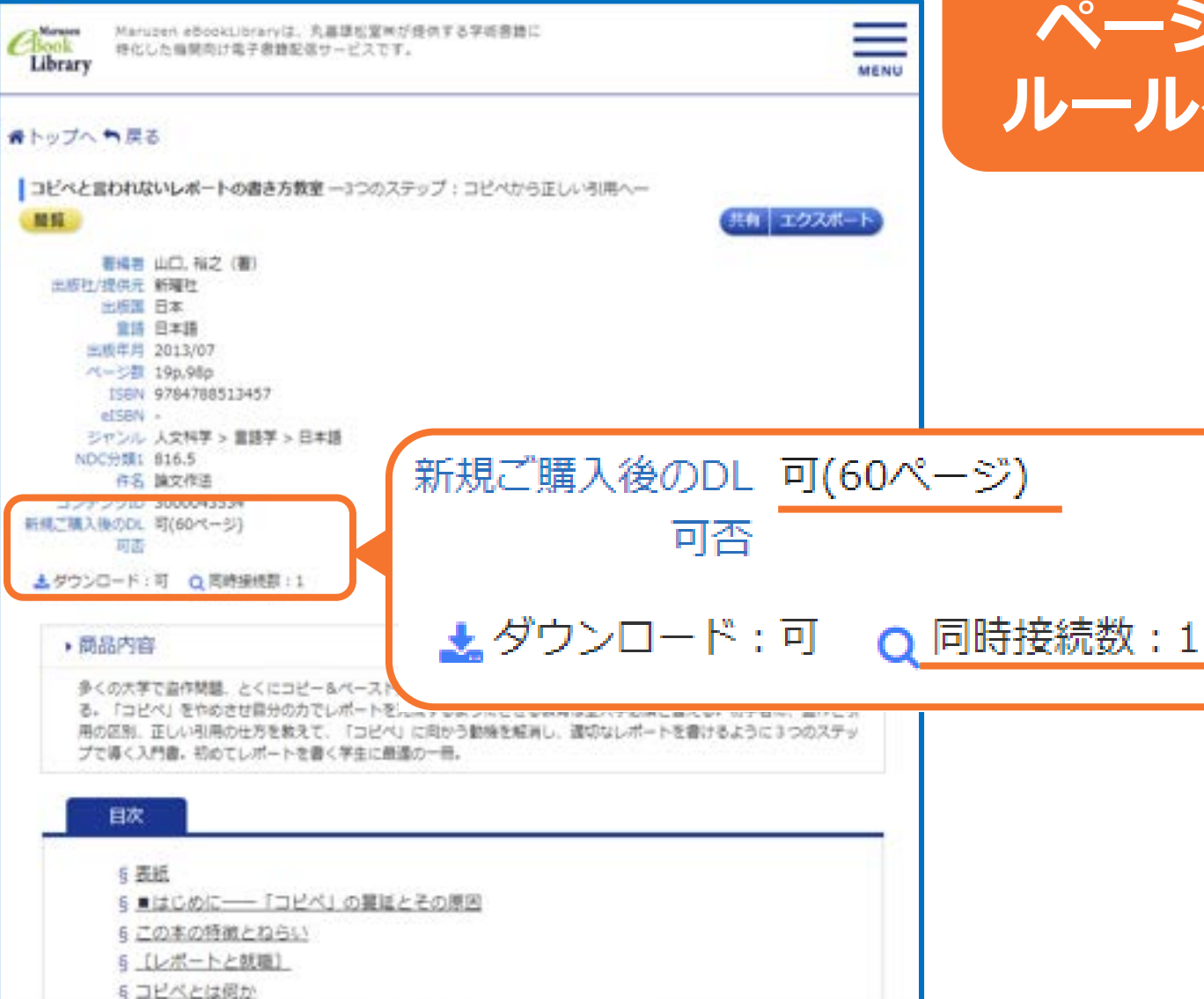

同時アクセス数やダウンロード ページ数に制限があります。 ルールを守って使いましょう。

### 読み終わったら 「終了」 を忘れずに!

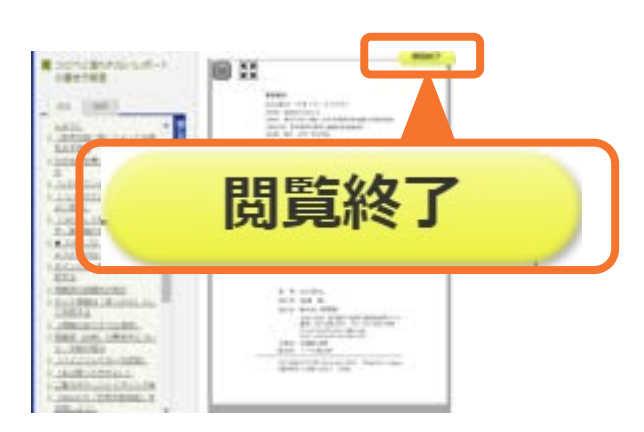

## マイライブラリを使いこなそう

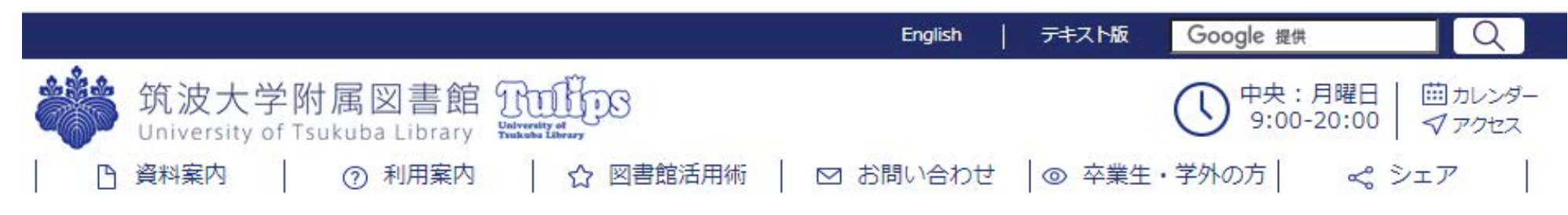

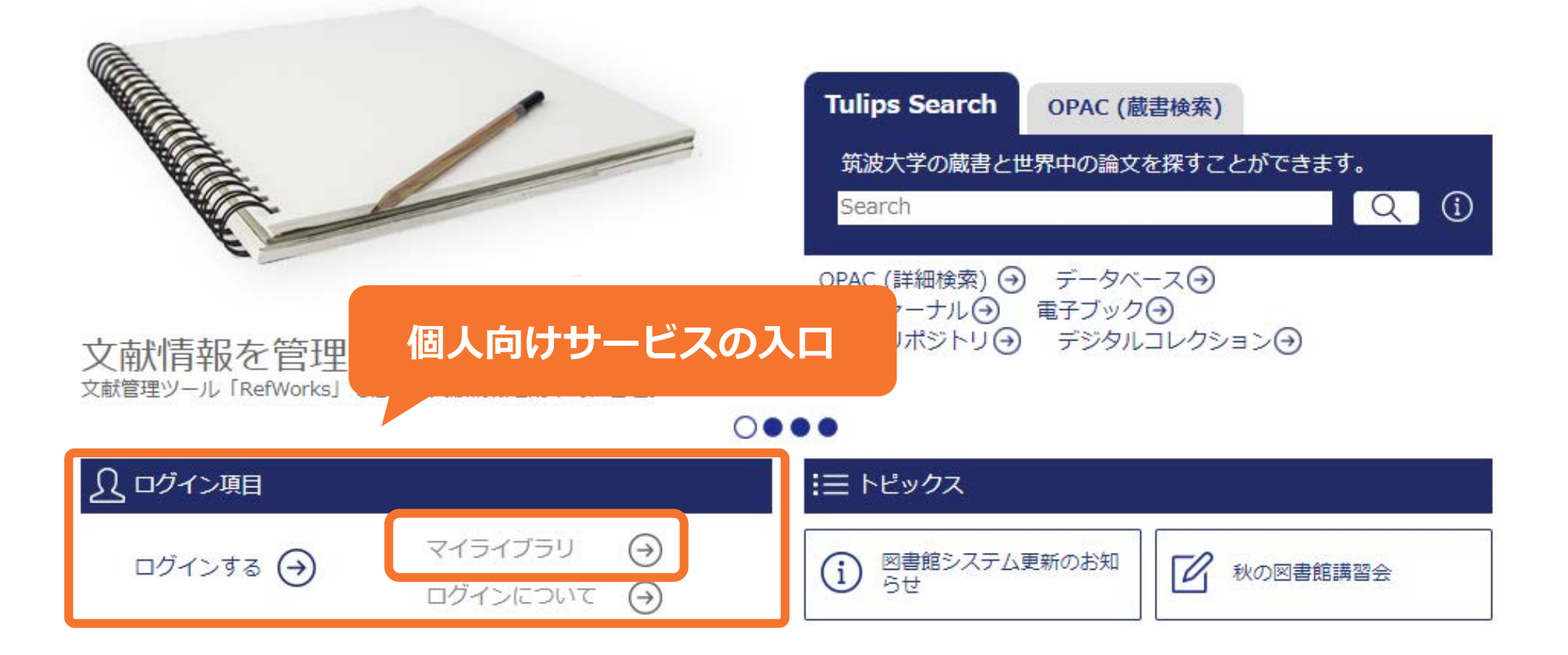

## 借りている本の確認・返却期限の延長

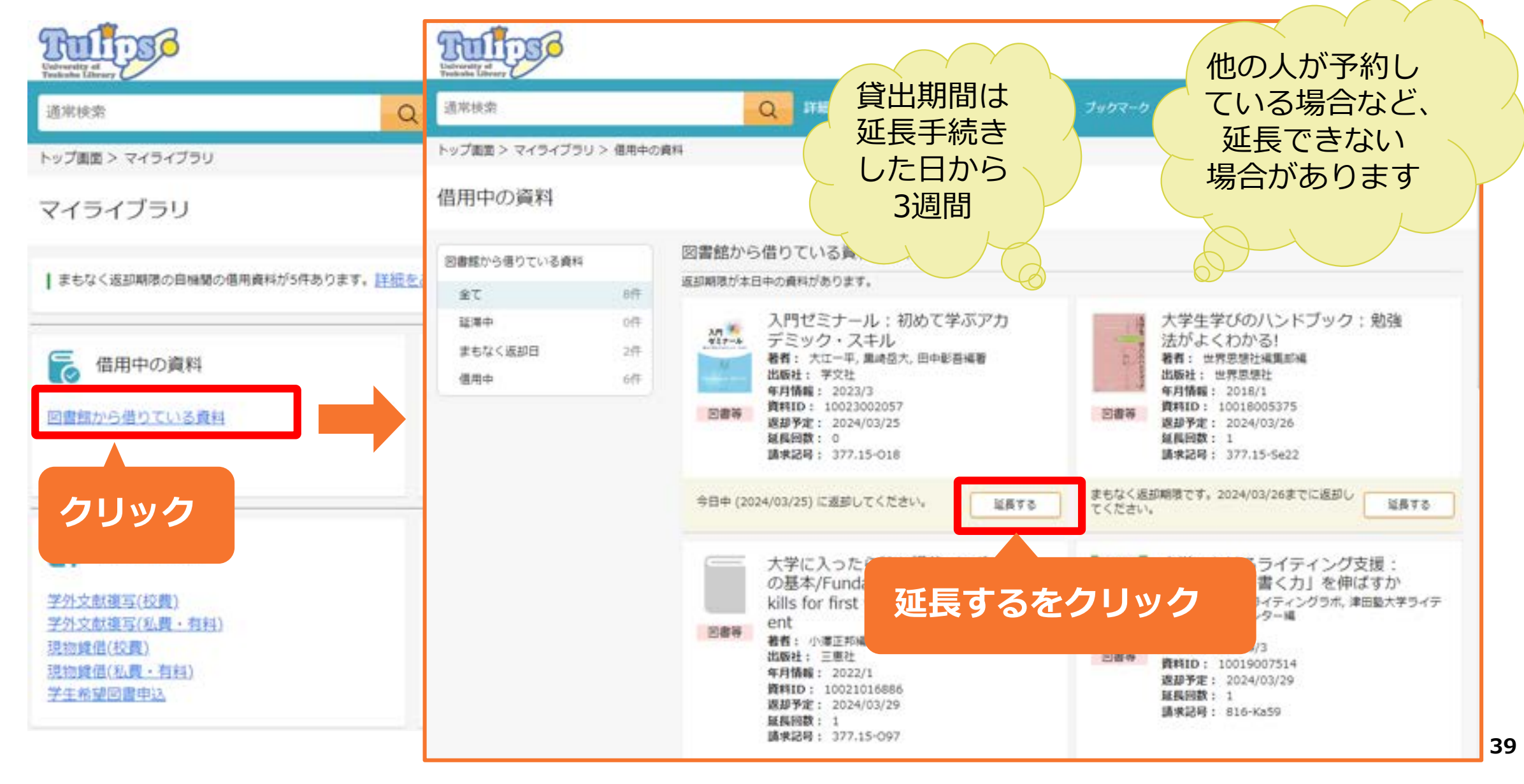

# マイライブラリを使いこなそう

- 借りている本の確認
- 返却期限の延長(更新)
- 予約中の本の状況を確認
- 3 セミナー室・研究個室の予約
- 本のリクエスト(学生希望図書)
- (5) メールアドレスの登録

※図書館からのお知らせを 受け取りたいメールアドレスを登録できます ※大学のアドレスは既に登録されています

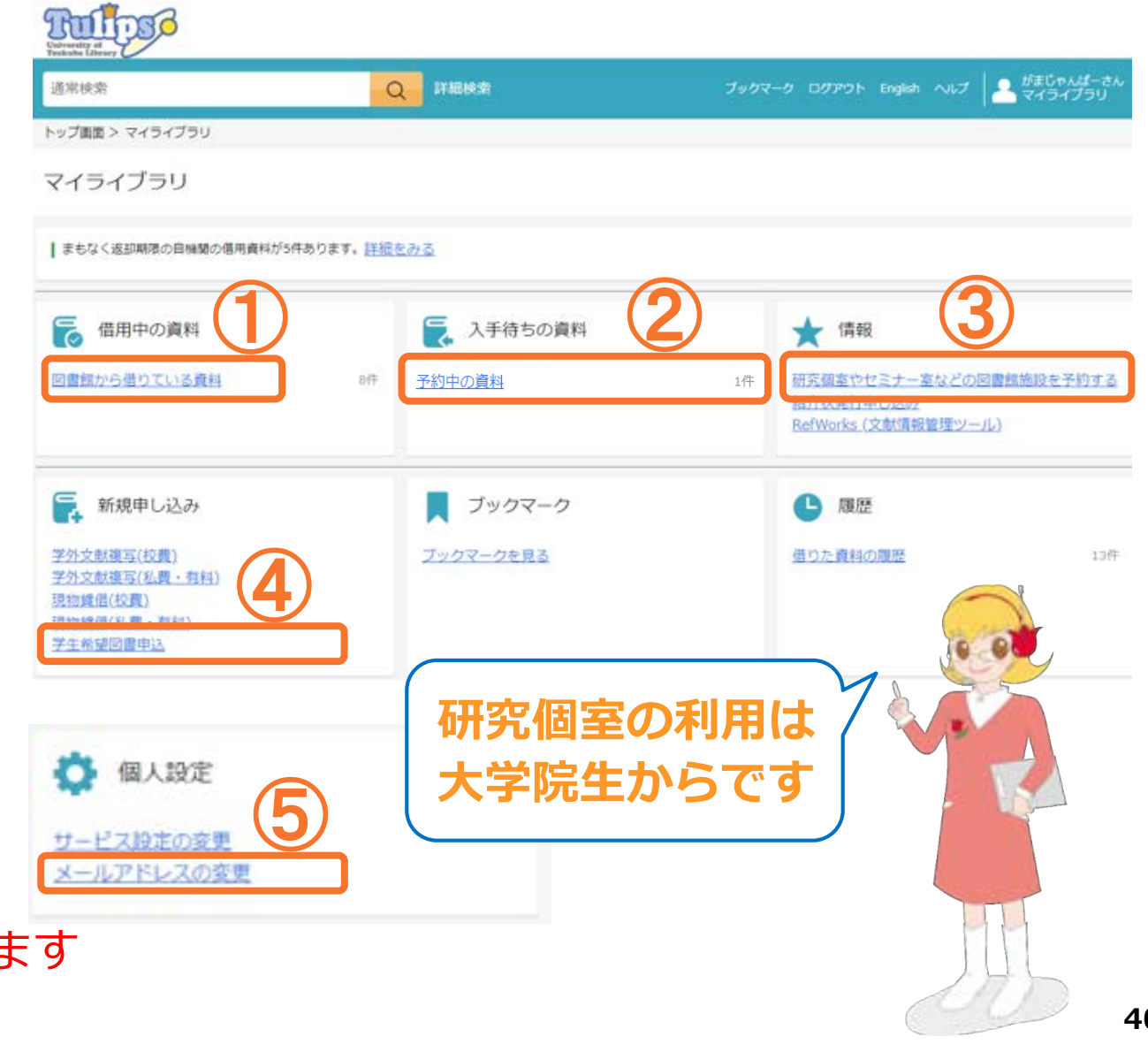

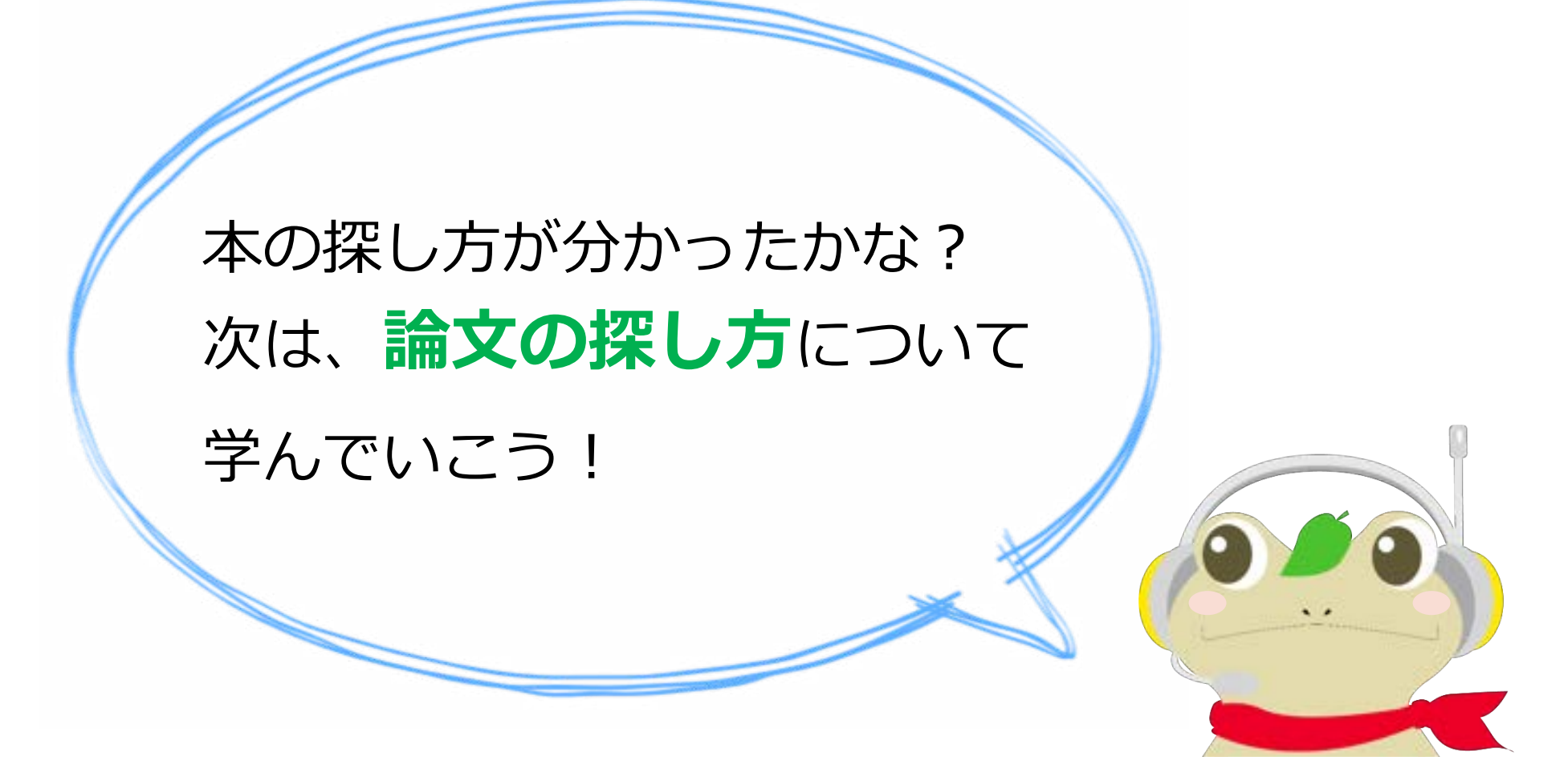

# 図書館ファーストイヤーセミナー

## 1. はじめに

- 2. 本を探そう
- 3. 論文(雑誌)を読もう
- 4. 図書館を使いこなそう
  - 5.おわりに

- 【内容】
- ・Tulips Search で論文を探そう
- ・データベースから論文を探そう

など

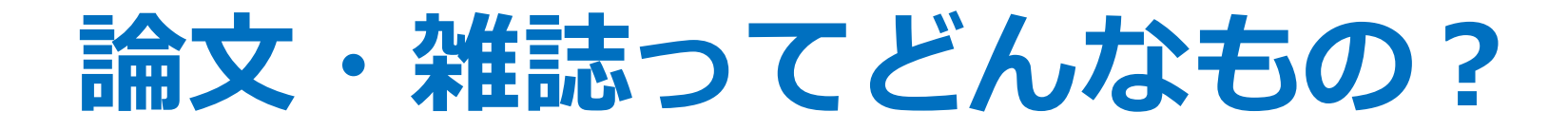

### 最新の研究成果は学術雑誌に「論文」として掲載されます

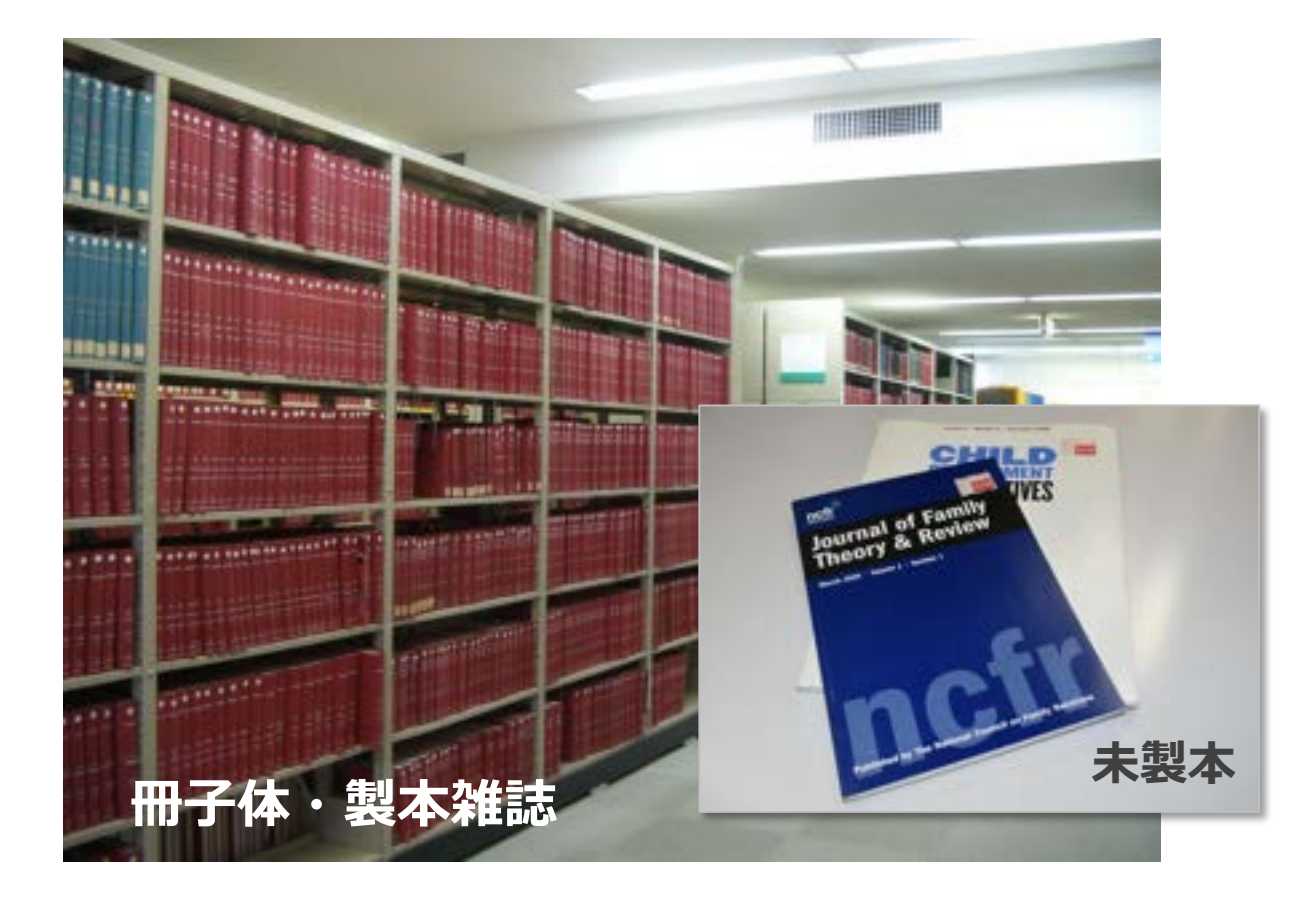

電子ジャーナル

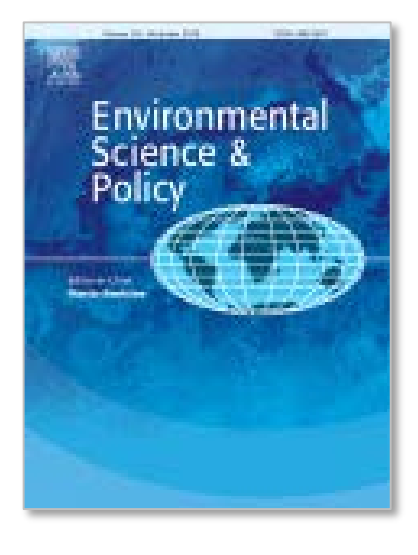

論文

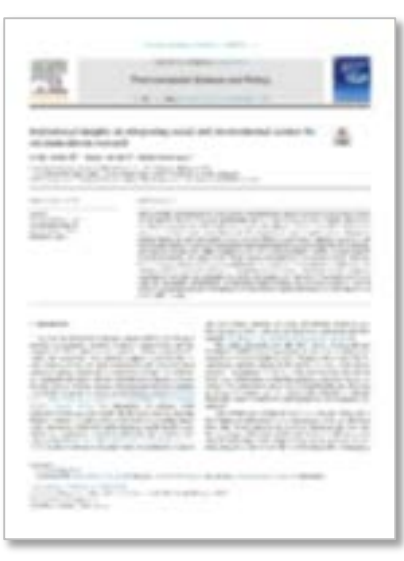

\* ScienceDirectから入手 (2020-03-27)

Maxwell Keely, Hubbell Bryan, Eisenhauer Emily. Institutional insights on integrating social and environmental science for solutions-driven research. Environmental Science & Policy. 2019, vol. 101, p. 97-105.

### 論文を効率的に探そう

論文データベース

### 大量の論文データを集めて、探しやすいように整理したもの

|                                                                                                    |                                                                                                    |                                   | PC N DI                                                                                                    | REFERENCE   EX                         | のロリモートアク                                      | 2セスサート                                                             | P.X. Clutten W                 |
|----------------------------------------------------------------------------------------------------|----------------------------------------------------------------------------------------------------|-----------------------------------|----------------------------------------------------------------------------------------------------|----------------------------------------|-----------------------------------------------|--------------------------------------------------------------------|--------------------------------|
| <b>执法</b> 筑波大学附属図得                                                                                                    | 書館                                                                                                    |                                   |                                                                                                    |                                        |                                               |                                                                    |                                |
| University of Taukuba Libr                                                                                                    | rary                                                                                                    |                                   |                                                                                                    |                                        |                                               |                                                                    |                                |
| 電子ジャーナル<br>E-JoorMale                                                                                                    | Datebases                                                                                                    |                                   |                                                                                                    |                                        |                                               |                                                                    |                                |
| データベース Databases                                                                                                    |                                                                                                    |                                   |                                                                                                    |                                        |                                               |                                                                    |                                |
|                                                                                                    |                                                                                                    |                                   |                                                                                                    |                                        |                                               |                                                                    | English                        |
| 「一タベース一覧(分野順)                                                                                                    |                                                                                                    |                                   |                                                                                                    |                                        |                                               |                                                                    |                                |
| 2211日本語「至22119月国語」数字                                                                                                    | 照理   公子   現法                                                                                                    | g + 251                           | <u>留子</u> [ <u>唐子・王陽子</u> ] 社                                                                                                    | 学校研究的                                  | 1 重取美 1                                       |                                                                    |                                |
| (建) 经济   统社   社会   独育・心                                                                                                    | 理学   意学   回畫加                                                                                                    | 的活拍                               | 学 歴史 芸術学 休]                                                                                                    | 121日は3                                 | · 文字                                          |                                                                    |                                |
|                                                                                                    |                                                                                                    |                                   | the second second |                                        |                                               |                                                                    |                                |
| 機関の所蔵  新聞  全文情報(回義                                                                                                    | #)   出版情報   非                                                                                                    | 8.00 + 2                          | 计数1人位,任网值较1                                                                                                    | 学位論文十                                  | データカタログ                                       | 10/38/8/2                                                          | λ, ep.                         |
| 機関の所蔵「新聞「全文清相(回義                                                                                                    | <u>者)   出版情報   当</u>                                                                                                    | 8/0 - 2                           | は書   人生・価償債報                                                                                                    | 学位論文!                                  | データカタロク                                       | LILLING MICH                                                       | ζΦ                             |
| (映開の所蔵)新聞!全文清朝(回書)                                                                                                    | 些 <u>。</u>  出版情報 当                                                                                                    | 10 + )                            | は置く人物・価助清報(                                                                                                    | 学位論文!                                  | <u>F-97902</u>                                | ( ILARIA )                                                         | 745<br>745                     |
| 機関の所蔵 新聞 全文情相(回算<br>電子ジャーナルやデータベースの利<br>ステ約用があった場合)の形象のの                                                                                                    | <u>第)</u>  出版情報 当<br> 明成約に従い、 <u>所</u><br> 明成約に従い、 <u>所</u>                                                                                                    | 1099 (                            | 注書十人世・相関債報十<br>大量) ダウンロード・送<br>ビスド廃止されることが                                                                                                    | 学位論文 <br>創 <u>アクセス</u><br>あります         | データカタロク<br>時は行わないで                            | <ださい。                                                              | <u>1.41</u>                    |
| 映開の所蔵  新聞  全文情相(回算<br>電子ジャーナルやデータベースの利<br>不正利用があった場合、出版者側の                                                                                                    | 第二十出版情報11<br>用成約に従い、<br>指置として全学的に                                                                                                    | 10月・1<br>10月(<br>2月-              | 注書   人物・細胞情報  <br>大量)ダウンロード・送<br>ビスが停止されることが                                                                                                    | <u>学位論文</u>  <br><u>軒アクセス</u><br>あります。 | <u>データカタログ</u><br>弊は行わないで                     | (1 <u>)((88))</u><br>ください。                                         | <u>1.45</u>                    |
| (細胞の所蔵) 新聞   全文信相(回発<br>電子ジャーナルやデータベースの利<br>不正利用があった場合、出版者側の<br>  データベース一覧の見力                                                                                                    | <u>約、  出版信報</u>   当<br>明戒的に従い、<br>相選として全学的:<br><b>13</b> : <u>1</u> :                                                                                                    | 10月・1<br>10月(<br>2月一<br>モート       | 注重   人 <u>単・</u> 価的造板  <br>大量) ダウンロード・送<br>ビスが停止されることが<br>- <u>アクセス</u>                                                                                                    | <u>学位論文</u>  <br><u>剤アクセス</u><br>あります。 | <u>データカタロク</u><br>弊は行わないで                     | < 1 <u>1/(88)07</u>                                                | <u>1.4</u> 2                   |
| 機関の所蔵 新聞 全文情相(図書<br>電子ジヤーナルやデータベースの料<br>不正利用があった場合、出版者側の<br> デ <u>ータベース一覧の見力</u><br>会社の日本品                                                                                             | <ol> <li>1出版信報11</li> <li>(現成約に使い、EB<br/>相適として全学的)</li> <li>(1)</li> <li>(1)&lt;</li></ol> | レロ・1<br>にり(<br>こりー<br>モート<br>武明   | は豊十 <u>人間・</u> 相関情報十<br>大量)ダウンロード・道<br>ビスが停止されることが<br>- <u>アクセス</u><br>1989 <b>イブ</b>                                                                                                    | 学位論文  <br><u>新アクセス</u><br>あります。        | データカタロク<br>時は行わないで                            | 211/1818/<br>2014</td <td><u>一田</u><br/>開時<br/>アクセス目</td>          | <u>一田</u><br>開時<br>アクセス目       |
| (時間の所蔵) 新聞   全文情相 (回)<br>電子ジャーナルやデータベースの利<br>不正利用があった場合、出版者側の<br>  データベース一覧の見力<br>またの目本目<br>(別) Research                                                                               | <ol> <li>1 出版価値11</li> <li>1 出版価値11</li> <li>1 開成的に従い、圧縮</li> <li>相画として全学的</li> <li>1 出版価値11</li> <li>1 出版価値11</li> </ol>                                                                                                    | 1月・1<br>10月(<br>こワー<br>モート<br>20月 | 注意   人間・相関情報  <br>大量) ダウンロード・送<br>ビスが停止されることが<br>-アクセス<br>再約947<br>学術論文・学校論文・所                                                                                                    | <u>学位論文</u>  <br><u>新アクセス</u><br>あります。 | データカタロク<br>時は行わないで<br>日本語、原語                  | (1 <u>1/18日</u> )<br>ください。<br>全文<br>一部町                            | 1日<br>月時<br>アクセス面              |
| (時間の所蔵) 新聞   全文情相 (回)<br>電子ジャーナルやデータベースの利<br>不正利用があった場合、出版者側の<br>  データベース一覧の見力<br>(別) (日本)<br>(別) Research<br>(別) Research                                                             | <ol> <li>1 出版信報   1</li> <li>明規約に従い、圧</li> <li>相置として全学的</li> <li>記:リ</li> <li>リモート</li> <li>ロ</li> </ol>                                                                                                    | 100 - 1<br>29-<br>12-1<br>200     | 注意   人間・価値価短  <br>大量) ダウンロード・送<br>ビスが停止されることが<br>- アクセス<br>再約947<br>単態端文・学校論文・所<br>載・研究データほか                                                                                                    | 学位論文  <br><u>新アクセス</u><br>あります。        | データカタロク<br>Wid行わないで<br>日本語,原語                 | 2.12(38)(4)<br>< 75 (200)<br>2.22<br>- 801                         | 10日<br>月時<br>アクセス動             |
| <ul> <li>(株舗の所蔵) 新聞   全文信相 (回算<br/>電子ジャーナルやデータベースの利<br/>本正利用があった場合、出版者例の</li> <li>(データベース一覧の見力)</li> <li>(データベース一覧の見力)</li> <li>(新) (Hesearch)</li> <li>(Nil Dissertations)</li> </ul> | <ol> <li>1 出版信報11</li> <li>明成的に従い、圧</li> <li>相画として全学的</li> <li>日</li> <li>リモート</li> <li>日</li> <li>日</li> </ol>                                                                                                    | 100 (<br>59-<br>100<br>100        | 法書   人物・価約消費  <br>大量) ダウンロード・道<br>ビスが停止されることが<br>-シワセス<br>再料タイプ<br>学術論文・学校論文・所<br>業・研究データほか<br>学校論文                                                                                                    | 学位論文  <br><u>新アクセス</u><br>あります。        | データカタロク<br>Witi行わないで<br>日本語,原語<br>日本語,原語      | <<br>(1)((秋日秋)<br>ください、<br>全文<br>一野可<br>一野可                        | 八世<br>月時<br>アクセス語              |
| (映現の所蔵) 新聞   全文情相 (回算<br>電子ジャーナルやデータベースの利<br>不正利用があった場合、出版者例の<br>  データベース一覧の見力<br>(対目日本ま<br>20日 Research<br>20日 Desertations<br>13日 Desertations<br>13日 Desertations                   | <ul> <li>町城的に従い、圧&lt;相当として全学的に</li> <li>田城的に従い、圧</li> <li>田</li> <li>ロ</li> <li>ロ</li> <li>ロ</li> <li>日</li> <li>日</li> <li>日</li> <li>日</li> <li>日</li> <li>日</li> <li>日</li> <li>日</li> </ul>                                                                                                    | E-1<br>E-1<br>E                   | 注置  <u>大臣・</u> 供団団短 <br>大 <u>間) ダウンロード・道</u><br>ビスが停止されることが<br>- <u>アクセス</u><br><b>月35.9イブ</b><br>学術協文・学位論文・所<br>第・研究データほか<br>学伝論文<br>通刊誌・一般誌等記事                                                                                                    | 学位論文  <br><u>新アクセス</u><br>あります。        | データカタロク<br>時は行わないで<br>日本語,祭師<br>日本語,祭師<br>日本語 | <<br>(1)(秋秋秋)<br>ください。<br>全文<br>一野可<br>一野可<br>不可<br>不可<br>不可<br>不可 | <u>利田</u><br>利助日<br>アクセス創<br>2 |

### ネット検索との違い

- 信頼できる学術情報が検索できる
- 検索機能が充実している
- 有料の論文や雑誌にもアクセス できる

本学で契約しているデータベースのリスト

## 論文を効率的に探そう

|                                                                                                    | English   テキスト版 Google 提供 Q                                                                                      |
|----------------------------------------------------------------------------------------------------|----------------------------------------------------------------------------------------------------|
| <ul> <li>筑波大学附属図書館 Tubes</li> <li>University of Tsukuba Library</li> <li>● 資料案内</li> <li>② 利用案内</li> <li>△ 図書館活用術</li> </ul> | 図 お問い合わせ   ◎ 卒業生<br>論文データベースを<br>まとめて検索                                                                          |
|                                                                                                    | Tulips Search       OPAC (蔵書検索)         筑波大学の蔵書と世界中の論文を探すことができます。       Q       ①         Search       Q       ① |
| 文献情報を管理する の<br><sup>文献管理ツール [RefWorks] で必要な文献情報を効率的に管理。</sup>                                                                | OPAC (詳細検索) ④ データベース ④<br>電子ジャーナル ④ 電子ブック ④<br>つくばリポジトリ ④ デジタルコレクション ④                                           |
| <u>り</u> ログイン項目                                                                                                    | ! Ξ トピックス                                                                                                    |
| ログインする → マイライブラリ →<br>ログインについて →                                                                                             | 図書館システム更新のお知 らせ 秋の図書館講習会                                                                                         |
|                                                                                                    |                                                                                                    |

https://www.tulips.tsukuba.ac.jp/

**Tulips Search で論文を探そう** キーワード(論文タイトル、テーマ、著者名等)で検索 検索のコツ スペースで区切ってAND検索 Tulips Search OPAC (蔵書検索) • " "で囲んでフレーズ検索 筑波大学の蔵書と世界中の論文を探すことができます。 (i)書架 安全 対策 OPAC (詳細検索) → データベース → 電子ジャーナル → 電子ブック → つくばリポジトリ 🕣 デジタルコレクション 🕣

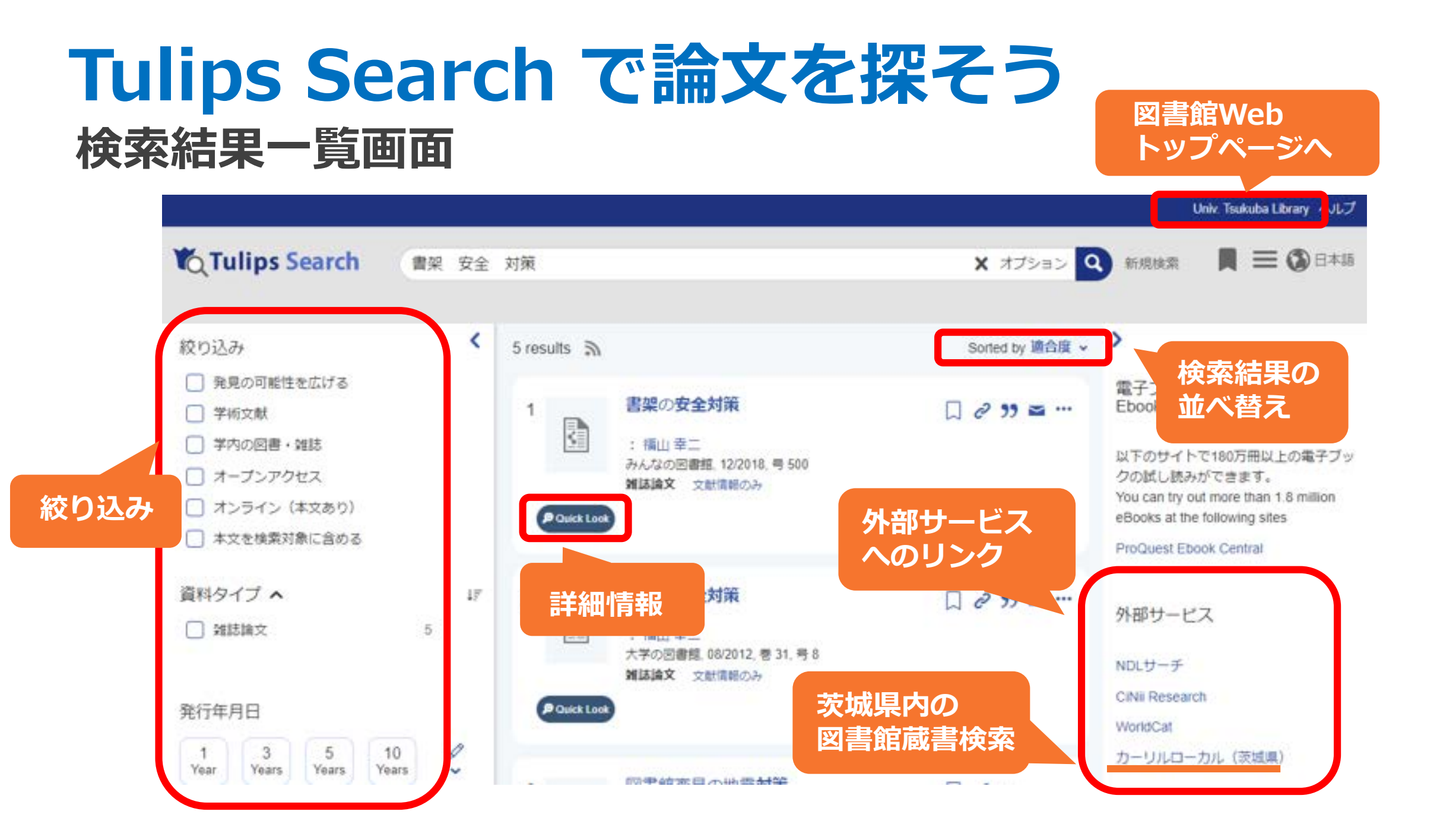

## Tulips Search で論文を探そう検索結果が多いとき

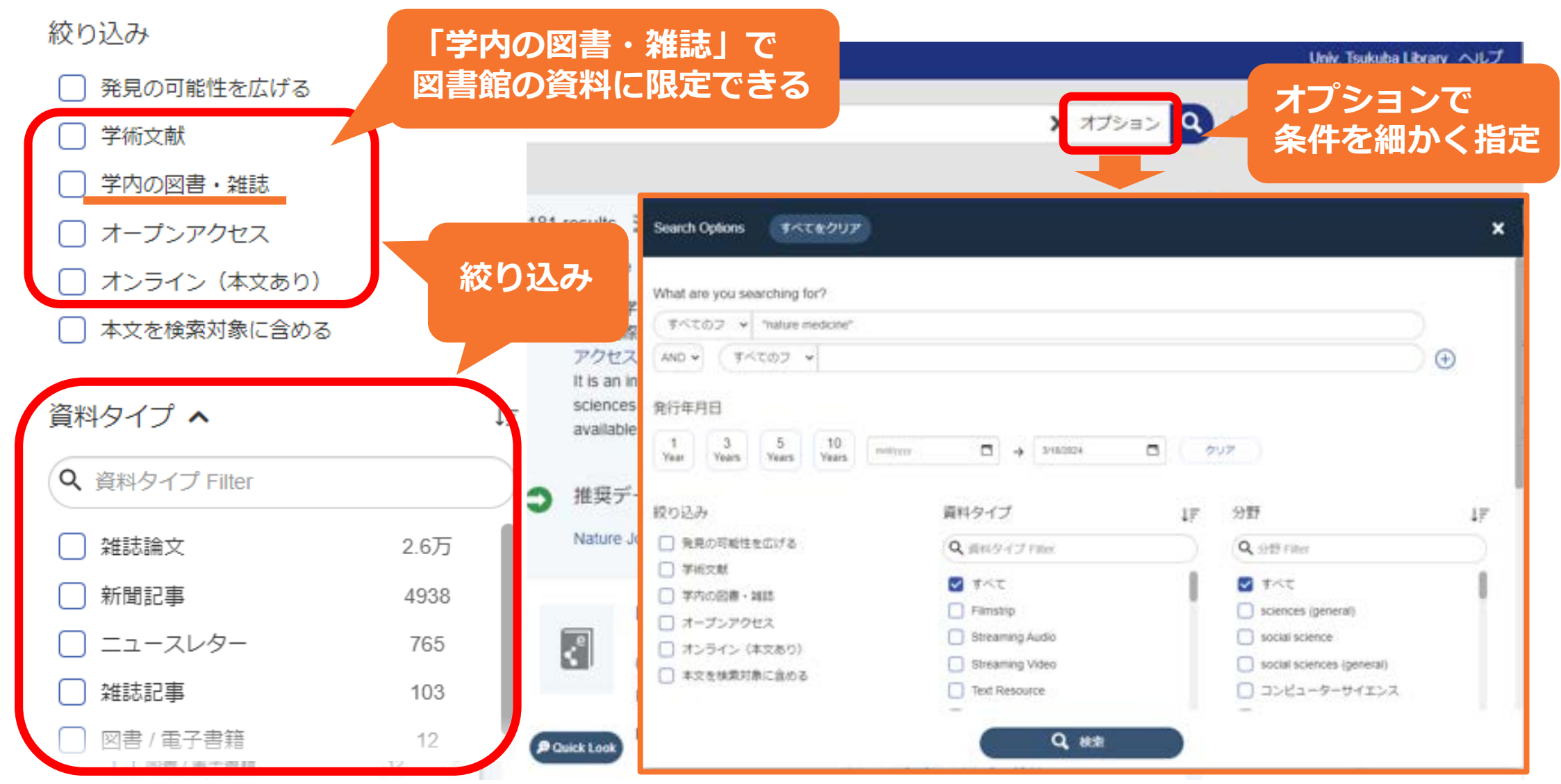

## Tulips Search で論文を探そう検索結果が少ないとき

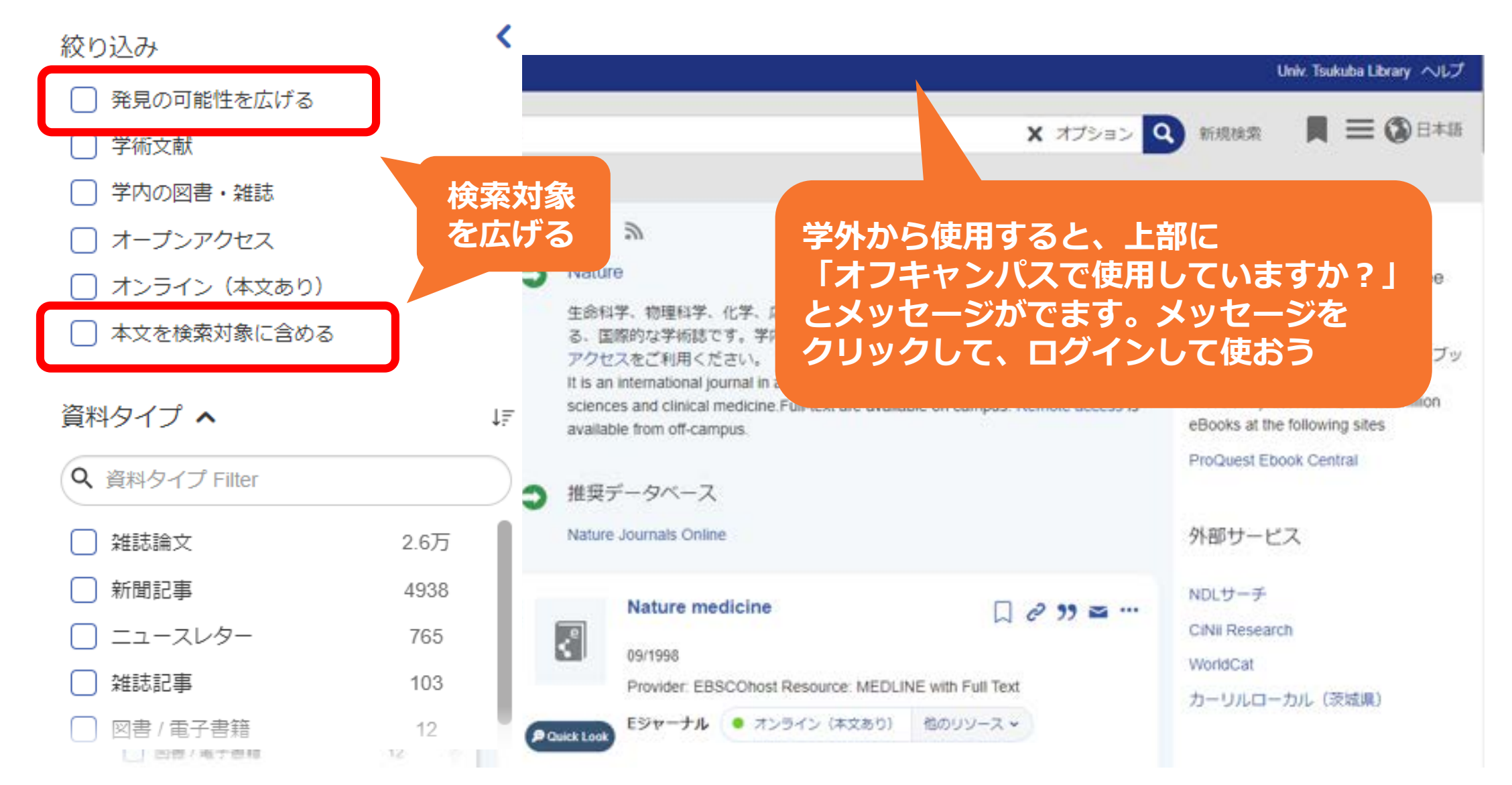

# オンラインで論文を読もう

### 「オンライン」の表示があったら クリック!

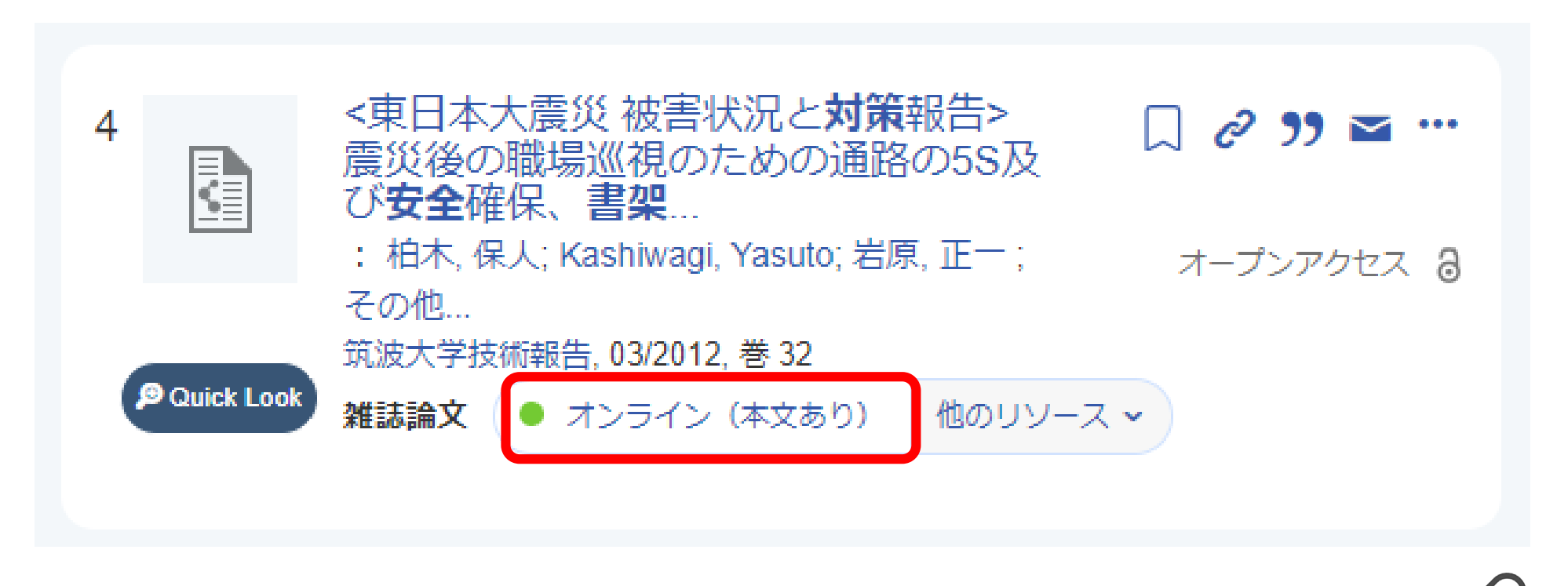

オンラインの表示があっても全文が読めない場合があります。 その場合は「他のリソース」から「Tulips Linker」を開きましょう

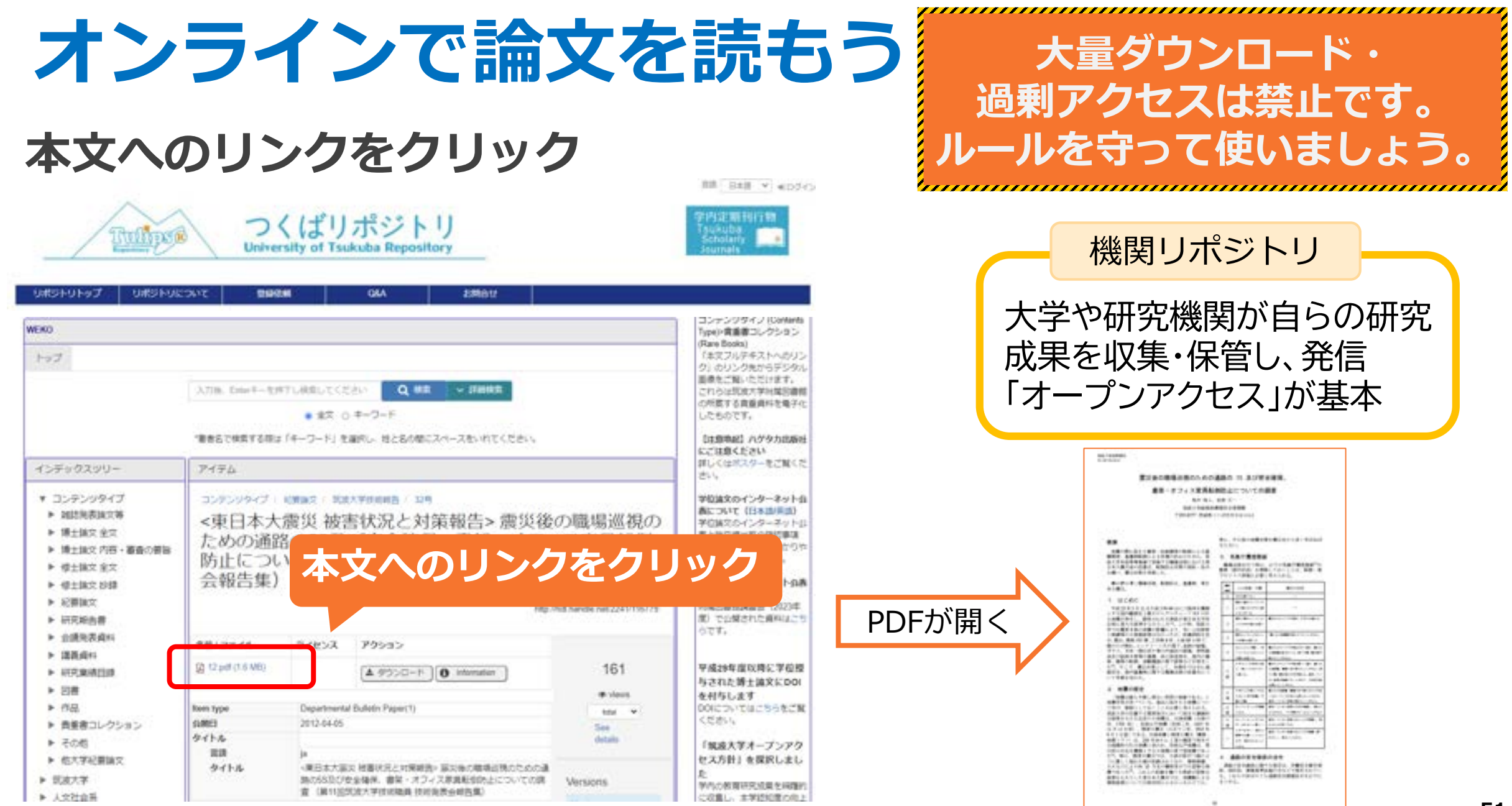

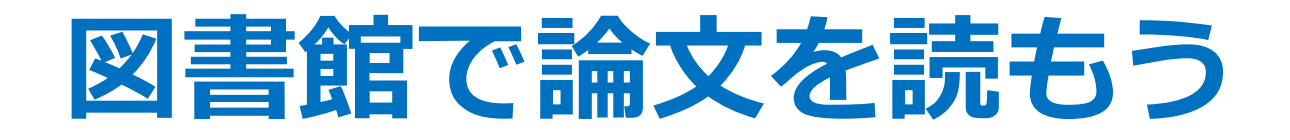

掲載されている雑誌を図書館で 所蔵しているかを調べよう

### オンラインで読めない場合

### 「文献情報のみ」をクリック

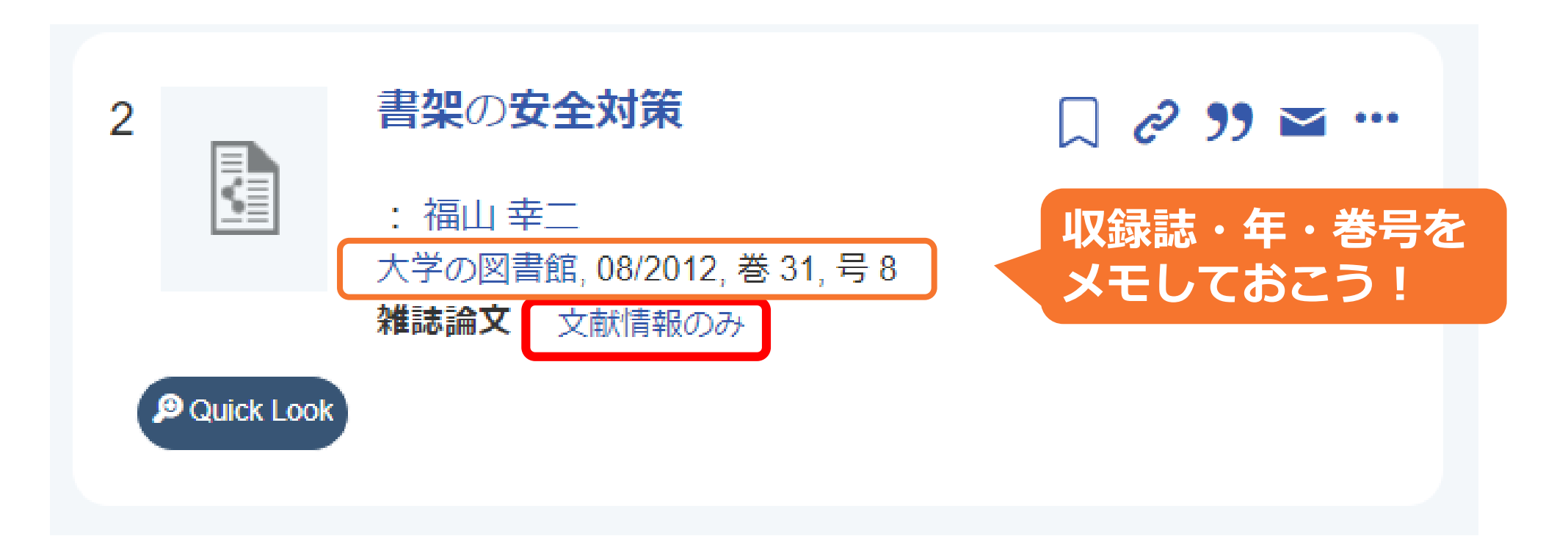

## **Tulips Linker で所蔵確認**

### 図書館に所蔵があるか調べる

| 筑波大学附属図書館 Tulips Linker<br>University of Tsukuba Library                  |                                         |
|---------------------------------------------------------------------------|-----------------------------------------|
| ab情報:                                                                     | 日本語 ~                                   |
| 書架の安全対策<br>著者: 幸二, 福山                                                     | 書誌酒幅を立更して再検索する                          |
| ************************************                                      | Eメール エクスボート<br>文献情報の詳細を見る ▼             |
| オンラインコンデンツが見つかりませんでした。下記のオプションから探し<br>てみてください。                            |                                         |
|                                                                           | 丸波入子附属図音館OPAC で所蔵を確認 CiNii Books で所蔵を確認 |
| ● 所職項認<br>筑波大学附属回書館OPAC で所蔵を確認<br>CiNii Books で所蔵を確認<br>国立国会図書館サーチ で所蔵を確認 | 国立国会図書館サーチ で所蔵を確認                       |

|                                                             | 「1-15,16(2-3,5-12),17-22+」の場合…                                   |  |  |  |  |
|-------------------------------------------------------------|------------------------------------------------------------------|--|--|--|--|
| 詳細表示をチェック                                                   | 1巻1号~15巻12号→すべて所蔵あり<br>16巻1号と4号→所蔵なし                             |  |  |  |  |
| 大学の図書館         ダイガクノトショカン         大学図書館問題研                  | 16巻2号、3号、5~12号→所蔵あり<br>17巻1号~22巻12号→すべて所蔵あり<br>23巻以降も継続して受け入れる予定 |  |  |  |  |
| 雑誌       ブックマーク追加     私費で複写依頼(       「私費で複写依頼(       所蔵している | れている巻号を<br>か確認しよう                                                |  |  |  |  |
| 雑誌の所蔵(「所在」をクリックすると配置図または、、、                                 |                                                                  |  |  |  |  |
| No. 所在 請求記号 所蔵年 所蔵巻号 受入継続                                   | 備考 <u>e-DDS(校費・科研費)</u>                                          |  |  |  |  |

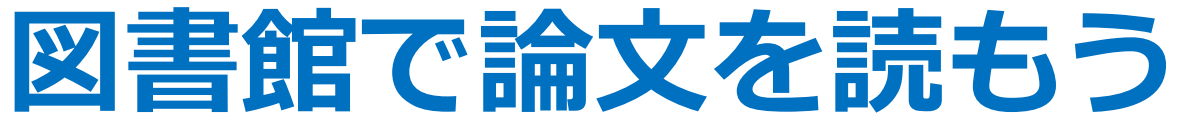

| No. | 所在 | 請求記号         | 所蔵年       | 所蔵巻号         | 受入継続 | 備考 | <u>e-DDS(校費・科研費</u> |
|-----|----|--------------|-----------|--------------|------|----|---------------------|
| 1   | 中央 | A-夕<br>18000 | 1988-2015 | 7-33,34(1-3) |      |    | <u>校費・科研費 e-DDS</u> |

#### ※ 論文が掲載されている巻号:

書架の安全対策 大学の図書館 / 大学図書館研究会 編 31 (8) p.151

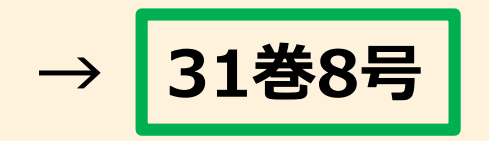

所蔵巻号の見方

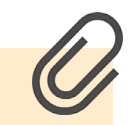

## 図書館で論文を読もう

### 詳細表示をチェック

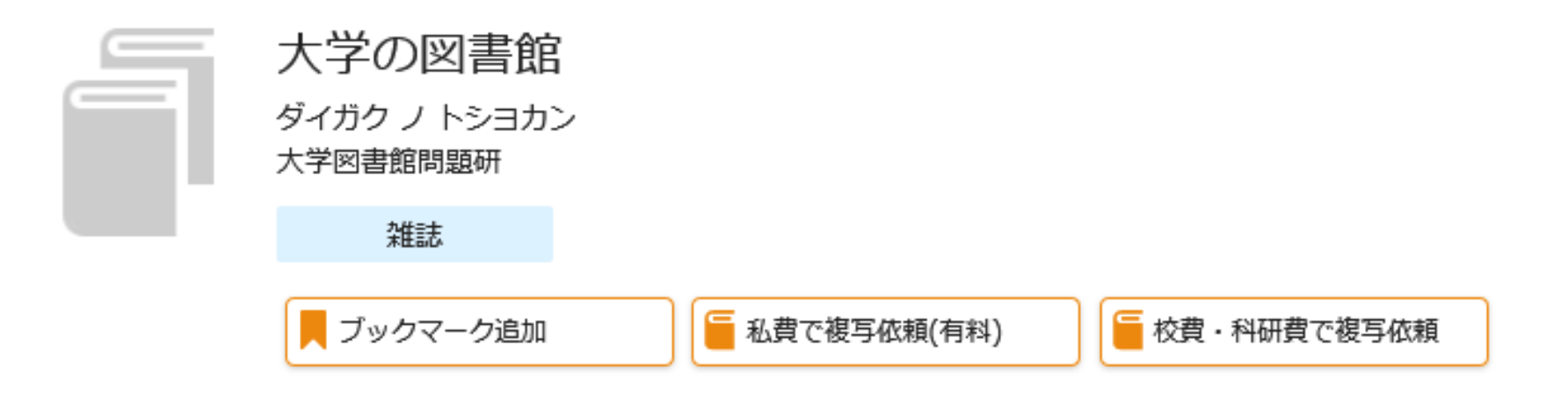

雑誌の所蔵(「所在」をクリックすると配置図または状況についての説明が表示されます。)

| No. | 所在 | 請求記号         | 所蔵年       | 所蔵巻号         | 受入継続 | 備考 | <u>e-DDS(校費・科研費)</u> |
|-----|----|--------------|-----------|--------------|------|----|----------------------|
| 1   | 中央 | A-夕<br>18000 | 1988-2015 | 7-33,34(1-3) |      |    | <u>校費・科研費 e-DDS</u>  |

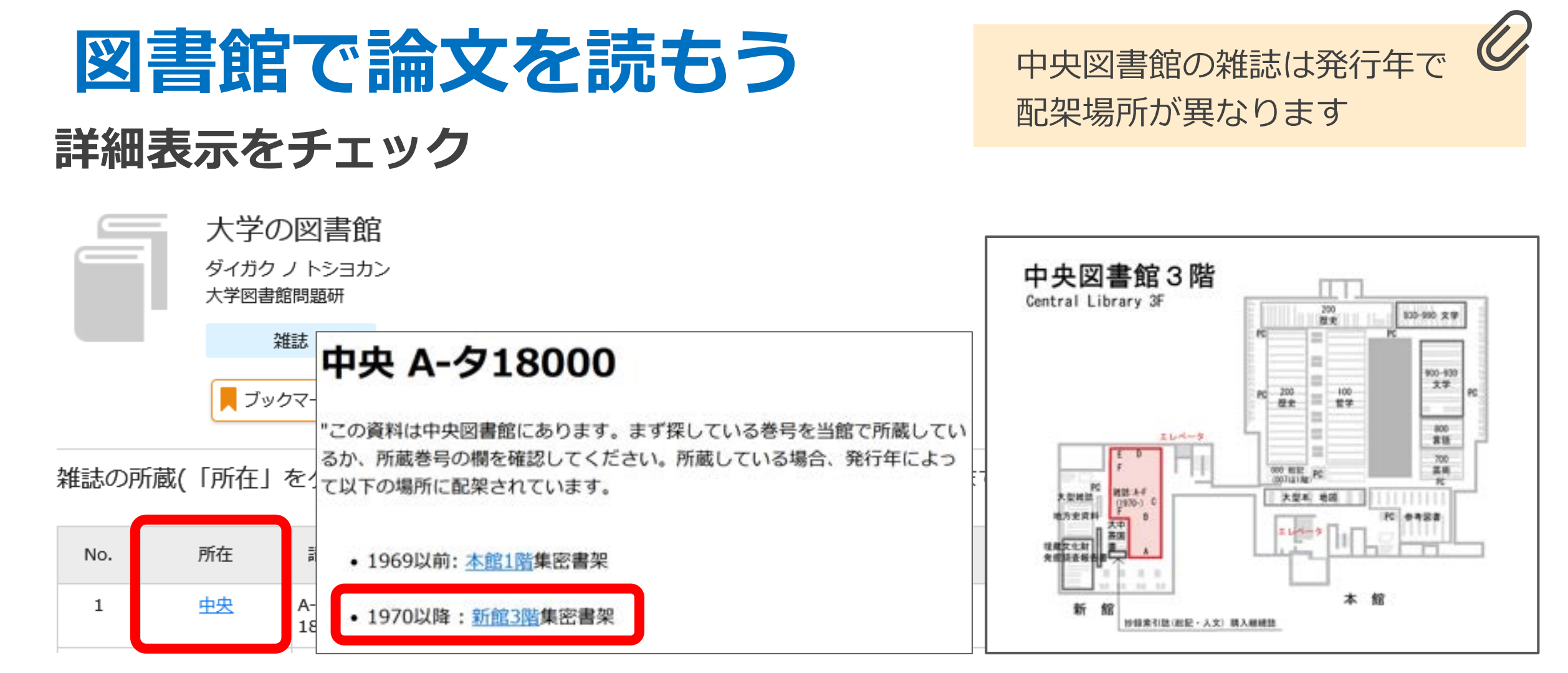

※ 発行年:

書架の安全対策大学の図書館 / 大学図書館研究会編 31 (8) 福山幸二

2012年

2012

 $\rightarrow$ 

# Tulips Linker を使おう

### オンラインも図書館の所蔵もない場合

#### 筑波大学附属図書館 **Tulips Linker** 通常検索 詳細検索 Q University of Tsukuba Library **Tulips Linker** 本学所蔵(0) トップ画面 > 一覧画面 書法情報: 日本語 > 詳細検索 詳細検索条件 条件再設定 書架の安全対策 一致する資料はありません。 ISSN 著者: 幸二,福山 書誌情報を空運して再検索する 09111069 ジャーナル: 大学の図書館 Eメール エクスボー ISSN : 0286-6854 日付: 2012/08/01 絞り込み 図書館の所蔵なし 文新情報の詳細を見る \* オンラインなし 春: 31 号 8 ベージ 絞り込みはできません。 オンラインコンテンツが見つかりませんでした。下記のオプションから探し てみてください。 所蔵確認 筑波大学附属図書館OPAC で所蔵を確認 CiNii Books で所蔵を確認 所載確認 筑波大学附属回書館OPAC で所蔵を確認 CiNii Books で所載を確認 国立国会図書館サーチ で所蔵を確認 国立国会図書館サーチ で所薦を確認

掲載されている雑誌を他の機関で

所蔵しているかを調べよう

# Tulips Linker を使おう

### 論文のコピーを取り寄せる

#### ⑤ 所蔵確認

筑波大学附属図書館OPAC で所蔵を確認 CiNii Books で所蔵を確認 国立国会図書館サーチ で所蔵を確認

相互貸借(ILL)
 学外文献複写(校費)・学内e-DDSを申し込む
 ※文献複写・学内e-DDS について
 学外文献複写(私費)を申し込む(有料)

### 所蔵がある機関から、 論文コピーを送ってもらう ことができます

#### 🗲 著者名検索

Web of Science でこの著者の他の文献を検索する

#### 🜔 文献情報管理

RefWorks に書誌事項をダウンロードする

#### 筑波大学附属図書館

University of Tsukuba Library 〒305-8577 茨城県つくば市天王台1-1-1

### 論文コピー取り寄せの申込方法

図書館Webページ > 利用案内 > 資料を取り寄せよう > 学外から論文コピー取り寄せ(有料)

https://www.tulips.tsukuba.ac.jp/lib/ja/service/ gakugai-copy

## データベースから論文を探そう

|                                                                | English   テキスト版 🤇 | Google 提供 Q                         |
|----------------------------------------------------------------|-------------------|-------------------------------------|
| 筑波大学附属図書館 TUTIOS<br>University of Tsukuba Library              | (                 | 今 中央:月曜日 前カレンダー<br>9:00-20:00 マアクセス |
| <ul> <li>□ 資料案内</li> <li>⑦ 利用案内</li> <li>□ 公 図書館活用術</li> </ul> | ◎ お問い合わせ ◎ 卒業生・学  | 外の方   < シェア                         |

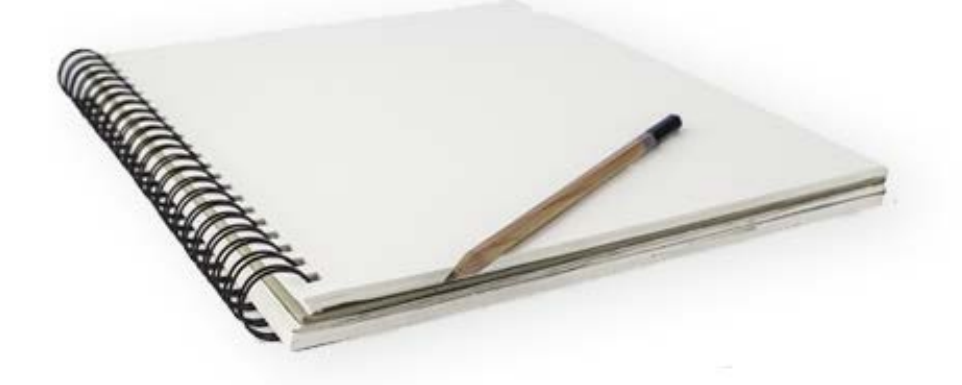

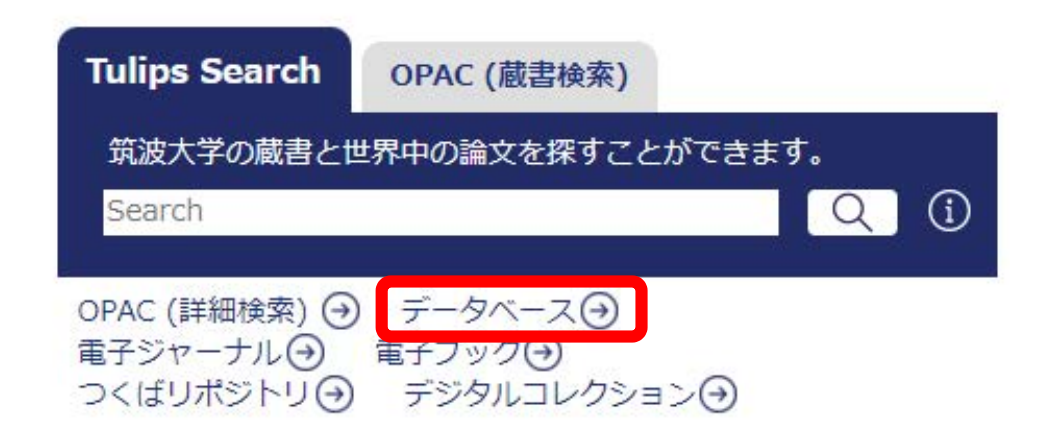

文献情報を管理する
の 文献管理ツール「RefWorks」で必要な文献情報を効率的に管理。

#### 0...

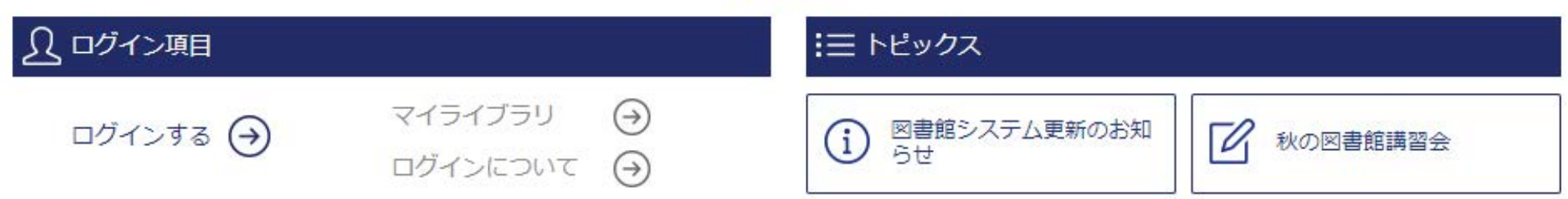

## データベースから論文を探そう

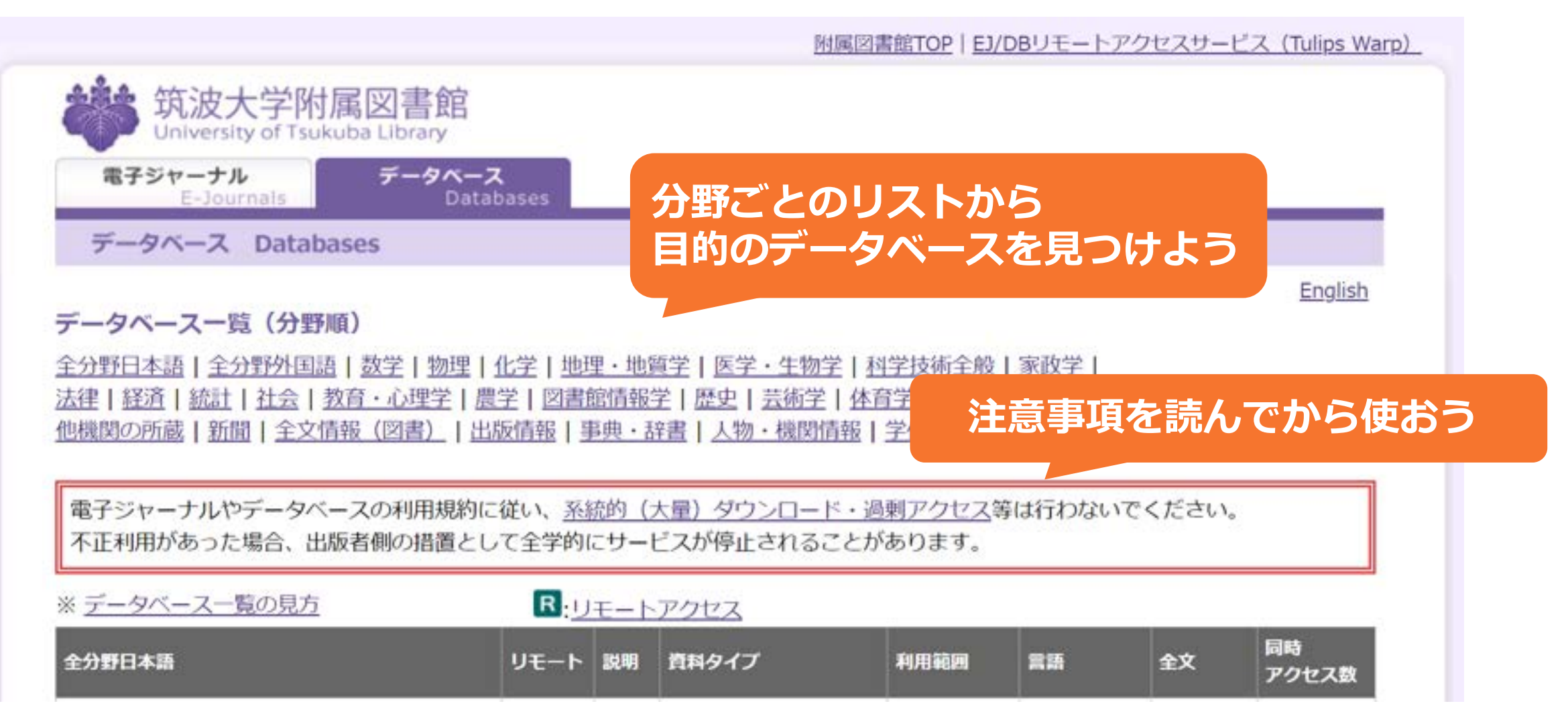

データベースから論文を探そう

### データベースリストの見方

| 全分野日本語                | リモート | 説明 | 資料タイプ                    | 利用範囲 | 言語     | 全文  | 同時<br>アクセス数 |
|-----------------------|------|----|--------------------------|------|--------|-----|-------------|
| <u>CiNii Research</u> | R    | 1  | 学術論文・学位論文・所<br>蔵・研究データほか | フリー  | 日本語,英語 | 一部可 |             |
| CiNii Dissertations   | R    | i  | 学位論文                     | フリー  | 日本語,英語 | 一部可 |             |
| 大宅壮一文庫雜誌記事索引          | R    | i  | 週刊誌·一般誌等記事               | 学内   | 日本語    | 不可  | 2           |
| 科学研究費助成事業データベース       |      |    | 科研情報・報告書                 | フリー  | 日本語    | 不可  |             |
| <u>雑誌記事索引集成データベース</u> |      |    | 学術論文                     | 学内   | 日本語    | 不可  | 5           |

同時アクセス数:一度にアクセスできる人数

利用が終わったらログアウトを忘れずに

データベースから論文を探そう

### データベースリストの見方

| 全分野日本語                 | リモート | 説明 | 資料タイプ                    | 利用範囲 | 言語     | 全文  | 同時<br>アクセス数 |
|------------------------|------|----|--------------------------|------|--------|-----|-------------|
| <u>CiNii Research</u>  | R    | ٨  | 学術論文・学位論文・所<br>蔵・研究データほか | フリー  | 日本語,英語 | 一部可 |             |
| CiNii Dissertations    | R    | i  | 学位論文                     | フリー  | 日本語,英語 | 一部可 |             |
| 大宅壮一文庫雜誌記事索引           | R    | i  | 週刊誌・一般誌等記事               | 学内   | 日本語    | 不可  | 2           |
| <u>科学研究費助成事業データベース</u> |      |    | 科研情報・報告書                 | フリー  | 日本語    | 不可  |             |
| <u>雑誌記事索引集成データベース</u>  |      |    | 学術論文                     | 学内   | 日本語    | 不可  | 5           |

**R**: リモートアクセス可

## 学外からはリモートアクセス

### 自宅や外出先にいてもデータベースが使えます

| 事典・辞書                                   | リモート | 説明 | 資料タイプ | 利用範囲 | 言語  | 全文 | 同時<br>アクセス数 |
|-----------------------------------------|------|----|-------|------|-----|----|-------------|
| <u>ジャパンナレッジLib(旧JapanKnowledge+NRK)</u> | R    | i  | 事典・辞書 | 学内   | 日本語 | 可  | 4           |

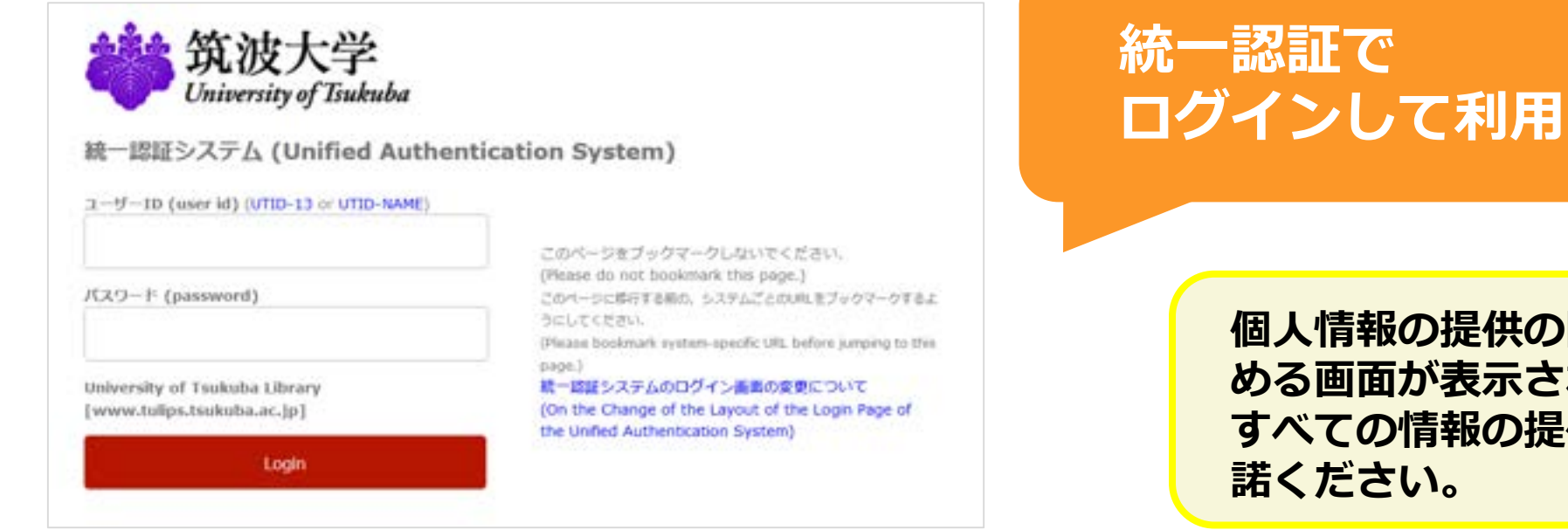

個人情報の提供の同意を求 める画面が表示された場合、 すべての情報の提供をご承

## 1年生におすすめのデータベース

<sub>サイニイ</sub> 国内の**学術論文**を探すことができる:「CiNii Research」

事典・辞書類を一括検索できる:「ジャパンナレッジLib」同時アクセス数:4

- ①「朝日新聞クロスサーチ」 同時アクセス数:3
- 新聞記事を ②「日経テレコン」 同時アクセス数:5

検索・閲覧できる ③「毎索」 同時アクセス数:1

④「ヨミダス歴史館」同時アクセス数:2

※同時アクセス数には注意しましょう。使い終わったら、ログアウトすることを忘れずに!

### 論文の探し方が分かったかな?

# 次は、図書館をもっと便利に使う方法について学んでいこう!

# 図書館ファーストイヤーセミナー

## 1. はじめに

2. 本を探そう

5.おわりに

- 3. 論文(雑誌)を読もう
- 4. 図書館を使いこなそう

### 【内容】

- ・図書館でPCを使おう
- ・施設を利用しよう
- ・図書館を活用しよう

など

## 図書館でPCを使おう

### ① 図書館PC

- ・資料検索ができる
- ・Webサイトを検索できる
- ・Officeソフト(WordやExcelなど) が使える
- ・印刷は有料。図書館内の有料 プリンタで印刷できる

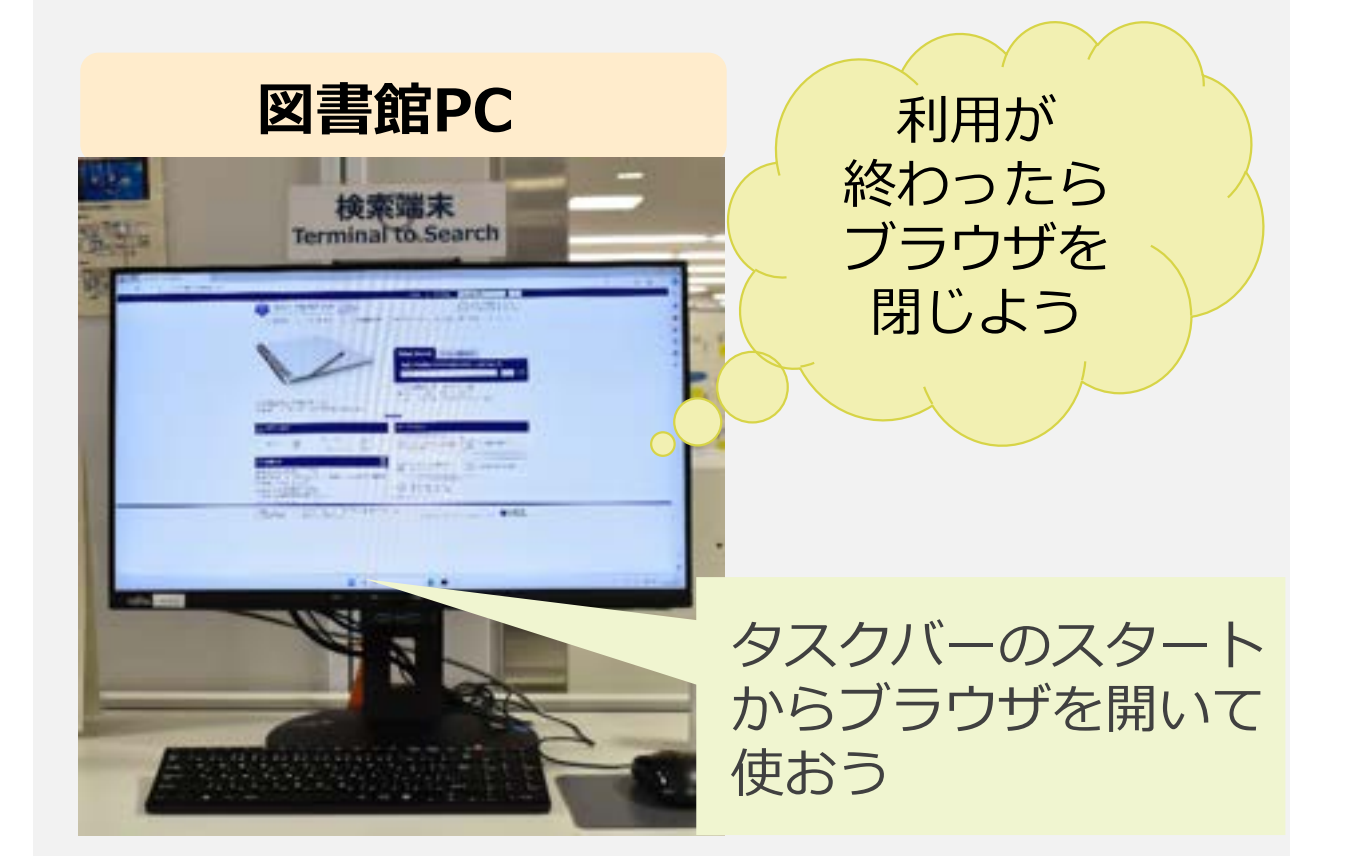

※図書館PCにデータの保存はできません。自分のUSBメモリに保存しましょう。

## 図書館でPCを使おう

- ② 全学計算機
  - s+学籍番号下7桁 / 統一認証パスワード で ログイン
  - 全学計算機のプリンタで印刷できる
     プリンタは、モノクロプリンタとカラープリンタがあります
     印刷可能枚数は、学類ごとに異なります
- ③ 個人のPC・タブレット
  - 持込OK
  - 学内の無線LANに接続できる
  - 全学計算機のプリンタで印刷できる

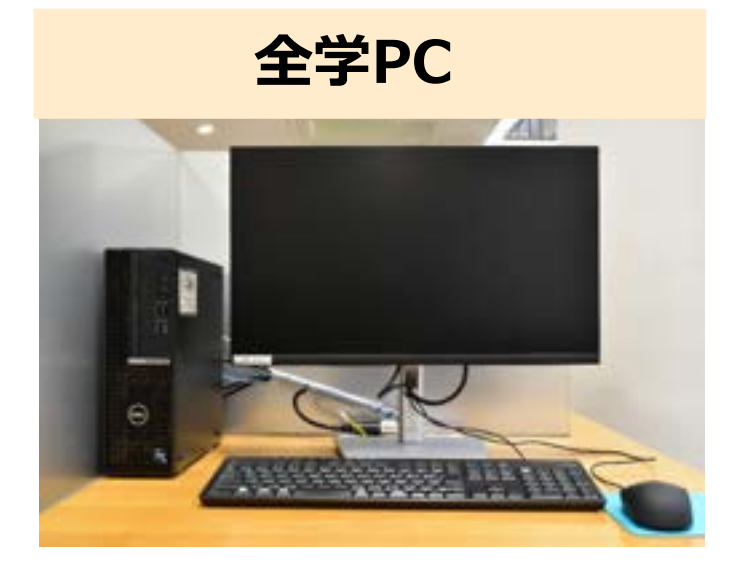

個人PC・タブレット

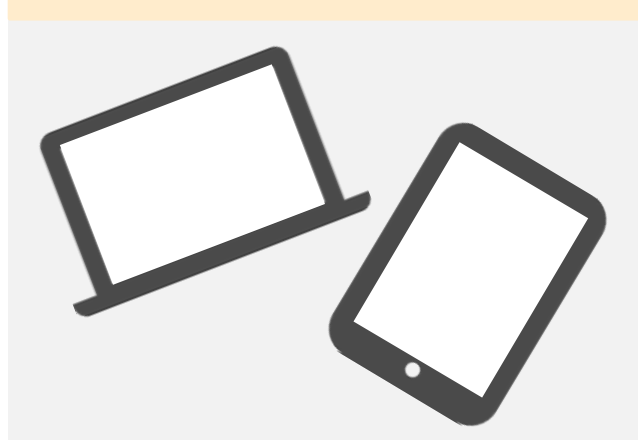

音のルール

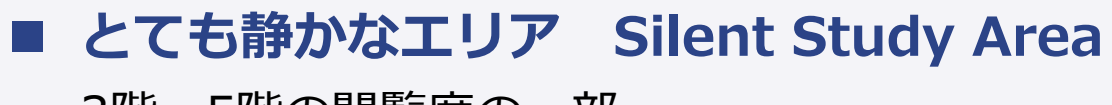

3階~5階の閲覧席の一部

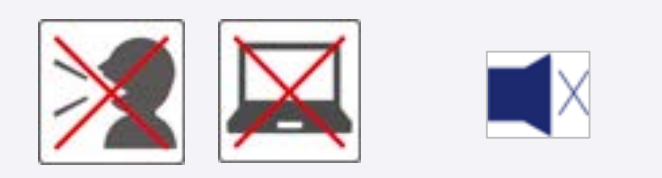

### ■ 静かなエリア Quiet Study Area

1 階、3 階~5 階の各フロア 新館 2 階スタディスペース

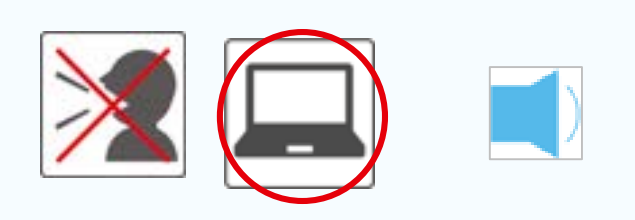

#### ■ **会話OKなエリア Conversation Area** 木館2階(集合室・エントランフ会さ)

本館2階(集会室・エントランス含む) セミナー室、ラウンジ

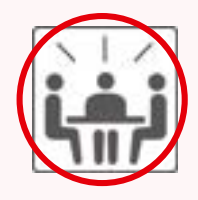

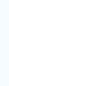

## 学習におすすめなスペース

閲覧席

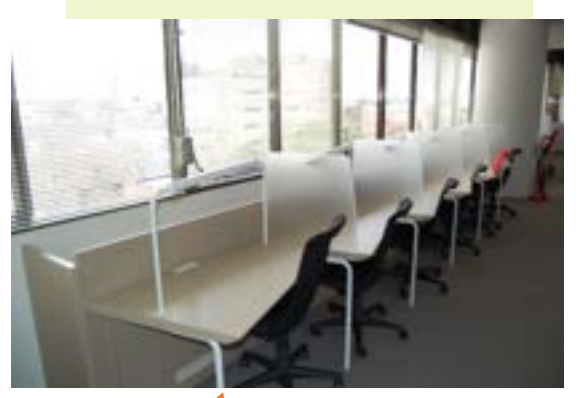

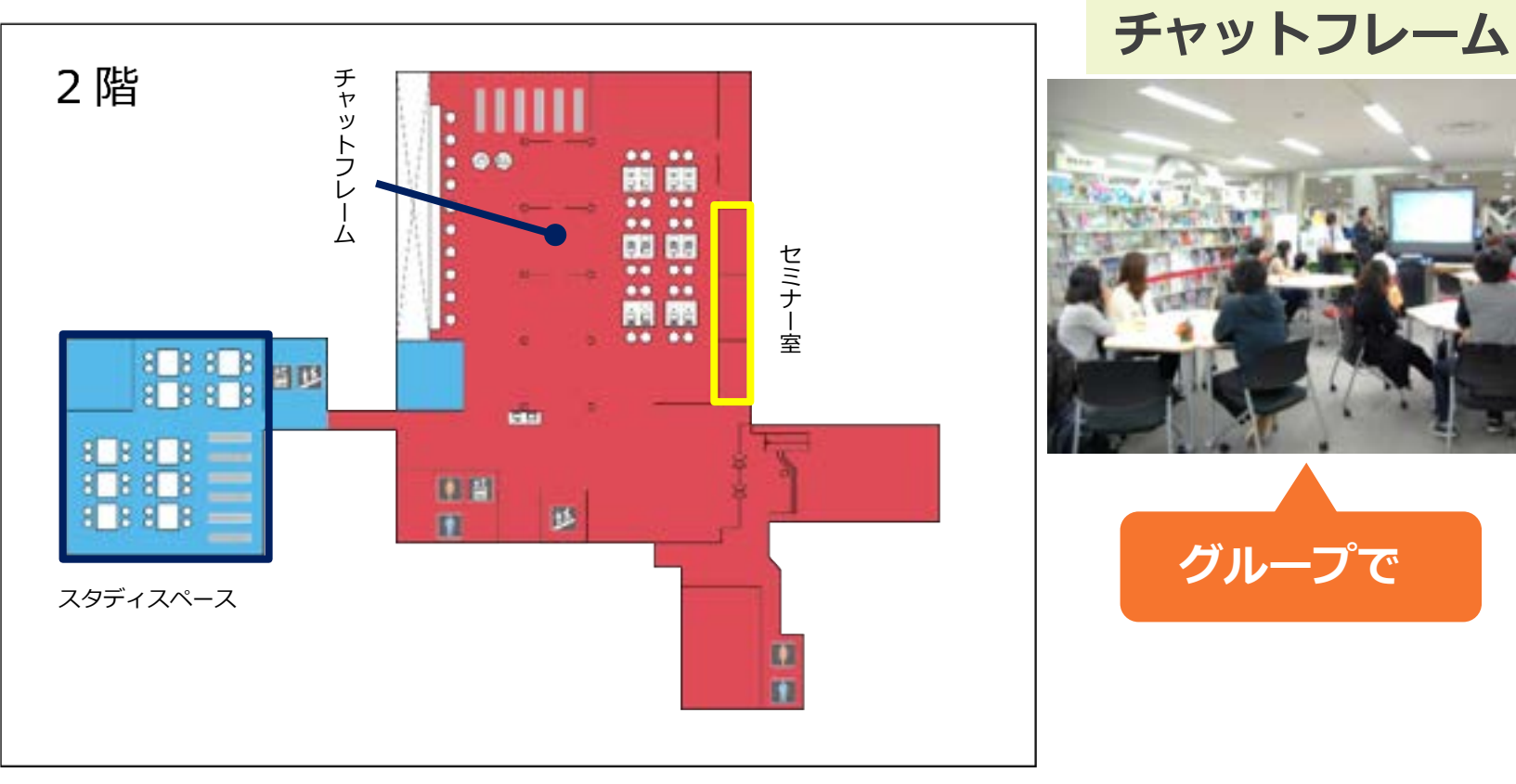

静かなエリア Quiet Study Area 会話OKなエリア Conversation Area

個人で スタディスペース

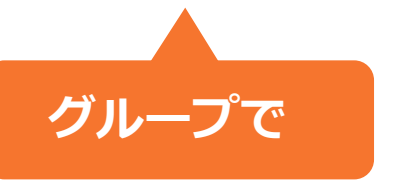

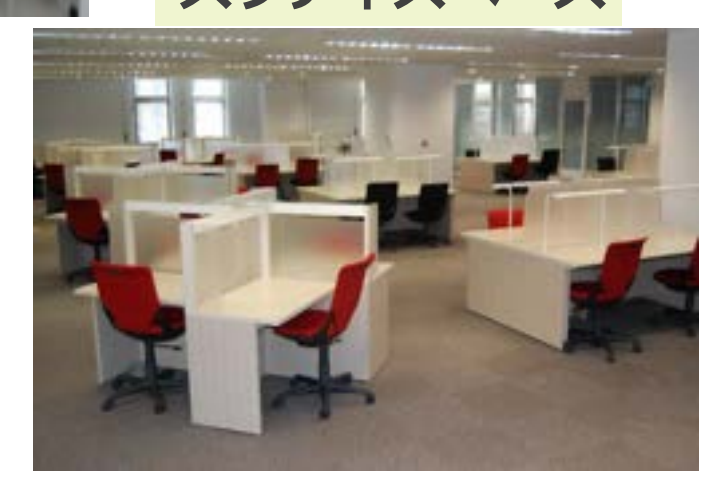

## 学習におすすめなスペース

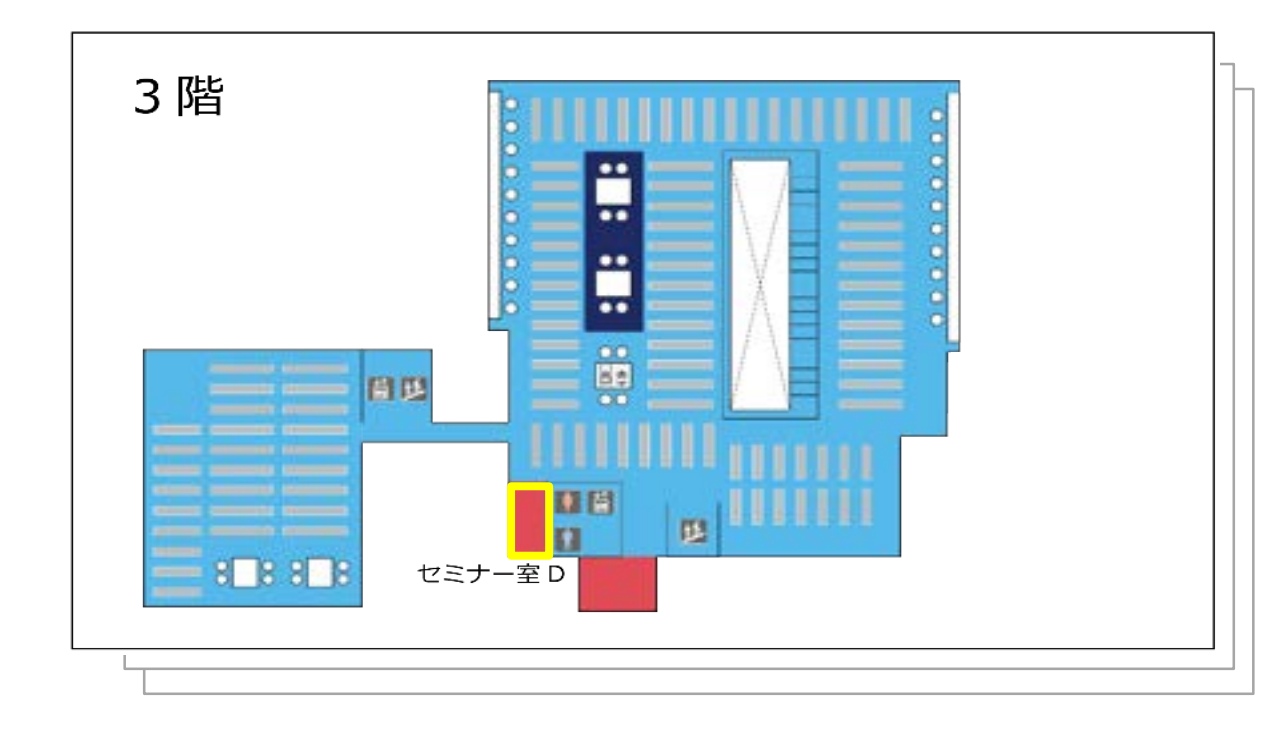

施設の予約について 図書館Webページ ホーム > 利用案内 > 場所を予約しよう https://www.tulips.tsukuba.ac.jp/lib/ja/service/room-reservation

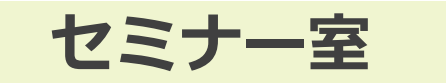

グループでの勉強会に

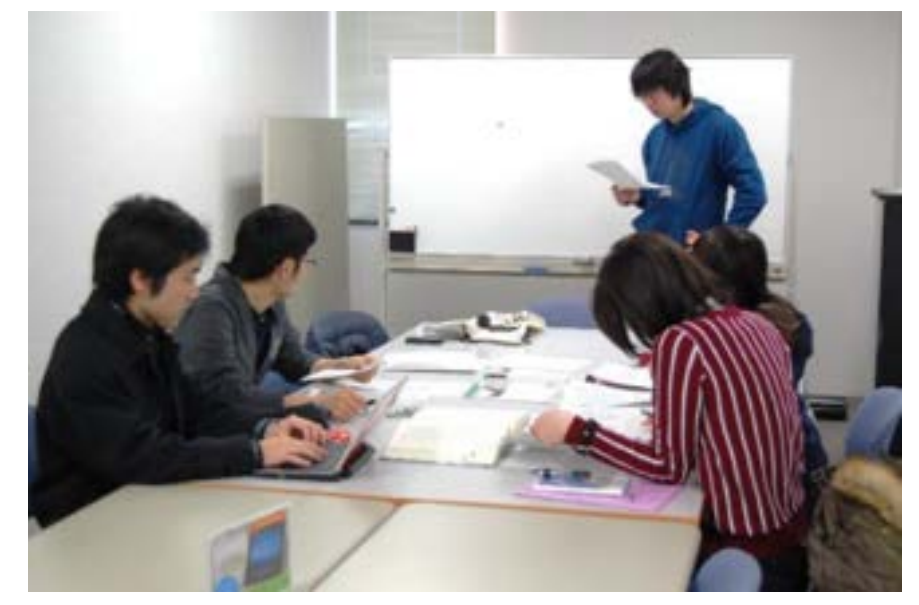

※セミナー室の利用には、 マイライブラリからの予約 が必要です。

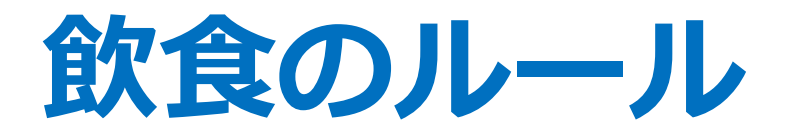

### 持ち込みOKな飲み物

倒しても容易にこぼれない密閉容器に入った飲み物。 ペットボトルや水筒等は可。

密閉できない紙パック容器や缶、蓋つきカップ類は不可。

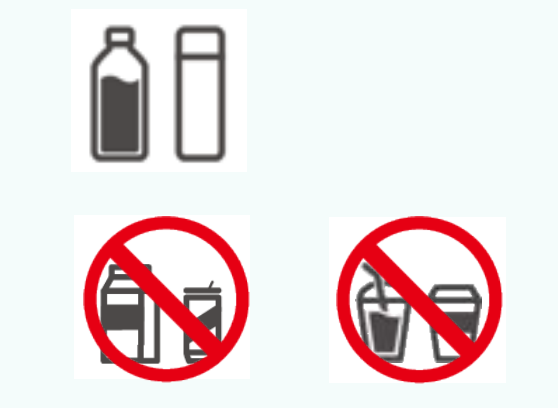

### 持ち込みOKな食べ物

おにぎり、サンドイッチなどのワンハンドフード。 ガムや飴類。

においの強いもの、油や汁気のあるもの、食器を使用するものは不可。 お弁当やパスタ、サラダ、カレー、ピザ類は不可。 包装や容器のないものも不可。

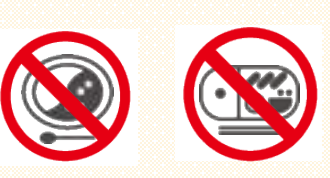

**DOUS**
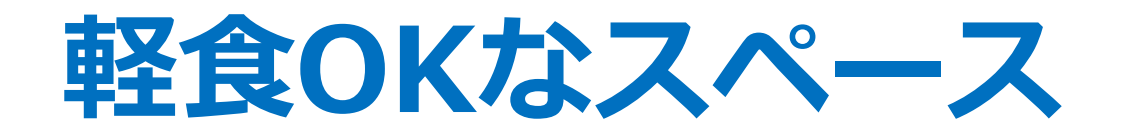

リフレッシュゾーン

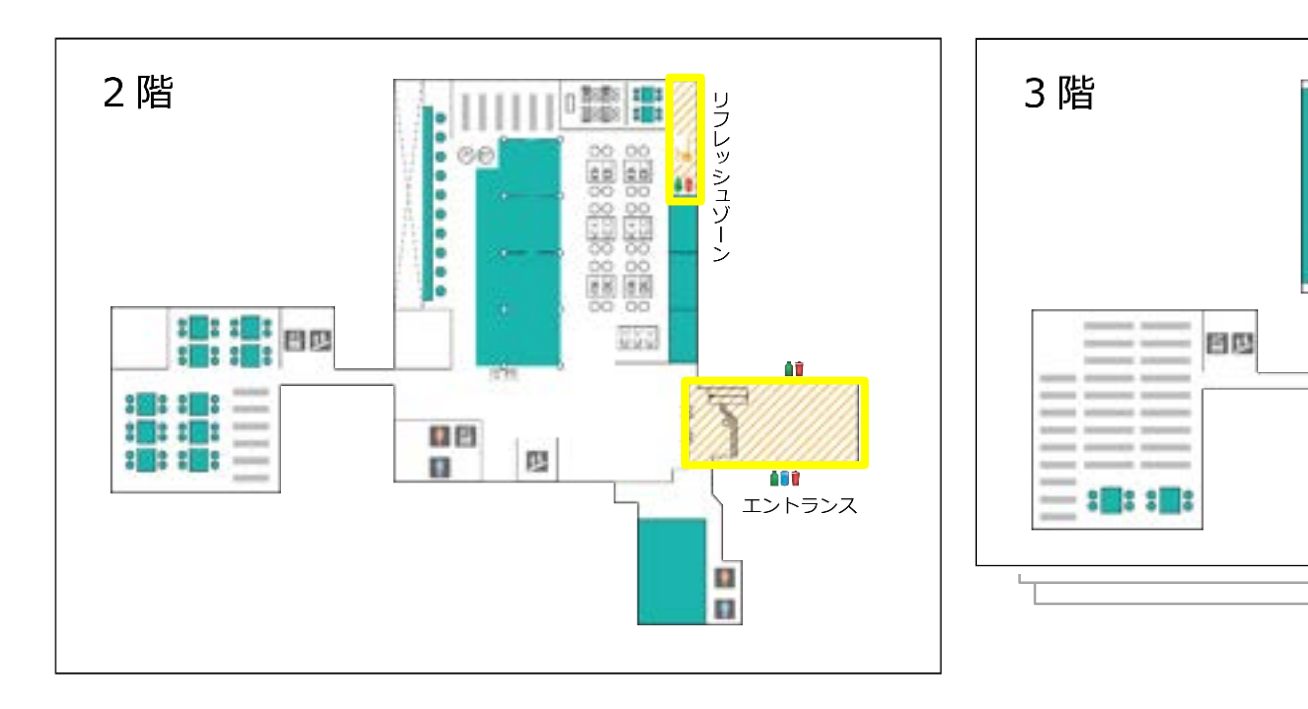

飲み物OK Areas for Drink

**颜食OK** Areas for Food & Drink

ラウンジ

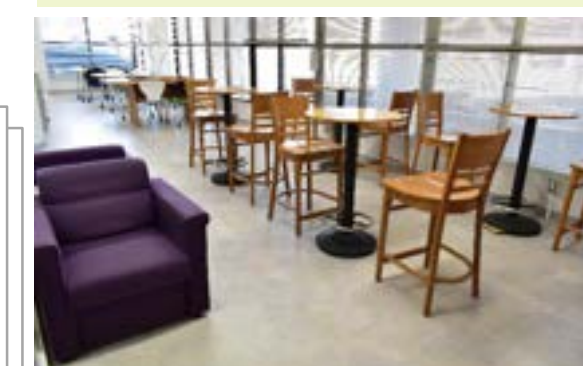

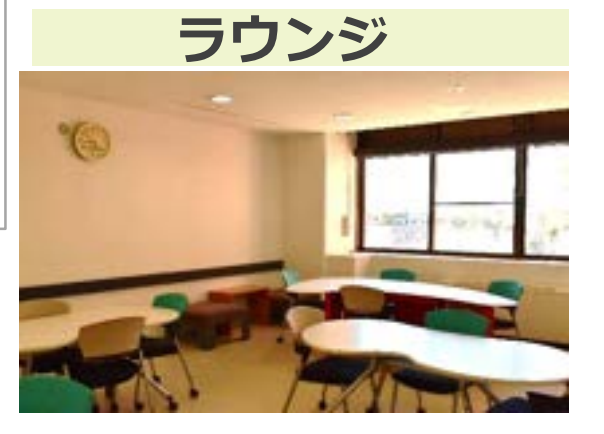

館内マナー 図書館Webページ ホーム > 利用案内 > 図書館に行こう! > 館内マナー https://www.tulips.tsukuba.ac.jp/lib/ja/service/manners

## 図書館施設を利用しよう

チャットフレーム

#### 授業や各種イベントに

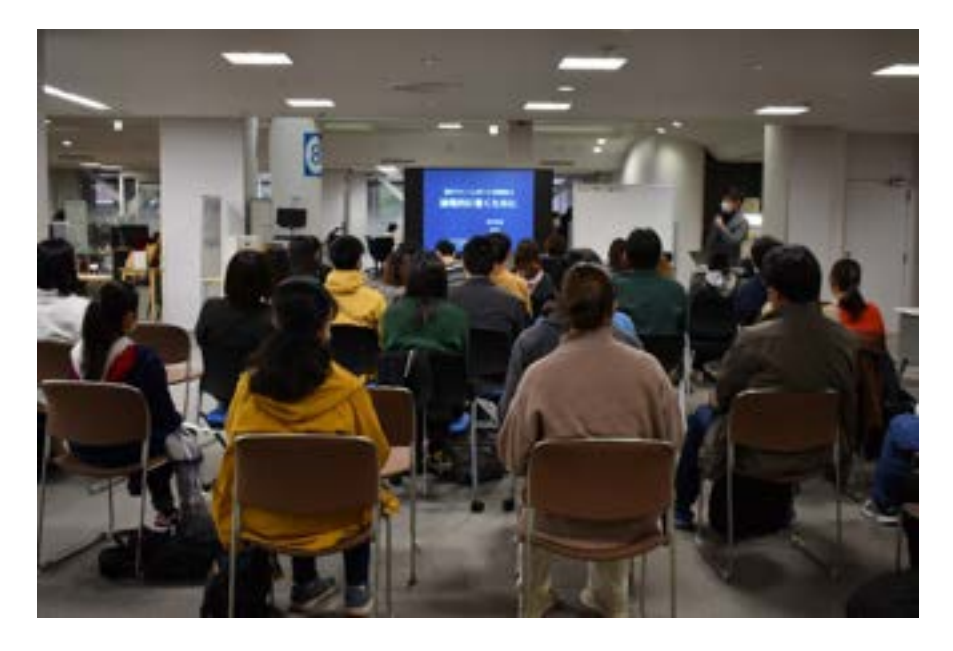

ギャラリーゾーン

学習・研究活動の展示に

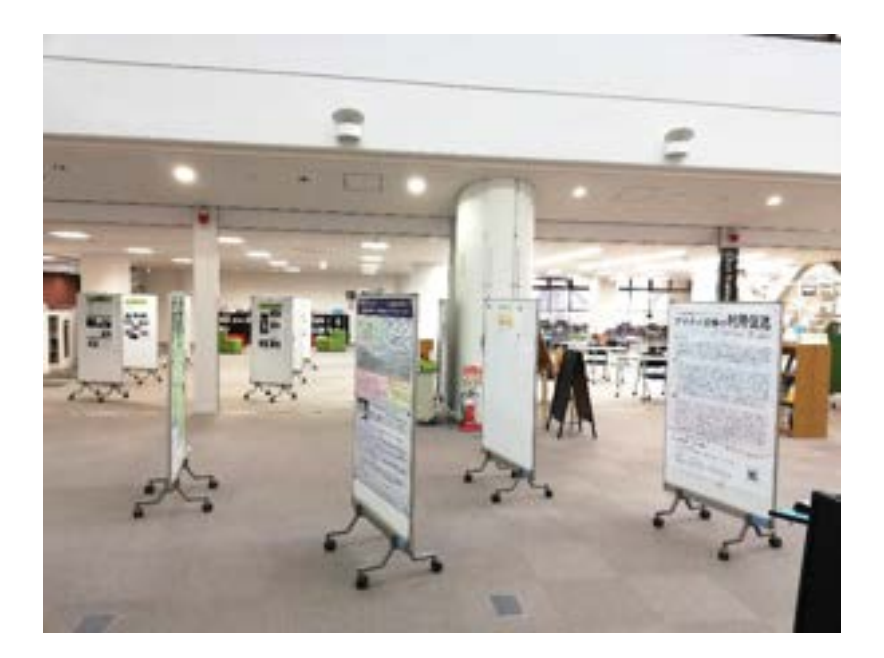

※利用には、イベント企画書・展示企画書の提出が必要です。

## 図書館の資料を十分に活用しよう

## 授業関連必読図書リスト

図書館Webページ ホーム > 資料案内 > リストから探す>

https://www.tulips.tsukuba.ac.jp/lib/ja/collection/course-reserve

#### 授業に関連する図書のリスト(一部電子ブックで読めるものもある)

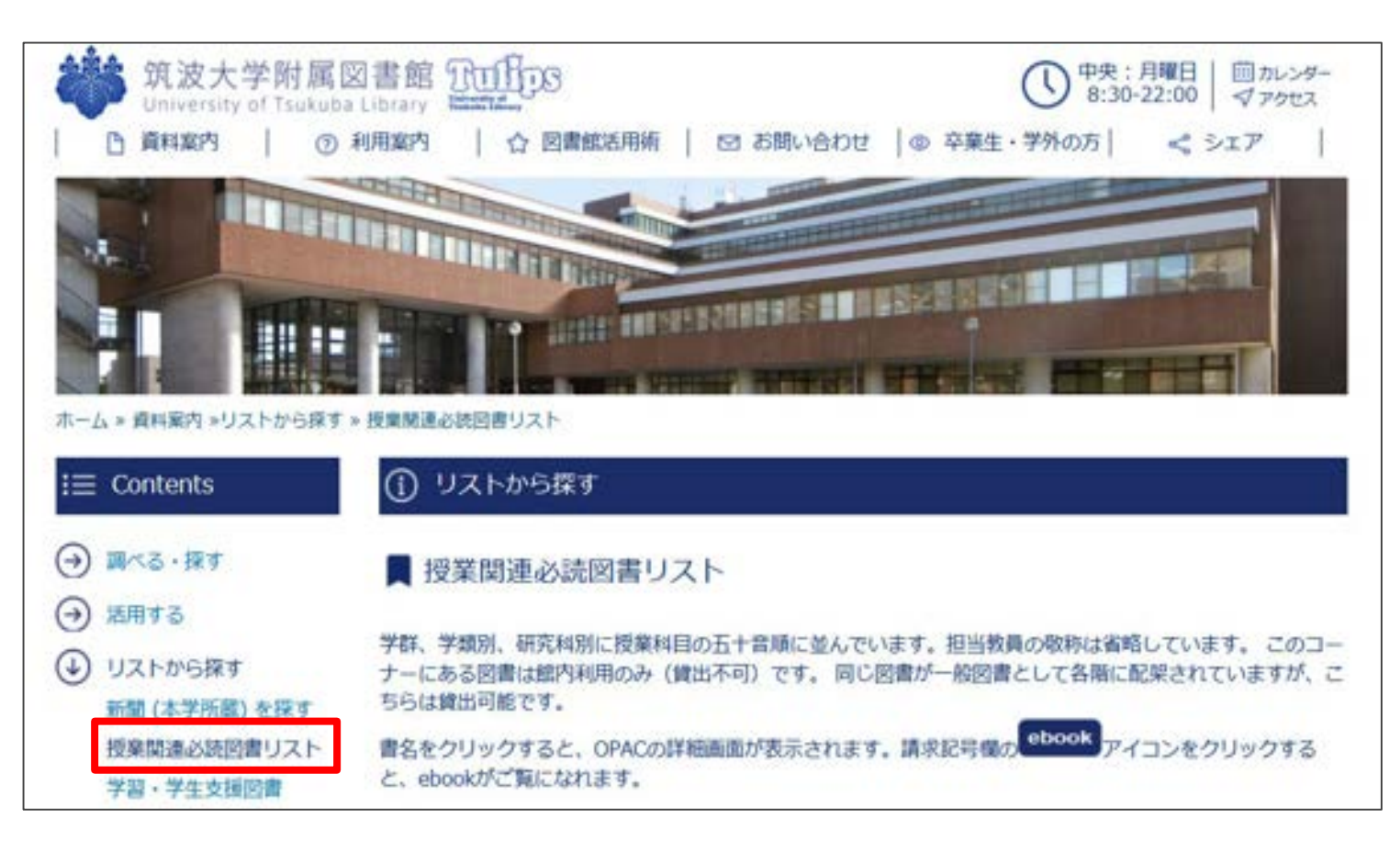

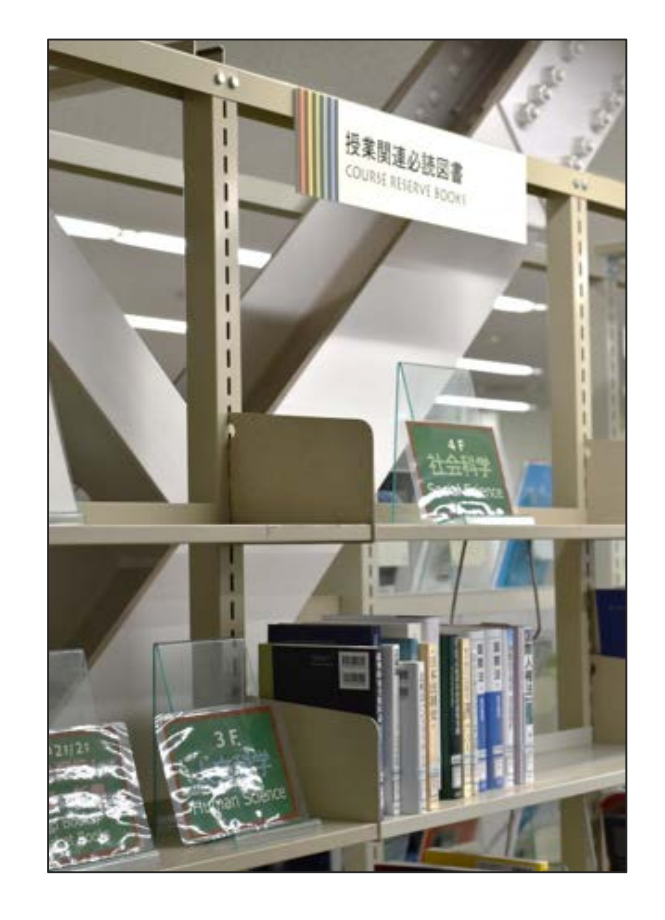

## 図書館の資料を十分に活用しよう

学習・学生支援図書

#### 図書館Webページ ホーム > 資料案内 > リストから探す>

https://www.tulips.tsukuba.ac.jp/lib/ja/collection/learning-support-book

#### 学習・語学学習・就職活動などに関する図書も図書館で借りることができる

| ホーム > 資料案内 >リストから探す                               | > 学習、学生支援図書                                                                                                    |                                                                                                    |
|---------------------------------------------------|----------------------------------------------------------------------------------------------------|----------------------------------------------------------------------------------------------------|
| i≡ Contents                                       | ① リストから探す                                                                                                    |                                                                                                    |
| <ul> <li>→ 調べる・課す</li> </ul>                      | 学習・学生支援図書                                                                                                    |                                                                                                    |
| <ul> <li>(→) 活用する</li> <li>(→) リストから探す</li> </ul> | ◎ 学習・学生支援図書とは                                                                                                    |                                                                                                    |
| 新聞 (本学所蔵) を探す<br>授業関連必読回書リスト                      | 学生が身につけるべき教養・知識を習得するために必要な資料です。具体的には学習用図書, グローバル関連<br>図書, 就職関連図書があります。                                                                                                    |                                                                                                    |
| 学習・学生支援図書<br>教員推薦学生用図書リス                          | 学習・学生支援図書を探すには蔵書目録(OPAC)で検索してください。                                                                                                    | IT THE ARE DURING THE REAL PROPERTY AND A                                                                                                    |
| ▶<br>一般教養図書·英語教材                                  | ▶ 学習用図書                                                                                                    |                                                                                                    |
| コーナー図書リスト(図情<br>図書館)<br>国際交流コーナー資料リ<br>スト(中央図書館)  | <ul> <li>・文庫・新書</li> <li>・古典から最新のトピックまで、多様な学問領域の手がかりになります。主なものは岩波文庫、岩波新書,講談社学術文庫,講談社文芸文庫,文庫クセジュ、東洋文庫等です。</li> <li>・各専門図書館にも配架されています。中央図書館では本館2階ラーニングスクエアの一角にあります。</li> </ul> | The state of the second second |

## 図書館を活用しよう

図書館講習会(動画もあります)

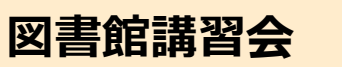

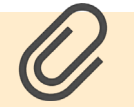

ホーム > 図書館活用術 > 講習会 > 講習会予定表

https://www.tulips.tsukuba.ac.jp/lib/support/guidance

## manaba「図書館講習会」をコース登録!

各図書館の活用方法が知りたい 論文の検索方法が分からない…

データベースの使い方を勉強したい

そんなときは… 講習会に参加しよう!

の図書館講習会 **香学**1 Library Workshops in the Spring Semester 実時間配信(リアルタイム) / Live Streaming 心理学・健康医学関連外庭語論文の探し方 4月24日(水) 18:30 - 19:30 (PsycINFO) WTulips Search & 5月 8日(水) 15:15 - 16:45 文献管理ワールRefWorks活用法 外国語論文の保い方(Web of Science) 5月15日(水) 15:15 - 16:30 外部認識文の保し方(ProQuest Central) 5月29日(水) 15:15-16:15 IDERNIT / Video on Demand Library Orientation for 新入大学部年オリエンテーション International Students (in English) 博士論文インターネット公表の基礎知識 日本語論文の探し方(CiNii) 図書館データペース vs. Library Databases vs. Google Scholar Google Scholar [ in English 体言図書類の使い方 SPORTDiscus/04%170 俳賞・苔ీ彼文献の探索・入手 文献の検索から入手まで 医学院連日美朗論文の保い方 医学関連外国防論文の際し方 (PubMed) (低中はWeb) 法律解释カテーダベース 大塚図書館の使い方 D1-Law.comの使い方 法律-利例文射情報の探し方 海外法・ビジネス爆発の探し方(Lexis) (Westlaw Japan) 参加方法 / How to join manabaのコース登録が必要です。 詳しくは図書館minページをご覧くたさい。 Nou need to register for the course of manalta. See the Website https://www.tulps.tsukula.ac.jp/lb/ja/support/publics

ほとんどの講習会はオンライン開催です。お気軽にご参加ください。

#### 図書館を使ってみたくなったかな?

## 最後は、これから学術研究に関わる みんなに知ってほしいことを伝えるよ!

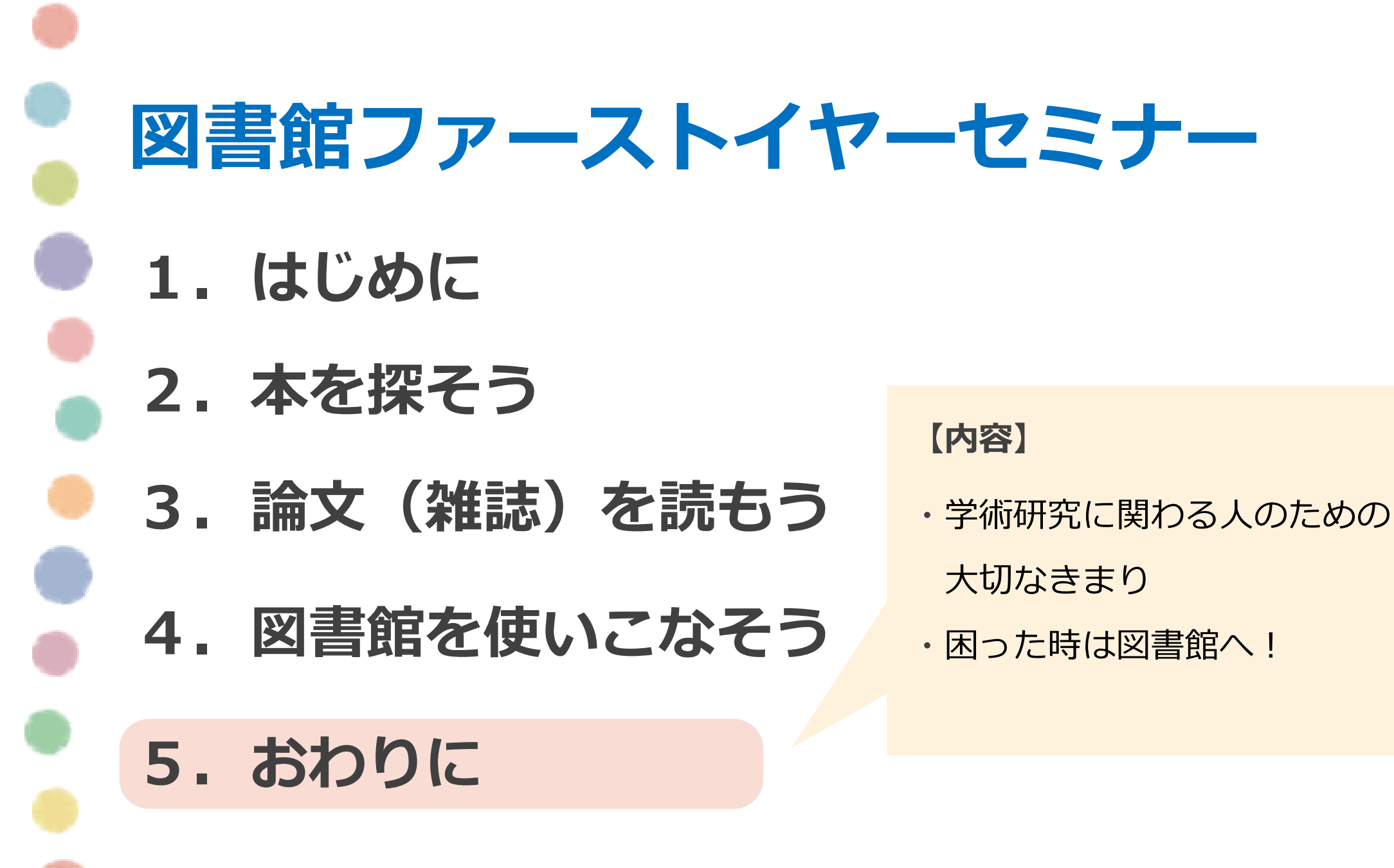

## 学術研究に関わる人のための

## 大切なきまりをお伝えします

# コピペ。ダメ、絶対。

#### ひょうせつ

- 剽窃・盗用
  - 他人の意見(表現)を、自分の文章と区別せず、
     出典を明記しないで使用すること。

•重大な不正行為にあたる。

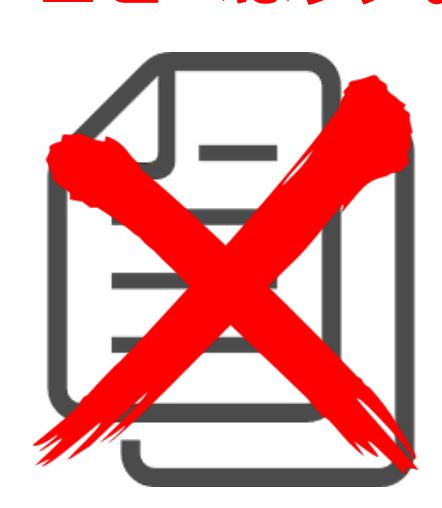

コピペはダメ。

# 正しい「引用」のルールを知ろう

- 引用
  - ・公表された著作物
  - •「公正な慣行に合致」(先行研究紹介や自説の補強など)
  - •報道、批評、研究など引用の目的上「正当な範囲内」
  - •引用部分とそれ以外の部分の「主従関係」が明確
  - カギ括弧など「引用部分」が明確
  - •引用を行う「必然性」
  - 「出所の明示」が必要

図書館には、 引用に関する本もあるよ!

文化庁著作権課.著作権テキスト.令和5年度版. https://www.bunka.go.jp/seisaku/chosakuken/seidokaisetsu/93726501.html

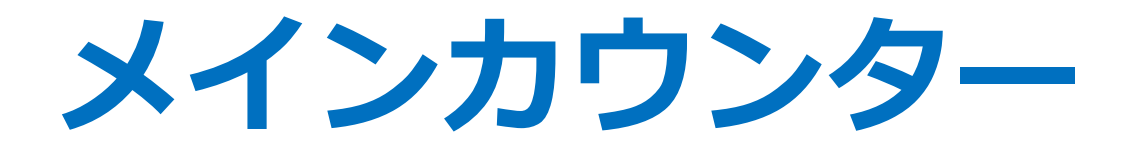

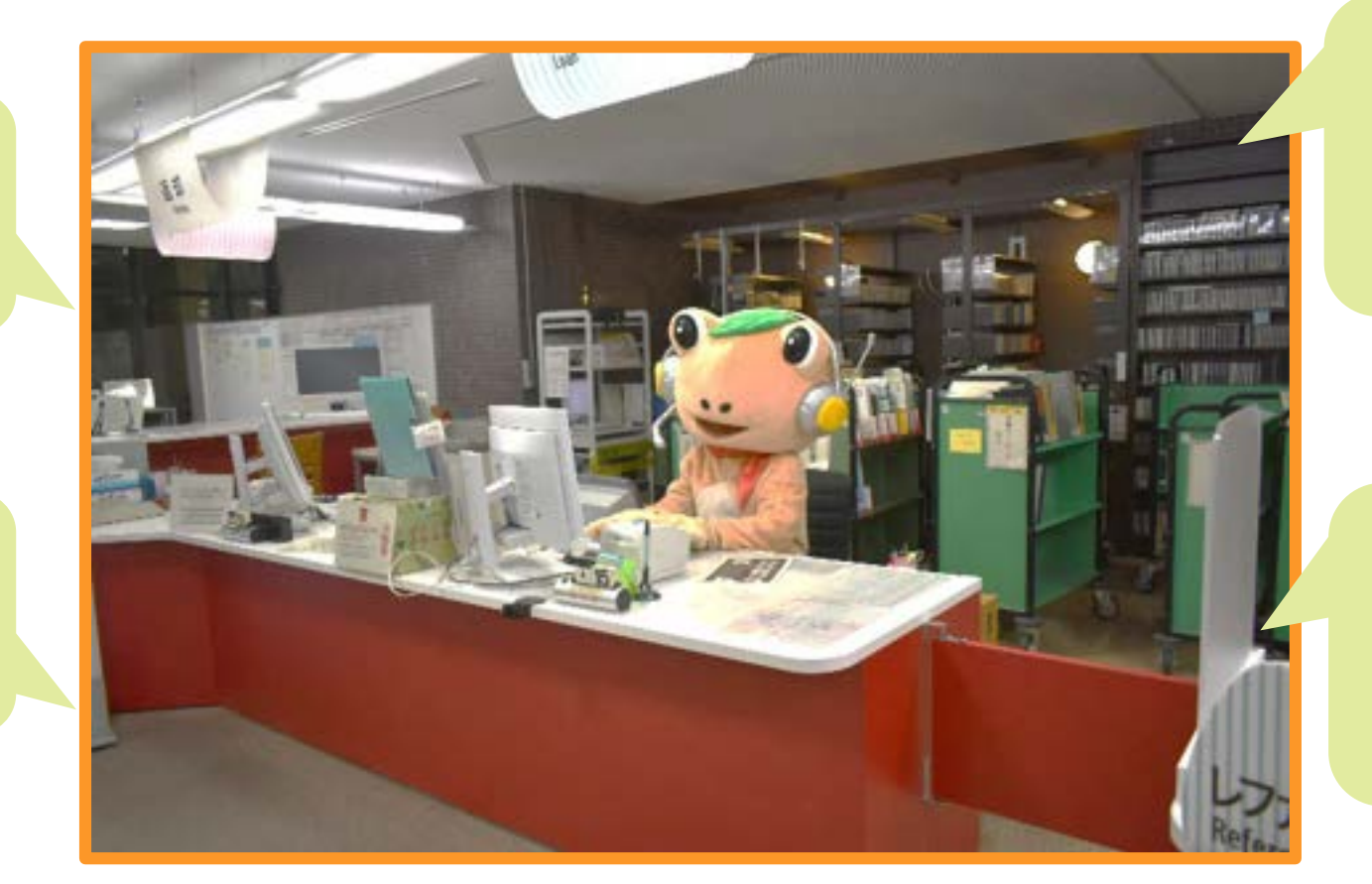

学内の予約・ 取り寄せ本の 貸出

落とし物の 受付 など

貸出・返却

セミナー室の 利用

# レファレンスデスク

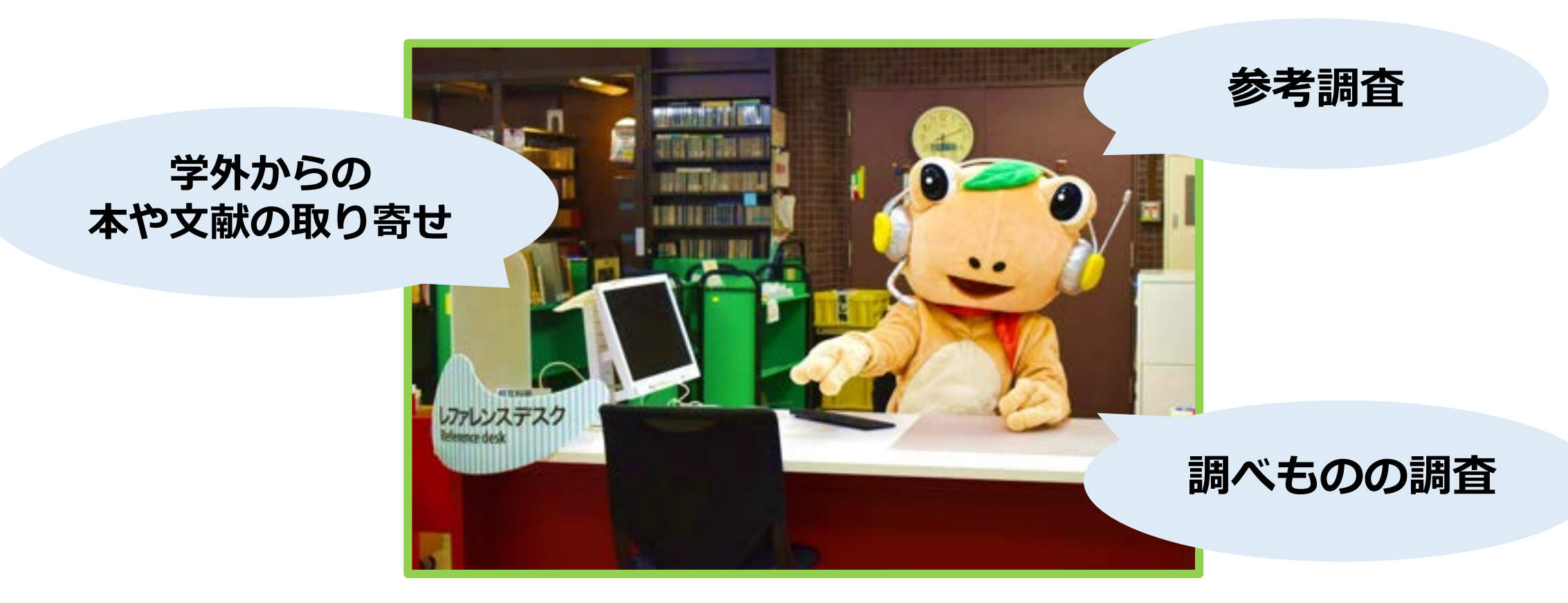

## 1人で悩まず、レファレンスデスクに相談しよう!

ボランティアカウンター

### 活動時間:

平日9:45-12:15、13:30-16:00 ※担当者が不在の場合があります。

## 活動場所:

中央図書館本館2階入り口付近

### 活動内容:

- ・書架案内
- ・館内案内
- ・障害のある方の支援 など

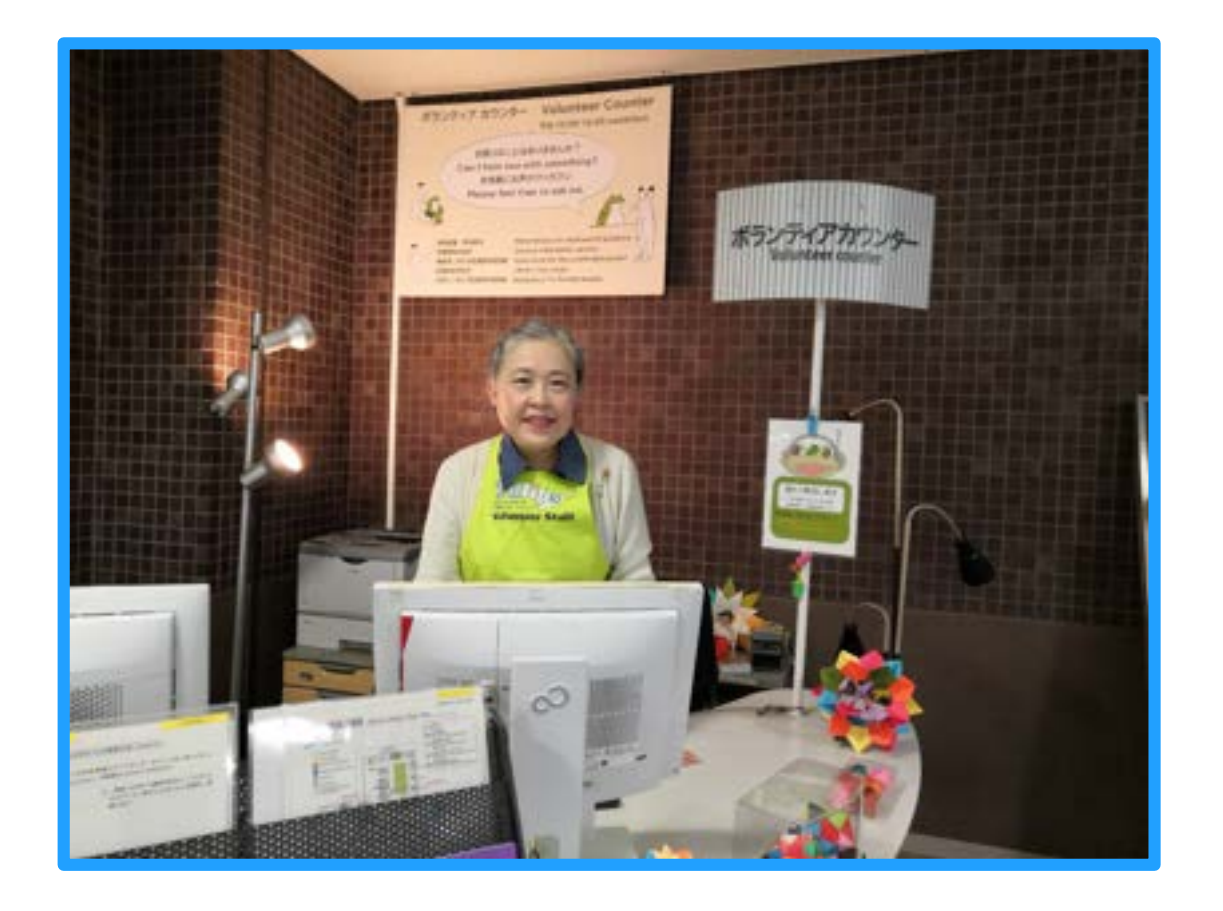

# 学生サポートデスク

- 現役大学院生のラーニング・アドバイザー(LA)に学習の相談ができる
- ・ 学期中 平日 14:00-19:00 @中央図書館2Fラーニングスクエア
- ・ 対面相談 → 予約なしでOK
- オンライン相談(Zoom) → 予約必須!

学生サポートデスクについて

**レポートの書き方や履修**についてなど、 学習に関するお悩みにLAがアドバイスします。

図書館Webページ ホーム > 図書館活用術 > 相談する > 学生サポートデスク

https://www.tulips.tsukuba.ac.jp/lib/ja/support/la

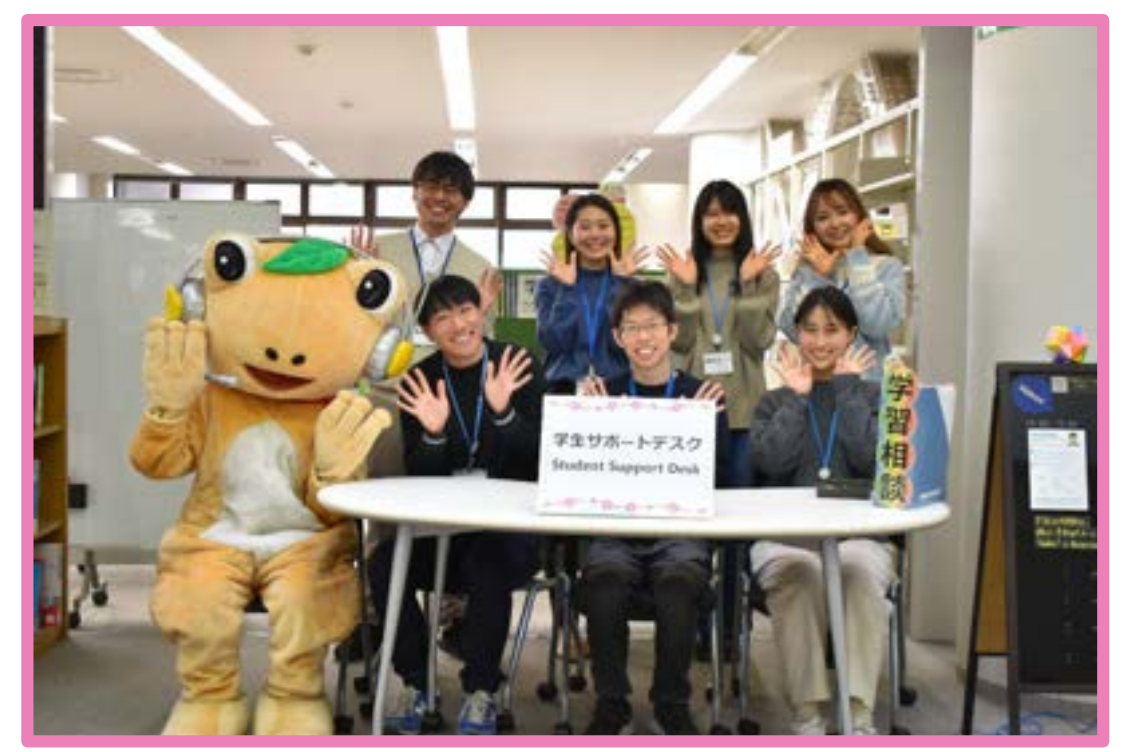

# お役立ち情報のご案内

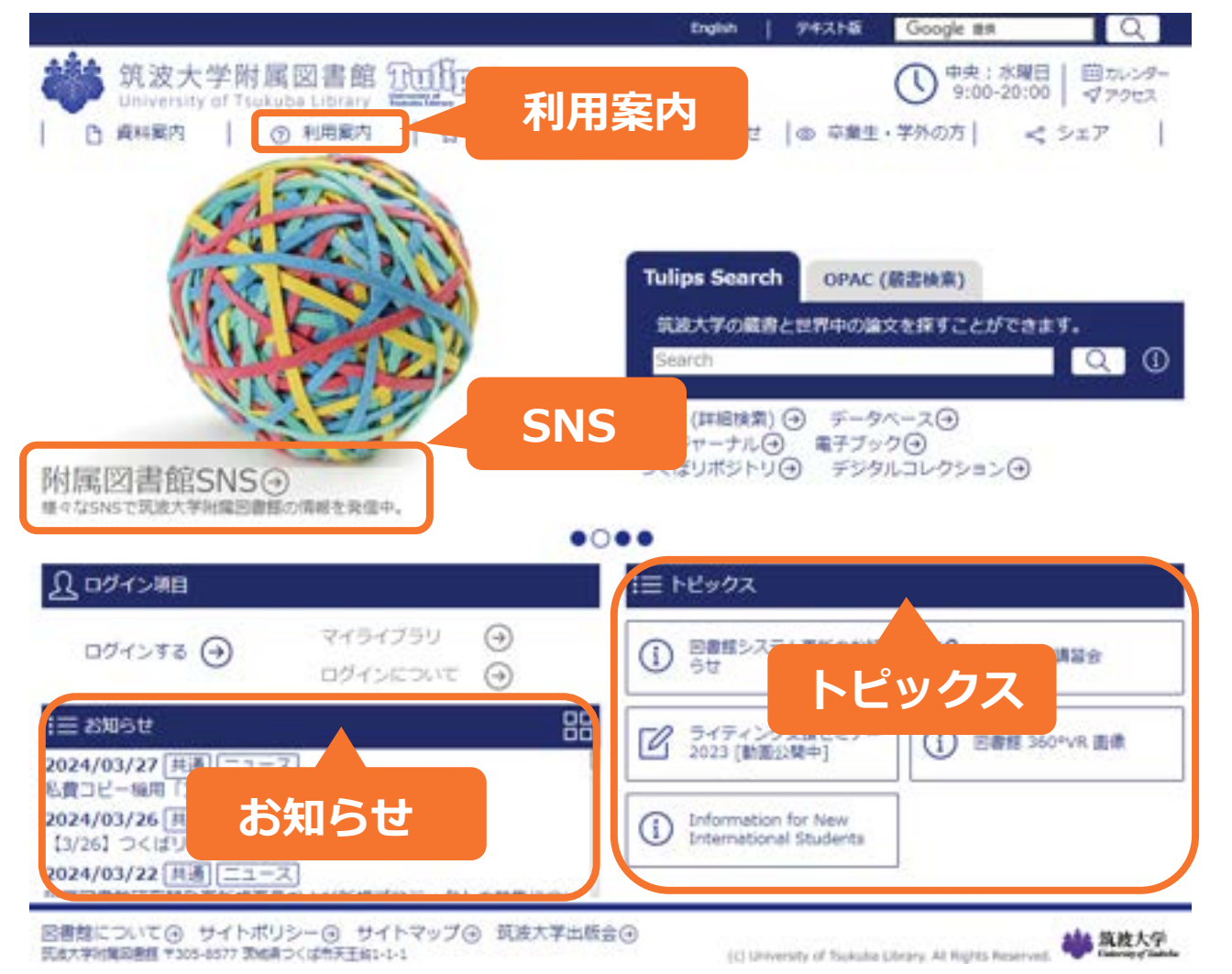

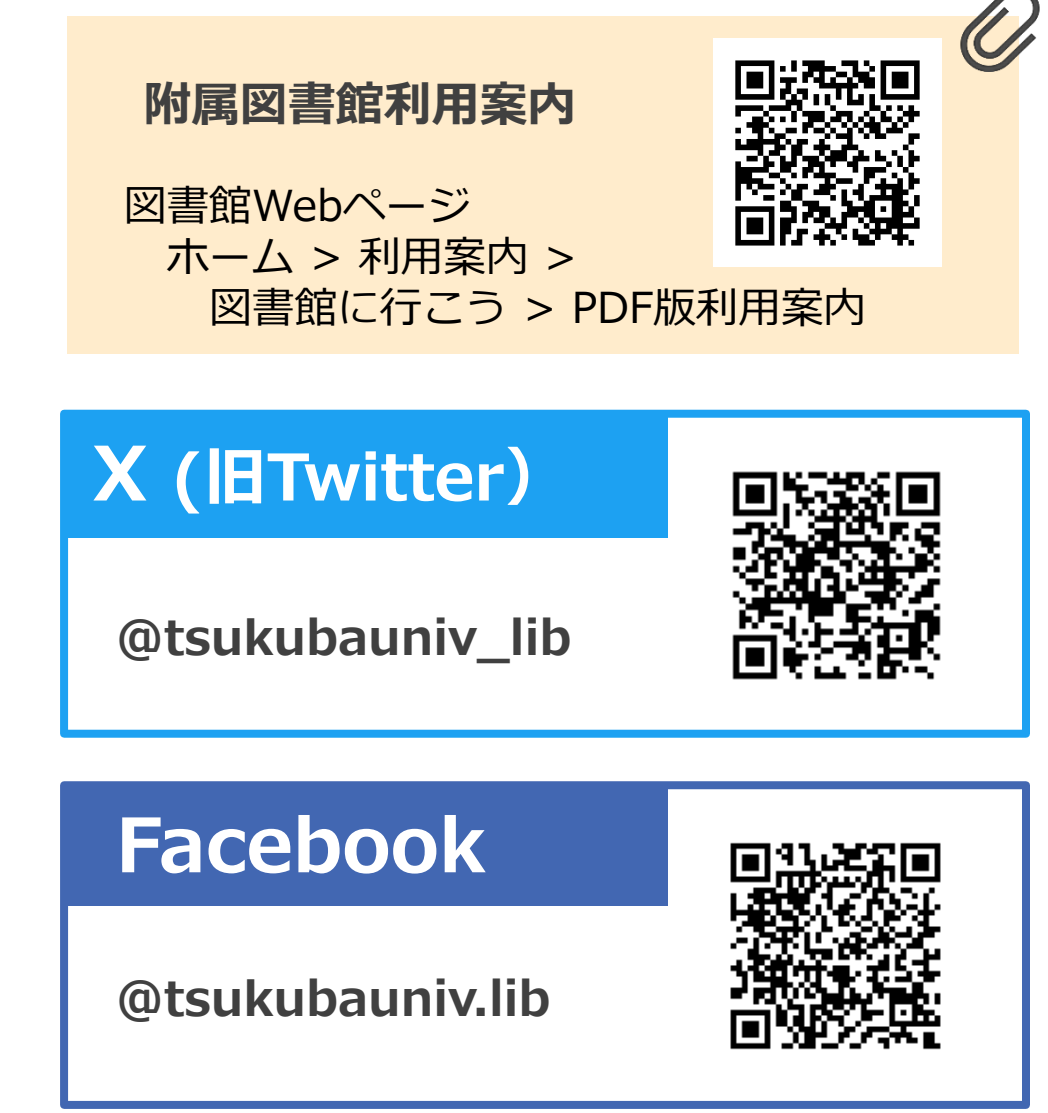

# これからよろしくね!